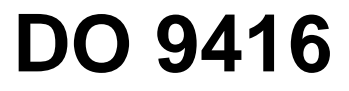

## INSTRUCTIONS MANUAL

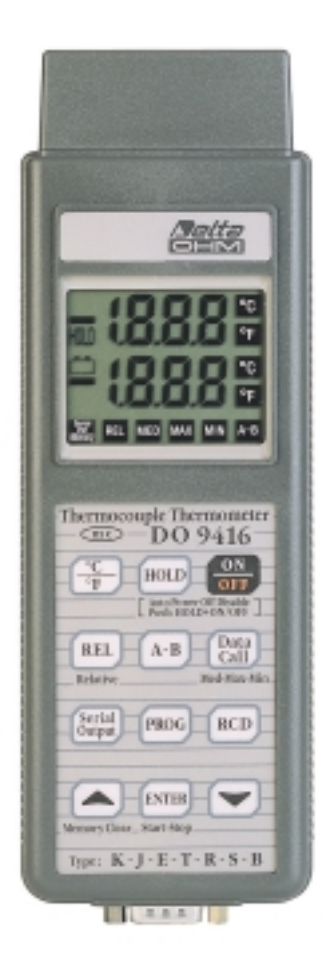

# DO 9416 - DO 9417

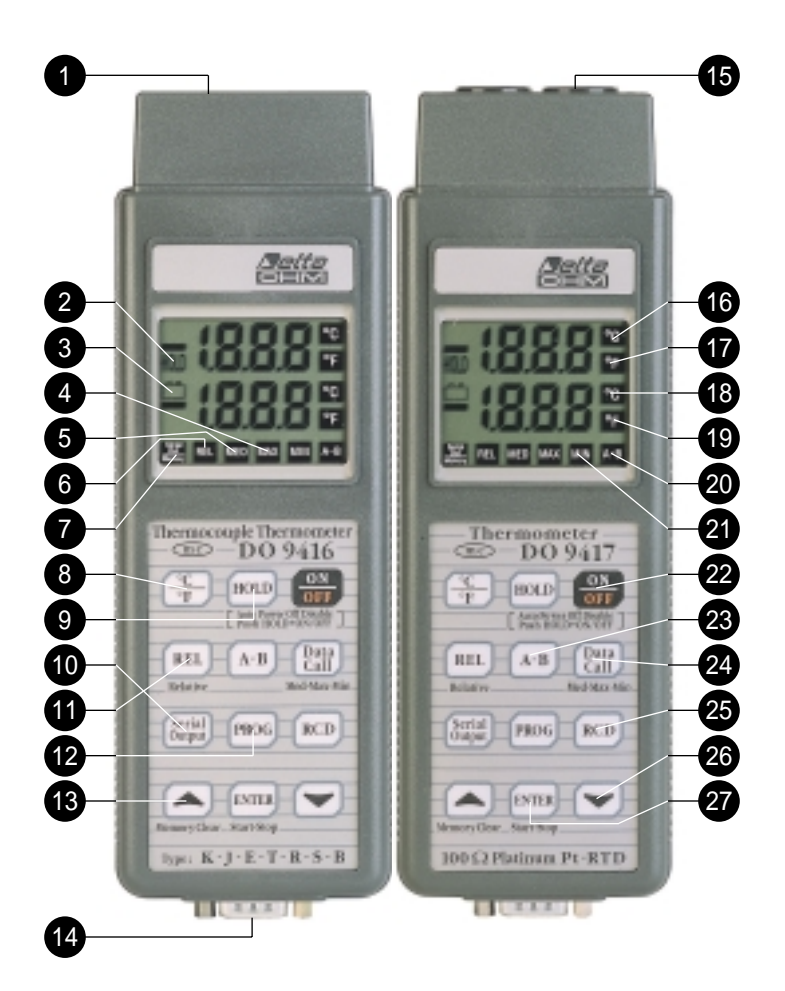

# DO 9416 - DO 9417

ENGLISH

DO 9416 THERMOCOUPLE THERMOMETER-DATA-LOGGER DO 9417 THERMOMETER-Pt100 DATA-LOGGER

#### 1. Input A

- 2. HOLD, the symbol indicates that the HOLD key has been pressed
- 3. Battery symbol
- 4. The display shows the maximum value
- 5. The display shows the mean value
- 6. The display shows the relative value
- Depending on the function chosen, the symbol indicates that the SERIAL OUTPUT function is switched on (flashing symbol) or that the instrument is storing (symbol permanently lit)
- 8. Key for selecting temperature measurement in °C or °F
- 9. HOLD key for blocking the reading
- 10. Key for taking relative measurements
- 11. Key for selecting the SERIAL OUTPUT function
- 12. Key for selecting the various programs
- 13. When enabled, the key increases the values shown on the display
- 14. Output for RS-232C (SUB D male 9-pole)

15. Input B

- 16. The temperature measurement shown on the upper display (for input A) is in °C
- 17. The temperature measurement shown on the upper display (for input A) is in °F
- 18. The temperature measurement shown on the lower display (for input B) is in °C
- 19. The temperature measurement shown on the lower display (for input B) is in °F
- 20. The temperature measurement shown on the lower display is A-B
- 21. The display shows the minimum value
- 22. Key for switching the instrument on and off
- 23. Key for selecting the A-B function
- 24. When pressed in sequence the display indicates the MAX, MIN and MEAN value, normal display
- 25. Key for activating and suspending the function that stores the maximum, minimum an mean value or, if held down for more than 2 seconds, for resetting the maximum, minimum and mean values and activating the STORAGE function
- 26. When enabled, the key decreases the value shown on the display
- 27. The key has various functions: it starts and stops storage, confirms the set parameters

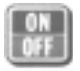

## SYMBOLS LIT BESIDES THE NUMBERS

All the symbols are lit for a few seconds after pressing the ON/OFF key. Complete display. Afterwards the code C01, C02 or C03 is shown, depending on the type of calibration of the instrument chosen for taking the measurement.

The 🖻 symbol flashes to indicate that Auto Power Off is disabled.

## DESCRIPTION

ON/OFF key. Press this key repeatedly to switch the instrument on or off.

The instrument has a cut-out system (Auto Power Off) which switches off automatically after about 8 minutes.

HOLD key. If this key is pressed and held down together with the ON/OFF key while switching on, for the duration of the switchingon routine, the self cut-out function (Auto Power Off) is disactivated.

The  $\boxminus$  symbol flashes at a frequency of 1 Hz.

The instrument can be switched off only by pressing the ON/OFF key.

The display shows the code C01, C02, C03 with the letter C flashing, depending on the type of calibration chosen for the measurement.

After the PROG and ON/OFF keys have been pressed together when switching on, holding down PROG for the duration of the switching-on routine, it is possible to select the calibration code C1, C2

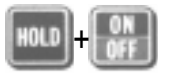

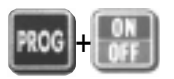

#### SYMBOLS LIT BESIDES THE NUMBERS

## DESCRIPTION

or C3 by means of the ▲ and ▼ keys. Then, when the PROG key is pressed, the instrument switches off and stores the calibration code chosen for measurement, which will be shown on the display next time the instrument is switched on with the ON/OFF key.

When this key is pressed during normal operation the value shown on the display is frozen and the HOLD symbol lights up; updating of the internal data continues. When the key is pressed for the second time the instrument returns to normal operation and the HOLD symbol goes off.

°C/°F key. When the key is pressed the display alternately shows the value of the measurement in °C or °F. The key is active in the RCD, REL, DATA CALL, A-B and HOLD modes.

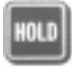

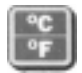

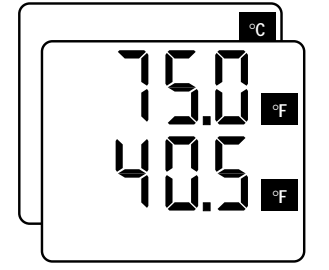

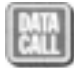

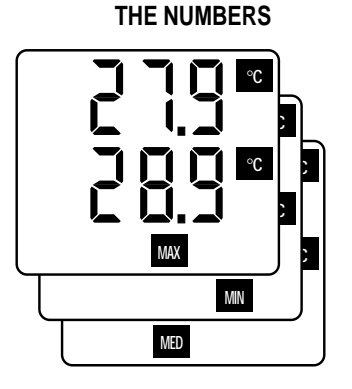

SYMBOLS LIT BESIDES

## DESCRIPTION

DATA CALL key (Max - Min -Med). When DATA CALL is pressed repeatedly the Max, Min and Med temperature values at input A are shown on the top part of the display; the data for input B appear on the bottom part.

With the A-B key it is possible to show, **on the lower display**, the difference between the temperature values measured at inputs A and B.

If the probe is not connected, or if there is a break in it, the Err signal appears.

The REL (Relative) key allows you to display or store relative values or send them immediately onto the serial line. The values for comparison are stored at the precise moment in which the key is pressed. Data may be stored when the REL button is active.

When unloading relative data (REL function active) immediately onto the serial line, at the end of the data a report will be provided

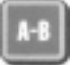

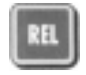

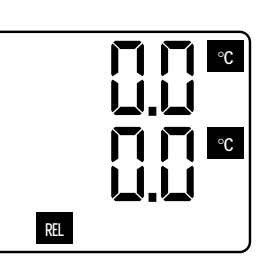

°C

°C

A-B

#### SYMBOLS LIT BESIDES THE NUMBERS

## DESCRIPTION

giving the maximum, minimum and mean relative values and the reference values on which the calculation of the relative values was based.

The RCD function calculates and stores the maximum, minimum and mean values. When pressed repeatedly the RCD key starts and stops the Record function for calculating the max., min. and mean values.

When the RCD key is held down the instrument emits a short beep followed by a long one. This confirms that the max., min. and mean values stored previously are being erased from the memory and a new series of recordings is started which will be used as the basis on which to calculate and store new max., min. and mean values.

After resetting of the max., min. and mean values, the RCD function has a duration of about 30,000 readings, that is 4 hours. At the end, the RCD function is automatically interrupted and the max. min. and mean values calculated up till then are maintained.

During RCD mode the Auto Power Off function is disabled and the ⊟ symbol flashes at a frequency of 2 Hz.

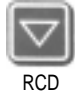

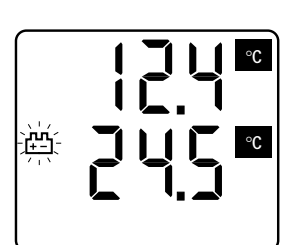

#### SYMBOLS LIT BESIDES THE NUMBERS

# PROG

ך ר 

## DESCRIPTION

#### ATTENTION:

If the  $\boxminus$  symbol does not flash at a frequency of 2 Hz when the RCD key is pressed it means that the RCD function has stored more than 30,000 readings and cannot continue any longer.

After having taken note of any max., min. and mean values calculated up till then, proceed to reset the RCD function and restart it.

Programming of the instrument is activated by pressing the PROG key. The message P0 appears at the top of the display indicating that the parameter P0 is being programmed.

By continuing to press the PROG key the messages P1, P2, P3, P4, P5, P6, P7, P8, P9, P10, P11, P12, P0, etc. are displayed.

Press the ENTER key on one of the points just described to activate programming of the desired parameter.

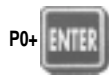

KEY

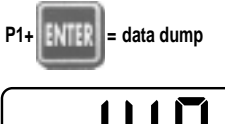

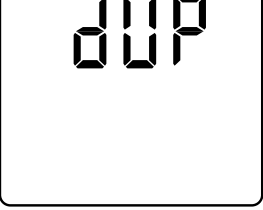

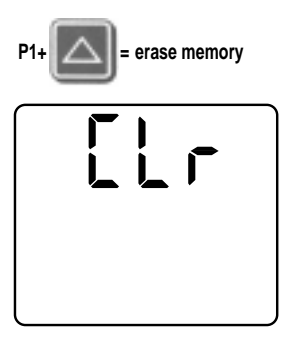

## DESCRIPTION

#### - P0 -

When ENTER is pressed with P0 on the display, the instrument returns to normal operating mode without storing any parameter.

#### - P1 -

When ENTER is pressed with P1 on the display, the data stored in the memory of the instrument are unloaded.

The message dUP appears on the upper display of the instrument and the number of the memory unity currently being dumped appears on the lower display. At the end the instrument automatically returns to normal operating mode.

When the key, MEMORY CLEAR sub-command, is pressed with CLr on the display, all the stored data are erased.

After they have been erased, the instrument will display the number of memory units erased.

At the end the instrument automatically returns to normal operating mode.

## SYMBOLS LIT BESIDES THE NUMBERS

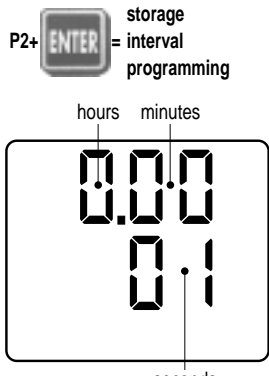

seconds

## DESCRIPTION

#### - P2 -

When ENTER is pressed with P2 on the display, the storage time parameter may be modified.

This parameter is used for the following two functions:

1. Logging time, or time elapsing between two consecutive data storages in the memory.

2. Data dump interval, or time elapsing between two immediate data dumps on the serial line.

The  $\blacktriangle$  and  $\blacktriangledown$  keys are used to define the desired interval time.

At bottom right of the display the instrument indicates the seconds (1 - 59).

At top right of the display the instrument indicates the minutes (1 - 59).

At top left of the display the instrument indicates the hours (1 - 12).

After defining the time, press ENTER to return to normal operation, or press the PROG key to move on to step P3.

In the storage function the instrument is able to store more than 30,000 acquisitions made at the set interval.

The time taken to fill the memory completely is a function of the recording interval and may be

KEY

## DESCRIPTION

obtained from the following table:

| RECORDING INTERVAL | TIME TO FILL<br>THE MEMORY |
|--------------------|----------------------------|
| 1 sec              | 8 hours                    |
| 1 min              | 20 days                    |
| 1 hour             | 1250 days                  |

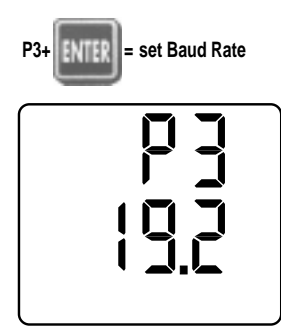

Once the memory has been filled the instrument automatically stops and leaves storage status. The flashing FUL message appears. The instrument switches off after 8 minutes.

#### - P3 -

When ENTER is pressed with P3 on the display, the Baud Rate of the RS-232C serial transmission may be modified.

The  $\blacktriangle$  and  $\blacktriangledown$  keys are used to select the desired value.

The possible values are:

- 19.2 = 19200 Baud
- 9.6 = 9600 Baud
- 4.8 = 4800 Baud
- 2.4 = 2400 Baud
- 1.2 = 1200 Baud
- 0.6 = 600 Baud
- 0.3 = 300 Baud

Finally press ENTER to return to normal operation, or press the PROG key to move on to step P4.

## SYMBOLS LIT BESIDES THE NUMBERS

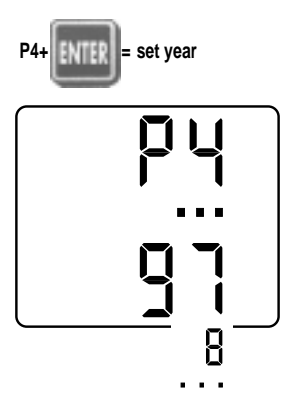

## DESCRIPTION

#### - P4 -

When ENTER is pressed with P4 on the display, the year value may be set or changed.

The  $\blacktriangle$  and  $\blacktriangledown$  keys are used to select the desired year.

Then press PROG to move on to step P5 (the ENTER key is not active).

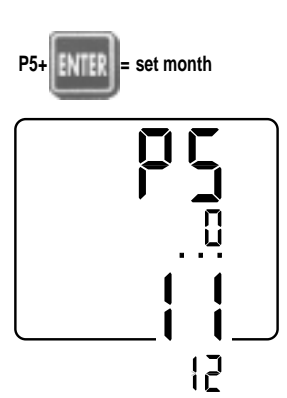

#### - P5 -

When ENTER is pressed with P5 on the display, the month may be set or changed.

The  $\blacktriangle$  and  $\blacktriangledown$  keys are used to select the desired month.

Then press PROG to move on to step P6 (the ENTER key is not active).

## SYMBOLS LIT BESIDES THE NUMBERS

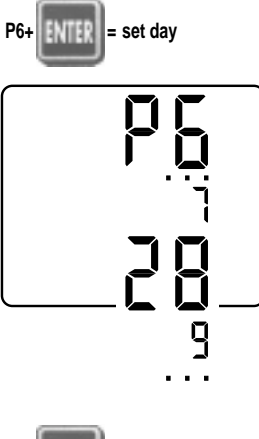

## DESCRIPTION

#### - P6 -

When ENTER is pressed with P6 on the display, the day may be set or changed.

The  $\blacktriangle$  and  $\blacktriangledown$  keys are used to select the desired day.

Then press PROG to move on to step P7 (the ENTER key is not active).

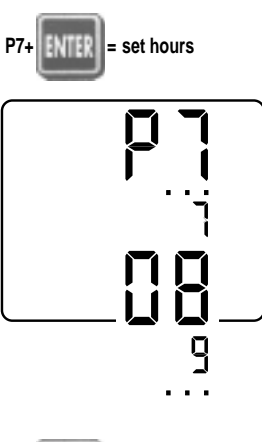

#### - P7 -

When ENTER is pressed with P7 on the display, the hour may be set or changed.

The  $\blacktriangle$  and  $\blacktriangledown$  keys are used to select the desired hour.

Then press PROG to move on to step P8 (the ENTER key is not active).

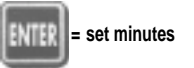

P8+

#### - P8 -

When ENTER is pressed with P8 on the display, the minutes may

KEY

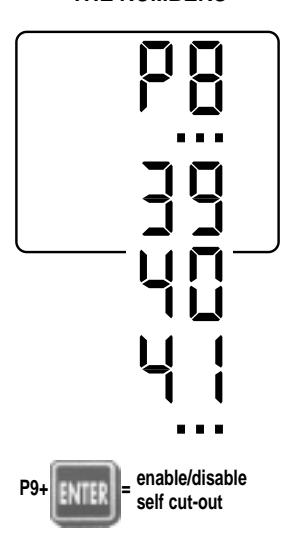

## DESCRIPTION

be set or changed. The ▲ and ▼ keys are used to select the desired minutes. Then press ENTER to return to normal operating mode or PROG to move on to step P9, without updating the internal clock.

Quitting with the ENTER key updates the internal clock with the date and time just set, setting the seconds at zero at the time of quitting.

#### - P9 -

When ENTER is pressed with P9 on the display, the instrument enters the program which enables or disables the self cut-out function when it is in storage mode and with a set storage interval higher than or equal to 1 minute.

The  $\blacktriangle$  and  $\blacktriangledown$  keys are used to select the value **00** or **01**.

**00** With a set storage interval lower than 1 minute, the instrument does not switch off automatically; it remains always lit.

When the ON/OFF key is pressed, storage stops and the instrument switches off.

00 With a set storage interval

KEY

## DESCRIPTION

higher than 1 minute, the display switches off automatically after about 8 minutes. At each set storage interval there is a beep and the display switches on for a few seconds.

The display can be switched on or off by pressing the ON/OFF key. The instrument keeps on storing if you keep it switched on.

The display switches off automatically after about 8 minutes To stop storage, press the ON/OFF key (if the instrument is off). Press the ENTER key.

**01** With a set storage interval lower than 1 minute, the instrument does not switch off automatically.

When the ON/OFF key is pressed, storage is interrupted and the instrument switches off.

01 With a set storage interval higher than 1 minute, the display does not switch off automatically; it remains always lit and goes on storing. When the ON/OFF key is pressed the display stops till the next acquisition.

Then it switches on again and remains lit.

To stop storage, press the

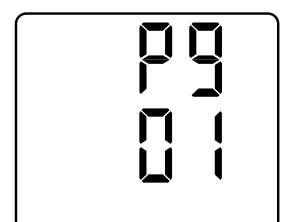

KEY

## DESCRIPTION

ENTER key.

The ENTER key is used to return to normal operating mode, while pressing the PROG key moves on to step P10 (P11 for the thermometer D0 9417).

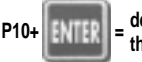

define type of thermocouple

(only found on thermocouple thermometer DO 9416)

#### - P10 -

When ENTER is pressed with P10 on the display, the instrument enters the program which allows you to choose the type of thermocouple connected to it.

Using the  $\blacktriangle$  and  $\blacktriangledown$  keys you can choose the type of thermocouple to use for the measurements, according to the table given below:

| SYMBOL | THERMOCOUPLE                               |
|--------|--------------------------------------------|
| Н      | NICKEL 10% CHROME - NICKEL 6% ALUMINIUM    |
| J      | IRON - COPPER NICKEL                       |
| t      | NICKEL 10% CHROME - COPPER NICKEL          |
| E      | COPPER - COPPER NICKEL                     |
| r      | PLATINUM 13% RHODIUM - PLATINUM            |
| S      | PLATINUM 10% RHODIUM - PLATINUM            |
| b      | PLATINUM 30% RHODIUM - PLATINUM 6% RHODIUM |

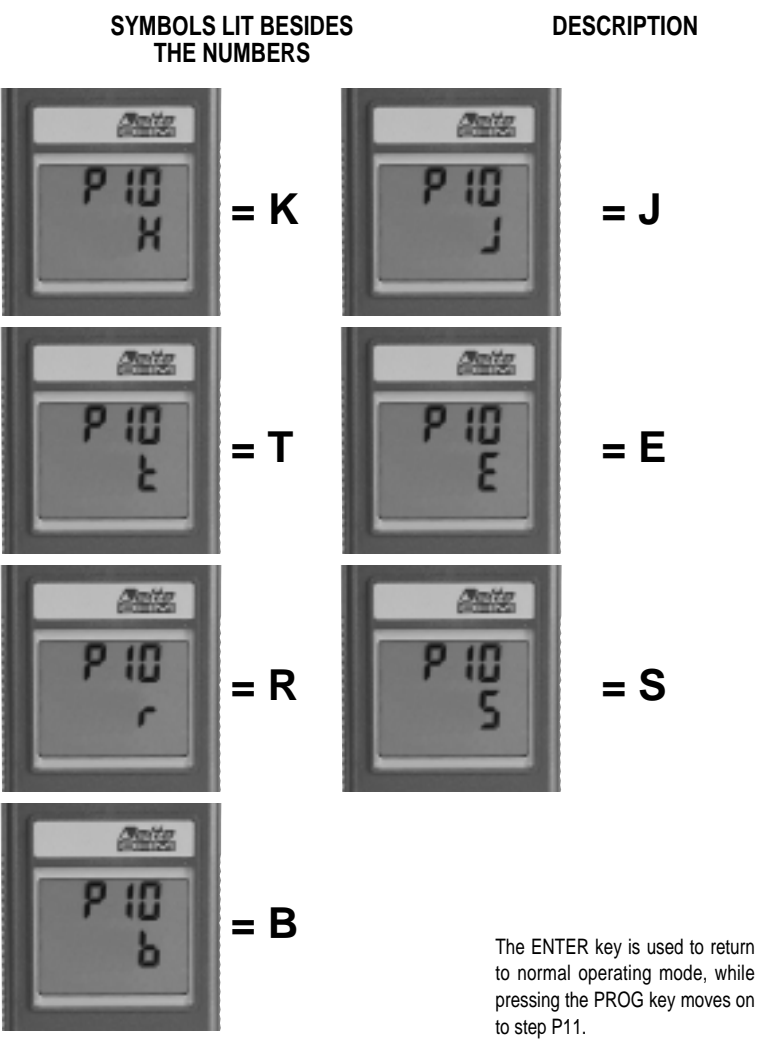

#### SYMBOLS LIT BESIDES THE NUMBERS

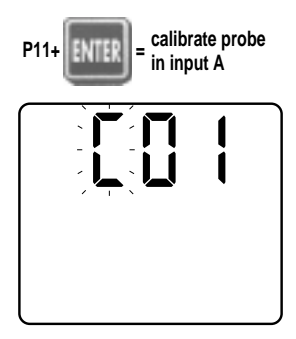

## DESCRIPTION

#### - P11 -

When ENTER is pressed with P11 on the display, the program for calibrating the probe inserted in input A is activated.

The current calibration code is displayed, **C01**, **C02** or **C03**, with the letter C flashing.

The instrument measures the temperature found by the probes inserted in the inputs using three calibration codes:

- C01 factory calibration (cannot be changed);
- C01 instrument calibration by the user;
- **C03** calibration of instrument plus probe by the user.

The code **C01** cannot be altered by the user; it is set in the factory when the instrument is tested.

The code **C02** may be altered by the user; it is used to calibrate the instrument with the aid of a thermocouple simulator (for the thermometer DO 9416) or a Pt100 simulator (for the thermometer DO 9417).

The code **C03** may be altered by the user; it is used to calibrate the instrument together with a specific

#### SYMBOLS LIT BESIDES THE NUMBERS

## DESCRIPTION

probe, with the aid of a calibration oven with which the required temperature is generated.

First of all, with the  $\blacktriangle$  and  $\blacktriangledown$  keys, choose the calibration code that is to be altered, following the table below:

- C06 alter C02 instrument calibration;
- **C08** alter **C03** instrument plus probe calibration.

Then press ENTER to gain access to the program for calibrating the probe inserted in input A, altering the chosen calibration code.

If the ENTER key is pressed with a value other than **C06** or **C08**, the instrument does not enter the program for calibrating the probe inserted in input A and moves on to normal operation.

In the program for calibrating the probe inserted in input A, the instrument shows the temperature of the probe inserted in input A at the top of the display and the message CAL at the bottom of the display.

The calibration instructions are described on page 123 for the

KEY

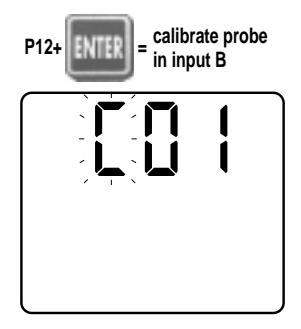

## DESCRIPTION

thermocouple thermometer DO 9416 and on page 130 for the Pt100 thermometer DO 9417.

#### - P12 -

When ENTER is pressed with P12 on the display, the program for calibrating the probe inserted in input B is activated.

The current calibration code is displayed, **C01**, **C02** or **C03**, with the letter C flashing.

First of all, with the  $\blacktriangle$  and  $\blacktriangledown$  keys, choose the calibration code that is to be altered, following the table below:

- C06 alter C02 instrument calibration;
- **C08** alter **C03** instrument plus probe calibration.

Then press ENTER to gain access to the program for calibrating the probe inserted in input B, altering the chosen calibration code.

If the ENTER key is pressed with a value other than **C06** or **C08**, the instrument does not enter the program for calibrating the probe inserted in input B and moves on to normal operation.

## DESCRIPTION

In the program for calibrating the probe inserted in input B, the instrument shows the temperature of the probe inserted in input B at the top of the display and the message CAL at the bottom of the display.

The calibration instructions are similar to those described for input A.

SERIAL OUTPUT key.

The SERIAL OUTPUT key sends the data being acquired onto the serial line immediately, according to the set programming parameters.

Note: The choice of the Baud Rate influences the speed at which the data are sent onto the serial line.

With a data transmission speed of 300 Baud (the character being composed of 10 bit: 1 start bit +8 character bit +1 stop bit), the time taken to send 80 characters on the serial line is: 80/(300/10) = 2.7 sec.

There is therefore a limit on the minimum time that may be set as a function of the Baud Rate chosen:

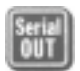

KEY

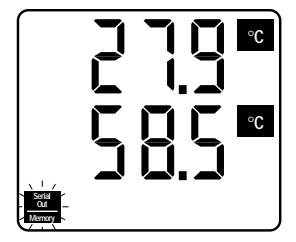

#### SYMBOLS LIT BESIDES THE NUMBERS

## DESCRIPTION

| BAUD<br>RATE | MINIMUM<br>Settable<br>Time |
|--------------|-----------------------------|
| 300 Baud     | 4 sec.                      |
| 600 Baud     | 2 sec.                      |
| > 600 Baud   | 1 sec.                      |

If a time of less than 4 sec. with a speed of 300 Baud is accidentally set during programming, the time is automatically corrected to 4 sec.

The Serial Out/Memory symbol flashes during the immediate unloading of data onto the serial line. The instrument does not switch off automatically.

The functions of all the keys are disabled, preventing the performance of all their functions except the SERIAL OUTPUT key and the ON/OFF key.

When pressed again, the SERIAL OUTPUT key ends the unloading of data in progress. A report is issued stating the maximum, minimum and mean values.

▼ key. During programming this key is used to decrease the value of the parameter being considered.

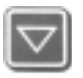

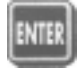

## SYMBOLS LIT BESIDES THE NUMBERS

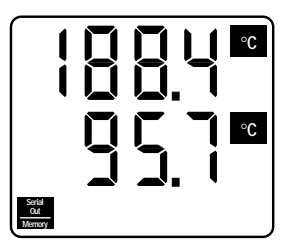

## DESCRIPTION

ENTER key (Start-Stop sub-function).

During programming this key is used both to enter programming and to confirm the value of the parameter considered.

In normal mode the ENTER key as Start-Stop sub-function is used alternatively to start or stop storage of a new block of data to be kept in the memory of the instrument. Data storage is performed at the rate set during programming of step P2. The data stored between one start and the following stop form a block.

Different blocks can thus be formed, all ending (during unloading) with the report giving the maximum, minimum and mean values.

The Serial Out/Memory symbol remains lit for the whole period.

The Auto Power Off function is active and the instrument switches itself off after about 8 minutes of inactivity.

It is restarted automatically by the clock interrupt control which reactivates the instrument for only the time needed for all the acquisition and storage operations.

Once this has been done the instrument switches itself off again. During this phase the instrument is apparently off, but it

#### SYMBOLS LIT BESIDES THE NUMBERS

## DESCRIPTION

is active in operative mode.

If the Serial Out/Memory symbol lights up when switching on the instrument with the ON/OFF key, this means that the instrument was in storage status.

During storage the DO 9406 does not switch off with the ON/OFF button unless a storage time of more than 10 sec. has been set and has been enabled in stage P9 of programming. In this stage the SERIAL OUTPUT and PROG keys are not enabled.

When this operative mode is disactivated the Serial Out/Memory symbol is not lit.

▲ key. During programming this key is used to increase the value of the parameter being considered.

#### Memory DUMP Function

The DUMP function allows unloading of the data stored in the internal memory of the instrument. The total memory capacity available is 512 kbyte, with the possibility of storing up to 30,000 recordings.

Access to this function is obtained by launching program P1 on the display and pressing the ENTER key. In this way the data are

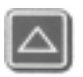

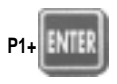

## SYMBOLS LIT BESIDES THE NUMBERS

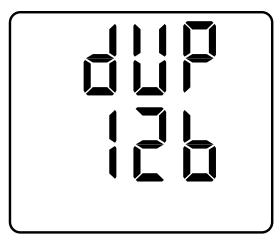

## DESCRIPTION

unloaded onto the serial line. The Serial Out/Memory symbol flashes and the message dUP appears at the top of the display throughout the duration of the dumping process while the number of the memory unit currently being dumped appears at the bottom.

When the ENTER key is pressed, data unloading is stopped definitively.

When the ENTER key is pressed again, data dumping is resumed. When the PROG key is pressed, data dumping is concluded.

At the end of each block a report is issued giving the maximum, minimum and mean values calculated on the block. At the end of Dumping the instrument returns to normal function.

During the DUMP phase the instrument does not switch off automatically, all the key functions are disabled except the ENTER key and the ON/OFF key.

Notes: The block is defined at the time of storage as a group of consecutive recordings. The first interruption in storage ends and determines the block.

## HOW TO MEASURE

- 1. Press the ON/OFF key to switch on the instrument.
  - This operation enables the automatic cutout timer.
  - If you wish power supply without automatic interruption, press the HOLD and ON/OFF keys simultaneously and keep the HOLD button held down for the duration of the switching-on routine. In this case the ⊟ symbol flashes. This operation should be carried out before switching the instrument on.
  - When the instrument is switched on all the numbers and symbols light up for a few moments, allowing you to check that all the segments are connected.
  - Immediately afterwards the instrument displays the calibration code set for measurement: C01, C02 or C03. After a few moments it moves on to normal operation.
- 2. Check display.
  - After the calibration code has been displayed, the temperature measurement of the probe connected to input A will be shown at the top of the display with the measuring unit °C or °F, while the temperature measurement of the probe connected to input B will be shown at the bottom of the display with the measuring unit °C or °F.
  - If there is a break in the probes or if they are not properly connected, the broken probe signal appears (Err). In this case check the sensor part and/or the connector.
- 3. Selection of the measuring unit.

When the °C/°F key is pressed, the unit for the measurement that is to be taken is selected. Whenever the key is pressed a beep sounds to signal that the command has been accepted.

4. The instrument is switched off by pressing the ON/OFF key.

Because of the Auto Power Off function the instrument may switch itself off during measurements. In this case press the ON/OFF key to switch it on again.

- 5. Various operations.
  - For operations such as HOLD display, relative measurements, RCD storage, DATA CALL and SERIAL OUTPUT, see the description of the key function.
  - The instrument usually switches off automatically after 8 minutes of inactivity, with the following few exceptions:
    - a) Instrument in RCD status.
    - b) Instrument in Auto Power Off Disabled status.
    - In these two cases the instrument switches off only when the ON/OFF key is pressed.
    - c) Instrument during unloading of stored data.
    - d) Instrument during SERIAL OUTPUT of immediate data.
    - e) Instrument in storage function.

## The instrument switches off automatically 8 minutes after the low battery warning and interrupts storage.

When it switches on again there are two possibilities:

 If the battery is definitively low, even when the instrument switches on again LOU appears on the display together with the ⊟ symbol.

The PROG key (P1+ENTER) enables the activation of the unloading of stored data even when the battery is low.

- 2. If the battery has had tome to recover and when the instrument switches on its charge seems, even just a little, higher than the minimum value, LOU appears on the display without the ⊟ symbol for a short period of time (about 4 seconds), after which the instrument returns to normal operation; this is to remind the user that the instrument was previously in storage function and that this procedure was interrupted by the low battery warning.
- The instrument allows the unloading of the stored data through the program P1+ENTER. The data are transferred directly on the serial line through the CP 2332 C adapter cable.
  By using the Xon/Xoff protocol it is possible to unload the data on a computer for the control of data flow:
  - The Xoff character (hex 13) on the serial port stops the current unloading of data.
  - The Xon character (hex 11) reactivates the current unloading of data which was interrupted.
  - The unloading of data may be stopped by pressing the ENTER key on the keyboard. It is possible to quit this status and return to normal operation by pressing the PROG key or to reactivate the unloading of data, which was interrupted, by pressing once again the ENTER key on the keyboard.

#### - Temperature measurement

Temperature measurements are performed by introducing the immersion probe to a minimum depth of 60 mm into the liquid in which you want to take the measurement; the sensor is housed in the end of the probe. To take measurements in air, the probe must be pointed in a transverse direction to the air flow.

In both cases, to ensure correct measurement avoid contact of the probe with the walls.

When taking penetration measurements the tip of the probe must be inserted at a depth of at least 60 mm; the sensor is housed in the end of the probe.

When taking measurements on frozen blocks it is convenient to use a mechanical tool to make a cavity in which to insert the pointed probe.

To perform a surface measurement correctly the surface must be flat and smooth and the probe must be perpendicular to the measuring plain.

To obtain a correct measurement, the application of a little heat-conductive paste or a drop of oil (water or solvents must absolutely not be used) helps to improve the response time.

## ATTENTION:

The use of the keys is relatively simple, but care must be taken to avoid setting it by mistake in an undesired mode. Ensure that HOLD, RCD, REL, MAX, MIN, MED, Serial Out/Memory are not displayed during normal operation.

## METHOD OF USE

- If the sensor breaks or becomes faulty it may be replaced. In this case the probe must be recalibrated.
- Do not let the surfaces of the sensor come into contact with sticky surfaces or substances that can corrode or damage the sensor
- Do not use the temperature probes in the presence of corrosive gases or liquids; the container in which the sensor is housed is made of stainless steel AISI 316, while the container for the contact probe is of AISI 316 plus silver and the thermocouple housing is of Inconel.
- Do not bend or force the contacts when inserting the connector.
- Do not bend or deform the probes as this could cause irreparable damage.
- Always use the most suitable probe for the measurement to be taken.
- Be careful with the range of use of the probe, measurements at limit values are possible only for short periods.
- Above 400°C, avoid violent blows or thermal shock to the temperature probes as these could cause irreparable damage.
- To obtain a reliable temperature measurement, too fast temperature variations must be avoided.
- Temperature probes for surface measurements must be held in a vertical position with respect to the surface. Apply a drop of oil or heat-conductive paste between the surface and the sensor so as to improve contact and reduce the reading time. Do not use water or solvents to do this.
- Temperature measurements on non-metal surfaces require a great deal of time on account of their low heat conductivity.
- Always clean the probes carefully after use.
- The instrument is resistant to water but it is not watertight and should not therefore be immersed in water. If it should fall into the water, take it out immediately and check that no water has infiltrated.

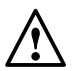

- The temperature sensor is not insulated from its external casing. Be very careful not to come into contact with live parts (above 48V) as this could be dangerous not only for the instrument but also for the operator, who could suffer an electric shock.

- Avoid taking measurements in the presence of high frequency sources, microwaves or large magnetic fields, as the results would not be very reliable.

## ERROR SIGNALS

- Err (on the upper or lower display) indicates that the probe connected to the respective input A or B is measuring a temperature that exceeds the measuring limits, that the probe is disconnected or broken, or that the battery voltage is too low to take the measurement.
- HI (only DO 9416) indicates that the instrument is measuring a temperature above the measuring limits.
- LO (only DO 9416) indicates that the instrument is measuring a temperature below the measuring limits. (Example: with a type B thermocouple at environment temperature, the instrument displays 10).
- E1 Indicates errors in the management of the internal clock and of the display.
- E2 Indicates errors in the management of the internal storage unit.

## LOW BATTERY WARNING AND BATTERY REPLACEMENT

If the battery has run down, or if its voltage has reached the limit value of 6.5V, a beep sounds every 10 seconds and the  $\boxminus$  symbol appears permanently on the display. In these conditions the battery should be replaced as soon as possible. If you continue to use the instrument and the battery voltage falls as low as 5.5V, the instrument is no longer able to ensure correct measurement and two Err codes are shown.

#### AFTER CHANGING THE BATTERY YOU MUST UPDATE THE CLOCK AND THE PARAME-TERS P2, P3 ... AND SO ON.

To change the battery turn the instrument retaining screw in an anti-clockwise direction. After replacing it (with an ordinary 9V alkaline battery) close the instrument, inserting the tag into the slot provided, and turn the screw in a clockwise direction.

The stored data will not be lost even if the instrument remains without batteries.

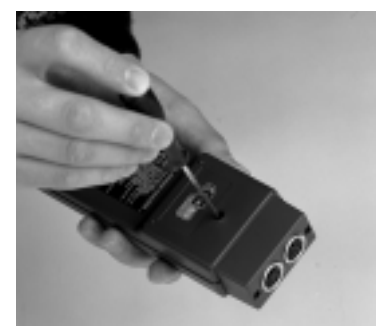

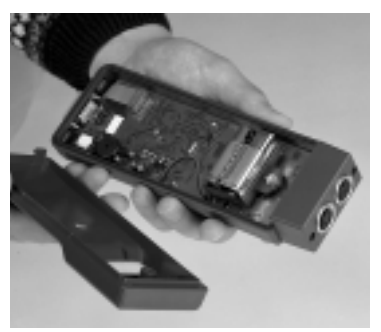

Ensure that the instrument is switched off before changing the battery.

The  $\boxminus$  symbol appears fixed to indicate that the battery is low. This indication prevails over all the other signals which make use of the  $\boxminus$  symbol. In RCD function the  $\boxdot$  symbol flashes at a frequency of 2 Hz. In Auto Power Off function the  $\boxdot$  symbol flashes at a frequency of 1 Hz. The flashing of the RCD function prevails over the flashing of Auto Power Off.

## FAULTY OPERATION WHEN SWITCHING ON AFTER CHANGING THE BATTERY

Repeat the battery changing procedure, waiting for a few minutes to allow the circuit condenser capacities to be completely discharged, then insert the battery.

## WARNING

- If the instrument is not to be used for a long time the battery must be removed.
- If the battery is flat it must be replaced immediately.
- Take steps to avoid leakage of liquid from the battery.
- Use good quality leakproof batteries, alkaline if possible.

## MAINTENANCE

Instrument storage conditions:

- \* Temperature: -10 to +50°C.
- \* Humidity: less than 90% relative humidity, avoid the formation of condensation.
- \* Do not store the instrument in places where:
  - 1. There is a high degree of humidity.
  - 2. The instrument is exposed to direct sunlight.
  - 3. The instrument is exposed to a source of high temperature.
  - 4. There are strong vibrations.
  - 5. There is steam, salt and/or corrosive gas.

The instrument body is made of ABS plastic so it must not be cleaned with solvents which can spoil plastic.

## SERIAL INTERFACE RS-232C

The instrument is equipped with the standard serial interface RS-232C, galvanically insulated; it is supplied with the adapter cable CP 232 C. The following signals are available on the SUB D 9-pin male connector of the instrument.

| PIN | SIGNAL | DESCRIPTION                         |
|-----|--------|-------------------------------------|
| 3   | TD     | Datum transmitted by the instrument |
| 2   | RD     | Datum received by the instrument    |
| 5   | GND    | Reference logic mass                |

NOTE: The deflector on the connector of the adapter cable CP 232 C must be turned to COMPUTER or PRINT position, depending on the chosen connector.

The signals present in pins 2 and 3 are at logic levels compatible with the standard RS-232C.

The transmission parameters with which the instrument is supplied are:

- Baud Rate 19200 Baud

1

- Parity None
- No. bits 8
- Stop bit

The data transmission speed may be changed by pressing the PROG key on the instrument to alter the set-up parameter P3. The possible Baud Rates are: 19,200, 9,600, 4,800, 2,400, 1,200, 600, 300. The other transmission parameters are fixed.

All the messages reaching and leaving the instrument must be inserted in a "Communication frame" with the following structure:

Record-cr

where:

| -Record- | constitutes the message    |
|----------|----------------------------|
| -cr-     | Carriage Return (ASCII 0D) |

#### HOST COMMANDS

#### COMMAND

#### REPLY

AA Type of terminal AG Firmware Version AH Firmware Date THERMOMETER DL V x R x dd/mm/yy

| SA           | Temp. request                 | t A                               |
|--------------|-------------------------------|-----------------------------------|
| SB           | Temp. request                 | t B                               |
| SC           | Temp. request                 | tA-tB                             |
| SD           | Temp. request                 | t COMPENSATION (only for DO 9416) |
| SI           | Terminal Type                 | THERMOMETER - Pt100 (for DO 9417) |
|              |                               | THERMOCOUPLE (for DO 9416)        |
| S*           |                               | NC                                |
| Xoff (Ctr-S) | Stops transmission in progres | SS                                |
| Xon (Ctr-Q)  | Resumes transmission in pro   | gress                             |
|              |                               |                                   |

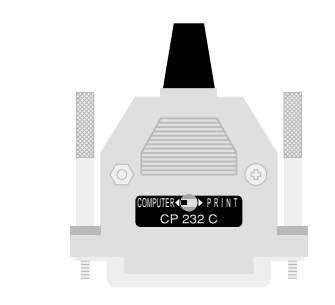

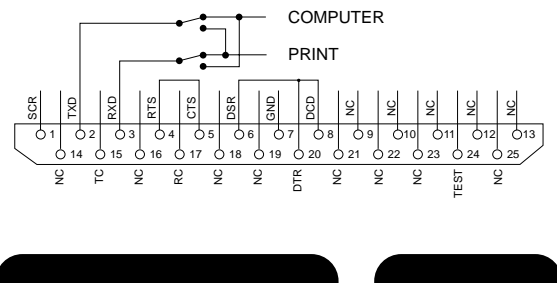

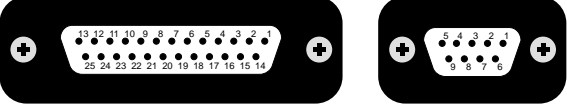

DO 9416 - DO 9417 DIAGRAM

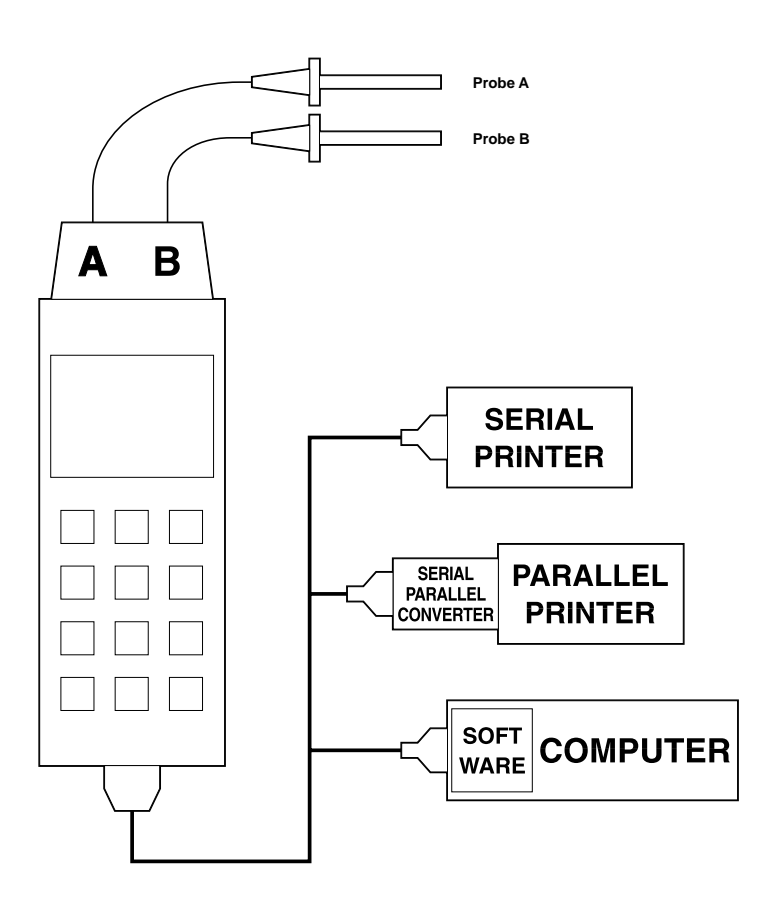

## **EXAMPLE OF A REPORT PRINTED BY THE INSTRUMENT**

#### THERMOMETER - Data Logger THERMOCOUPLE

Immediate serial report

| DATE TIN       | 1E   | A      | В      | A-B     |
|----------------|------|--------|--------|---------|
| 30-09-97 08:0  | 1:17 | 21.4°C | 21.9°C | – 0.5°C |
| 30-09-97 08:07 | 1:18 | 21.4°C | 21.9°C | – 0.5°C |
| 30-09-97 08:07 | 1:19 | 21.4°C | 21.9°C | – 0.5°C |
| Max. Values    | :    | 21.4°C | 21.9°C | – 0.5°C |
| Min. Values    | :    | 21.4°C | 21.9°C | – 0.5°C |
| Medium Values  | :    | 21.4°C | 21.9°C | – 0.5°C |

#### THERMOCOUPLE K

Parameter C01 Input A Calibration date: 27-09-97 Input B Calibration date: 27-09-97

#### THERMOMETER - Data Logger THERMOCOUPLE

Immediate serial report

| DATE TIN       | 1E   | A      | В      | A-B   |
|----------------|------|--------|--------|-------|
| 30-09-97 08:0  | 1:26 | 0.0°C  | 0.0°C  | 0.0°C |
| 30-09-97 08:07 | 1:27 | 0.0°C  | 0.0°C  | 0.0°C |
| 30-09-97 08:07 | 1:28 | 0.0°C  | 0.0°C  | 0.0°C |
| Max. Values    | :    | 0.0°C  | 0.0°C  | 0.0°C |
| Min. Values    | :    | 0.0°C  | 0.0°C  | 0.0°C |
| Medium Values  | :    | 0.0°C  | 0.0°C  | 0.0°C |
| Relative to    | :    | 21.4°C | 21.9°C | 0.5°C |

#### THERMOCOUPLE K

Parameter C01 Input A Calibration date: 27-09-97 Input B Calibration date: 27-09-97

#### THERMOMETER - Data Logger THERMOCOUPLE

Remote memory report

| DATE        | TIME    | A      | B      | A-B     |
|-------------|---------|--------|--------|---------|
| 30-09-97 0  | 8:01:53 | 21.4°C | 21.9°C | – 0.5°C |
| 30-09-97 0  | 8:01:54 | 21.4°C | 21.9°C | – 0.6°C |
| 30-09-97 0  | 8:01:55 | 21.4°C | 21.9°C | – 0.5°C |
| 30-09-97 0  | 8:01:56 | 21.4°C | 21.9°C | – 0.5°C |
| Max. Values | :       | 21.4°C | 21.9°C | – 0.5°C |
| Min. Values | :       | 21.4°C | 21.9°C | – 0.6°C |
| Medium Valu | les :   | 21.4°C | 21.9°C | – 0.5°C |

#### THERMOCOUPLE K

Parameter C01 Input A Calibration date: 27-09-97 Input B Calibration date: 27-09-97

| 30-09-97 08:01:59 | 0.0°C  | 0.0°C  |   | 0.0°C |
|-------------------|--------|--------|---|-------|
| 30-09-97 08:02:00 | 0.0°C  | 0.0°C  |   | 0.0°C |
| 30-09-97 08:02:01 | 0.0°C  | 0.0°C  |   | 0.0°C |
| 30-09-97 08:02:02 | 0.0°C  | 0.0°C  |   | 0.0°C |
| Max. Values :     | 0.0°C  | 0.0°C  |   | 0.0°C |
| Min. Values :     | 0.0°C  | 0.0°C  |   | 0.0°C |
| Medium Values :   | 0.0°C  | 0.0°C  |   | 0.0°C |
| Relative to :     | 21.4°C | 21.9°C | - | 0.5°C |

#### THERMOCOUPLE K

Parameter C01 Input A Calibration date: 27-09-97 Input B Calibration date: 27-09-97
## STRUMENTO DO 9417: ESEMPI DI SCARICO DATI

#### **THERMOMETER - Data Logger Pt100**

Immediate serial report

| DATE TIN       | 1E   | A      | В        | A-B    |
|----------------|------|--------|----------|--------|
| 01-10-97 09:59 | 9:10 | 10.0°C | 50.1°C – | 40.1°C |
| 01-10-97 09:59 | 9:11 | 10.0°C | 50.1°C - | 40.1°C |
| 01-10-97 09:59 | 9:12 | 10.0°C | 50.1°C - | 40.1°C |
| Max. Values    | :    | 10.0°C | 50.1°C - | 40.1°C |
| Min. Values    | :    | 10.0°C | 50.1°C - | 40.1°C |
| Medium Values  | :    | 10.0°C | 50.1°C – | 40.1°C |

Parameter C01 Input A Calibration date: 28-09-97

Input B Calibration date: 28-09-97

#### **THERMOMETER - Data Logger Pt100**

Immediate serial report

| DATE TIN       | /E - | A      | В        | A-B    |
|----------------|------|--------|----------|--------|
| 01-10-97 09:59 | 9:50 | 0.0°C  | 0.0°C    | 0.0°C  |
| 01-10-97 09:59 | 9:51 | 0.0°C  | 0.0°C    | 0.0°C  |
| 01-10-97 09:59 | 9:52 | 0.0°C  | 0.0°C    | 0.0°C  |
| 01-10-97 09:59 | 9:53 | 0.0°C  | 0.0°C    | 0.0°C  |
| Max. Values    | :    | 0.0°C  | 0.0°C    | 0.0°C  |
| Min. Values    | :    | 0.0°C  | 0.0°C    | 0.0°C  |
| Medium Values  | :    | 0.0°C  | 0.0°C    | 0.0°C  |
| Relative to    | :    | 10.0°C | 50.1°C – | 40.1°C |

Parameter C01 Input A Calibration date: 28-09-97

Input B Calibration date: 28-09-97

#### **THERMOMETER - Data Logger Pt100**

Remote memory report

| DATE TIN       | /IE  | A      | В        | A-B    |
|----------------|------|--------|----------|--------|
| 01-10-97 10:00 | D:16 | 10.0°C | 50.1°C – | 40.1°C |
| 01-10-97 10:00 | 0:17 | 10.0°C | 50.1°C – | 40.1°C |
| 01-10-97 10:00 | D:18 | 10.0°C | 50.1°C – | 40.1°C |
| Max. Values    | :    | 10.0°C | 50.1°C – | 40.1°C |
| Min. Values    | :    | 10.0°C | 50.1°C – | 40.1°C |
| Medium Values  | :    | 10.0°C | 50.1°C – | 40.1°C |

Parameter C01

Input A Calibration date: 28-09-97

Input B Calibration date: 28-09-97

| 01-10-97 10:00:22 | 0.0°C  | - | 0.1°C  |   | 0.1°C  |
|-------------------|--------|---|--------|---|--------|
| 01-10-97 10:00:23 | 0.0°C  | - | 0.1°C  |   | 0.1°C  |
| 01-10-97 10:00:24 | 0.0°C  | - | 0.1°C  |   | 0.1°C  |
| 01-10-97 10:00:25 | 0.0°C  | - | 0.1°C  |   | 0.1°C  |
| Max. Values :     | 0.0°C  | - | 0.1°C  |   | 0.1°C  |
| Min. Values :     | 0.0°C  | - | 0.1°C  |   | 0.1°C  |
| Medium Values :   | 0.0°C  | - | 0.1°C  |   | 0.1°C  |
| Relative to :     | 10.0°C |   | 50.1°C | - | 40.1°C |

Parameter C01 Input A Calibration date: 28-09-97

Input B Calibration date: 28-09-97

# INSTRUCTIONS FOR CONNECTING DELTA OHM INSTRUMENTS TO A PC WITH WINDOWS OPERATIVE SYSTEM

#### Hardware connection

- 1) The measuring instrument must be switched off.
- 2) Connect the serial gate of the measuring instrument to a free serial gate on the PC (COM1/COM2) using the special DELTA OHM RS-232C cable. Note: the CP 232 C cable ends in a female 25-pin connector; if your PC does not have a compa-

tible connector, use the adapters normally found on the market to make the connection.

3) Turn the switch on the CP 232 C cable to COMPUTER position.

#### Software connection with WINDOWS 3.1

- A) Start WINDOWS
- B) Select ACCESSORIES (2 click)
- C) Select TERMINAL and activate the communications program (2 click)

D) To alter the communication settings of the terminal, in order to make them compatible with those of the measuring instrument used (unless a terminal setting file has already been saved):

select SETTINGS in the terminal window (1 click)

select COMMUNICATIONS from the menu (1 click)

the COMMUNICATIONS window for setting the communication procedures will appear on the screen; set:

TRANSMISSION SPEED: 19200 which must correspond to the speed set on the instrument (1 click)

DATA BITS: 8 (1 click)

STOP BITS: 1 (1 click)

PARITY: None (1 click)

FLOW CONTROL: Xon/Xoff (1 click)

CONNECTOR: COM1 or COM2 depending on the gate used for connection (1 click) CHECK PARITY and SHOW CARRIER must remain unmarked

OK to confirm the setting (1 click)

| -           |          |              |                                                                                                    | Terminale -                                                                                                    | (senza no                                                                        | ane)                                                                                                    | ¥ \$ |
|-------------|----------|--------------|----------------------------------------------------------------------------------------------------|----------------------------------------------------------------------------------------------------|----------------------------------------------------------------------------------|----------------------------------------------------------------------------------------------------|------|
| Elle        | Modifica | Impgolezioni | Inteletoes                                                                                                    | Tragletimenti                                                                                                    | pet.                                                                             |                                                                                                    |      |
| <u>Lite</u> | Modifica | Impgsfeckel  | Telefores<br>Volcetta d<br>O 110 O<br>2 2000 O<br>El d d do<br>O 10 O<br>El d d do<br>D 10 O<br>O 10 O<br>O 10 O | Contraction (Contraction)<br>Contraction (Contraction)<br>Contraction (Contract | 194.<br>C 1208<br>@15280<br>@15280<br>@15280<br>@15280<br>@15280<br>016 di posti | Arman<br>Arman<br>Arman |      |
| • 1         |          |              |                                                                                                    |                                                                                                    |                                                                                  |                                                                                                    |      |

E) To set the correct character type:

select SETTINGS in the terminal window (1 click) select TERMINAL PREFERENCES in the pull-down window (1 click) the TERMINAL PREFERENCES window appears on the screen; set: mark local Echo (1 click), Character type: Terminal, Translation: None, leave the rest unchanged. OK to confirm the setting (1 click)

| 25 Tenninale - DODH16 TRM      |                                                                |                                                                        |  |
|--------------------------------|----------------------------------------------------------------|------------------------------------------------------------------------|--|
| Ele Modico inggradovi Jeletero | laghannanti (n.                                                |                                                                        |  |
|                                | Parlamente localitado                                          | Ø                                                                      |  |
|                                | PA capo subsection<br>P Eco locale<br>P Segnale acquirice      | arigo ancia Avaula                                                     |  |
|                                | Colorane Carros<br>Cargo C 122 Σίγο                            | e aduatino C Tgalilino<br>penilifonea                                  |  |
|                                | Figure di gonzaliere<br>Finerchare<br>Fischare<br>Forminol     | - Dahadasa<br>Magaza Unito<br>Rasesana Alforenzi I<br>Dani Alforenzi I |  |
|                                | R Mostra barre di acardimenta<br>R Une tanti di FUKZONE, DIREZ | Flagge di huffre: 180<br>DHE o CTFIL per Wordewe                       |  |
|                                |                                                                |                                                                        |  |
| ×                              |                                                                | *                                                                      |  |

F) If you want to save this terminal setting:

select FILE from the terminal window (1 click)

select SAVE AS from the menu and the SAVE FILE AS window will appear (1 click) type the name of the terminal setting file (max. 8 characters) on the line provided K to coefficient and exits (1 click)

OK to confirm and save the setting (1 click)

| Line     Salve His con name:       None file:     Beckny:       dedifier     Beckny:       Salve His con famate:     Beck       Salve His con famate:     Bell       Salve His con famate:     Bell       File dd Tamaisale [".TPM]     Bell                                                  | -     | Maddan Department To                                                                                                    | Terminale - (                                                                                                    | senza nome        | ¥ |
|----------------------------------------------------------------------------------------------------|-------|----------------------------------------------------------------------------------------------------|----------------------------------------------------------------------------------------------------|-------------------|---|
| None file:     Biochary:     OK       Association     Chief Trade     Chief Trade       Subscription     Chief Trade     Chief Trade       Subscription     Chief Trade     Chief Trade       Subscription     Chief Trade     Chief Trade       Subscription     Chief Trade     Chief Trade | Die 1 | anare interaction is                                                                                                    | Salva No con name                                                                                                    |                   |   |
|                                                                                                    |       | None file:<br>de0416 TFM<br>De11 ton<br>De11 ton | Electry:<br>c'heidery<br>Electry:<br>c'heidery<br>Berdyn<br>Berdyn<br>Uark:<br>Electry:<br>C'heidery<br>C'heidery | 3<br>Asculto<br>2 |   |
|                                                                                                    |       |                                                                                                    |                                                                                                    |                   |   |

G) To receive and store data from an instrument:

select TRANSFER from the terminal window (1 click)

select RECEIVE TEXT FILE from the menu and the window will appear (1 click)

type the name of the file in which data are to be stored (max. 8 characters) on the line provided

OK to confirm and start storage (1 click)

| -    |                                                                             |              |                                               | Terminale -       | DO9416.TRM                                                             | × 2 |
|------|-----------------------------------------------------------------------------|--------------|-----------------------------------------------|-------------------|------------------------------------------------------------------------|-----|
| Elle | Modifica                                                                    | Impostectori | Iciciona                                      | Tragletimenti     | pet.                                                                   |     |
| F    | -                                                                           |              | Rio                                           | evi file di testa |                                                                        | i É |
|      | Some Hier<br>pipper hat<br>for each of the<br>for each of the<br>pipper had | Ŧ            | Electory<br>a twindow<br>Electory<br>Electory |                   | BE.<br>Annulis                                                         |     |
|      | Des Mer                                                                     |              | Deta:                                         |                   | decodo file<br>  Solva gambinacioni di contrallo<br>  gonunto tederita |     |
| l    |                                                                             | ()           | 100 0. 000                                    |                   |                                                                        | 1   |
|      |                                                                             |              |                                               |                   |                                                                        |     |
|      |                                                                             |              |                                               |                   |                                                                        |     |
| -    |                                                                             |              |                                               |                   |                                                                        |     |

At this point the terminal is ready to receive data from the measuring instrument. Everything sent by the measuring instrument will be stored in the file indicated previously.

H) Switch on the measuring instrument.

When the instrument has completed the switching-on routine, activate the immediate unloading of data at the set rate, pressing the SERIAL OUTPUT button, or activate the unloading of the data stored in the internal memory with the program P1 (press the PROG button twice) and press the ENTER button.

 End of storage of the data sent by the instrument select TRANSFER from the terminal window (1 click) to end storage, select END from the menu (1 click)

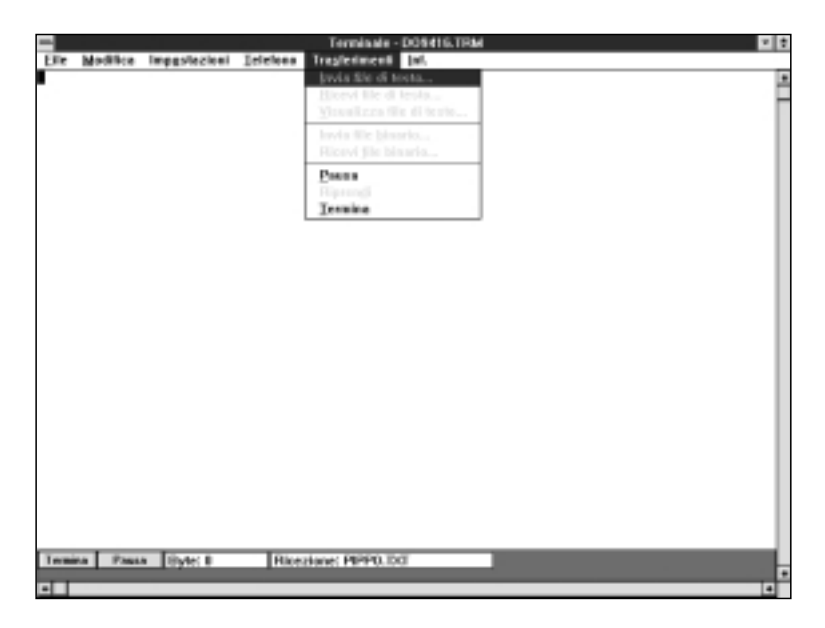

L) End use of the TERMINAL:

select FILE from the terminal window (1 click)

select QUIT from the menu (1 click)

The text file, containing the data received from the measuring instrument connected to the PC, is now stored in our computer. To read and process the file obtained we can use any text or table processing program in the Windows environment (WORD, EXCEL, WORKS, etc.).

#### Software connection with WINDOWS 95

- A) After starting WINDOWS 95, select START, PROGRAMS, ACCESSORIES, HYPERTERMINAL. Run HYPERTRM (2 click).
- B) Name of the communication.

In the window "Description of connection", give a name to the communication that you want to activate and choose an icon (in subsequent communications it will be possible to activate directly the icon chosen in place of HYPERTRM, automatically recovering all the settings saved with the icon).

OK per confermare

Annulla alla successiva finestra

| Warve connections - HyperTerminal   |                                                  | <u>. 6 ×</u> |
|-------------------------------------|--------------------------------------------------|--------------|
| Bis Modifice Versiland professional | 2                                                |              |
| 그의 여장 이상 없                          |                                                  |              |
|                                     |                                                  | -            |
|                                     |                                                  |              |
|                                     |                                                  | a i          |
|                                     | Pereniziane della cumenzione 🖬 🛛                 |              |
|                                     | bit                                              |              |
|                                     | A Rearry Conversione                             |              |
|                                     | innettre unione e tagine unione perla consulare  |              |
|                                     |                                                  |              |
|                                     | acard                                            |              |
|                                     | jona                                             |              |
|                                     | 28 金 本 昭 会 岡 男                                   |              |
|                                     | 1 1 1 1 1 1 1 1 1 1 1 1 1 1 1 1 1 1 1            |              |
|                                     |                                                  |              |
|                                     | OK Annalo                                        |              |
|                                     |                                                  |              |
|                                     |                                                  |              |
|                                     |                                                  |              |
|                                     |                                                  |              |
|                                     |                                                  |              |
| Netwood Anterdenet                  | then dealer RETARD INCOME THE MAKE Providence in | 2 2          |

| Proprietà dell'III III                             |
|----------------------------------------------------|
| Property de 1917 12                                |
|                                                    |
|                                                    |
| Cythrona.                                          |
|                                                    |
| Jodinativo del parse: Truto (70)                   |
| Investme indicative località secca policeo.        |
| Igdicativo leculitiz 40                            |
| Mynem teleforico                                   |
| Egenetic Statement (SCO)                           |
| Contaria.                                          |
|                                                    |
| F Lycza łośczów del pasar a cola luczika d płanata |
| D6 Annalis                                         |
|                                                    |
|                                                    |
|                                                    |
|                                                    |

- C) Setting communication
  - select FILE from the Hyper Terminal window (1 click)
  - select PROPERTIES from the menu (1 click) and the "Properties" window will appear
  - on the "telephone number" card, for the Connect property, choose "directly to COM1" or COM2, depending on the serial gate that you intend to use for communication with the measuring instrument.
  - on the "telephone number" card, select CONFIGURE (1 click) and the "Gate settings" card will appear.
  - on the "Gate settings" card select: BITS PER SECOND: 19200 DATA BITS: 8 PARITY: None STOP BITS: FLOW CONTROL: Xon/Xoff (1 click) OK to confirm the gate setting (1 click)

| 62416 - HyperTermina | A Desired A                                                 |   |
|----------------------|-------------------------------------------------------------|---|
| del mitti nizi       |                                                             |   |
|                      |                                                             |   |
|                      |                                                             |   |
|                      | Preprietà - da/HTE                                          |   |
|                      | Numero talefonico Ingenteriori                              |   |
|                      | Company and                                                 |   |
|                      | 175ppage 0.042                                              |   |
|                      | Impodationi delle parta                                     |   |
|                      | >                                                           |   |
|                      | B Discourse T220                                            |   |
|                      | 1                                                           |   |
|                      | u litagan in w                                              |   |
|                      |                                                             |   |
|                      | E Eaks Means F                                              |   |
|                      | Batter (                                                    |   |
|                      | trapp (                                                     |   |
|                      | Controls & Runso 2000/2008                                  |   |
|                      | - Avula                                                     |   |
|                      |                                                             |   |
|                      | Evenes Divers                                               |   |
|                      |                                                             |   |
|                      | And                                                         | _ |
| where a              | Auto-detect Mate-detect SCOTH NEUSC NUM Celture Economycele |   |

- select SETTINGS to display the "Settings" card
- on the "Settings" card, for the "Emulation" property, select: TTY
- OK to confirm the "Properties" set (one click)

| Pardich(16 - HyperTerminal |                                                                                                    |   |
|----------------------------|----------------------------------------------------------------------------------------------------|---|
| Die Modice Verwinne Die    | iono Dorfotixi 2                                                                                                |   |
| <u> 미루 하칭 이경</u>           | 1 El                                                                                                    |   |
|                            |                                                                                                    |   |
|                            |                                                                                                    |   |
|                            | Poprieth - de/H16                                                                                               |   |
|                            | Name iddoxico Indentacioni                                                                                      | _ |
|                            | I tasti banisme di similare e le continuazio i san CTPL aginomo come<br>d' ji ani terminale C' Tasti gli obos   |   |
|                            | En Lations  Hereine de State del balle el contencto el Padeto  Surazo de State del balle el contencto el Padeto |   |
|                            | E 12                                                                                                    |   |
|                            | Egate organie acustos ale conversione o discoversione.                                                          |   |
|                            | Ingentation@ICE.                                                                                                |   |
|                            | DK. Anulo                                                                                                    |   |
|                            |                                                                                                    |   |
|                            |                                                                                                    |   |
| 1                          | Rendered Standards Millie Ballier (4.14 Print Rendered)                                                         |   |
| Mesanness                  | here over here ever here here here here here h                                                                  |   |

- D) To set the correct type of character:
  - select DISPLAY in the Hyper Terminal window (1 click)
  - elect CHARACTER in the pull-down window (1 click) and the window for selecting the character appears on the screen; set:
  - Terminal.
  - OK to confirm (1 click)

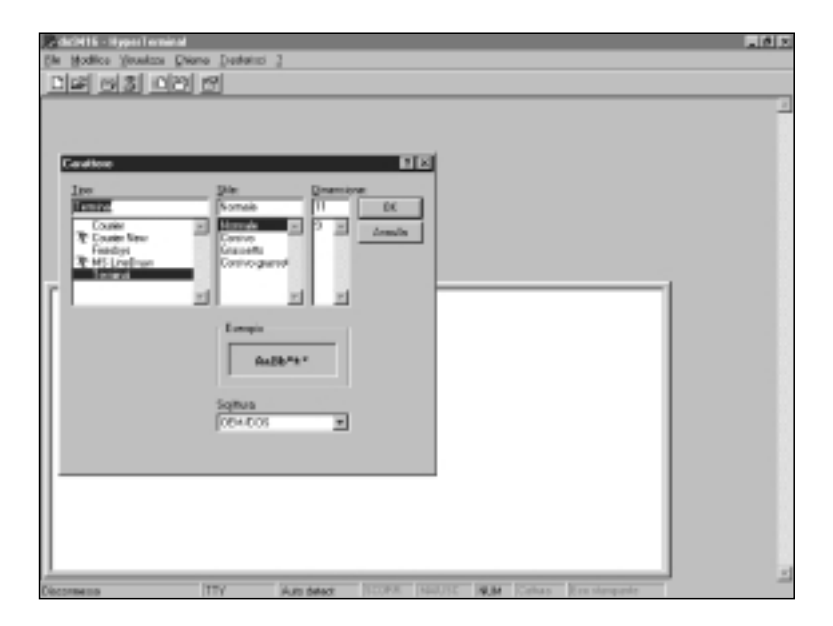

E) To receive and store data from an instrument:

- select CALL from the Hyper Terminal window (1 click)
- select CONNECT from the menu

In this way it is possible to see the monitor the characters received from the instrument

| re-dcH16 - HyperTernical المالية الم | 5 X |
|--------------------------------------|-----|
| Die Modice Viewicza Deane Deviniej 2 |     |
|                                      |     |
| LECYMA                               | 2   |
|                                      |     |
|                                      |     |
|                                      |     |
| _                                    |     |
|                                      |     |
|                                      |     |
|                                      |     |
|                                      |     |
|                                      |     |
|                                      |     |
|                                      |     |
|                                      |     |
|                                      |     |
|                                      |     |
|                                      |     |
|                                      |     |
|                                      |     |
|                                      |     |
|                                      |     |
|                                      |     |
|                                      |     |
|                                      |     |
|                                      | 1   |
| Cannoto al sistema amata.            |     |

At this point the Hyper Terminal software is able to receive data from the measuring instrument and store them in the set file.

To receive and store data from an instrument:

- select TRANSFER from the Hyper Terminal window (1 click)
- select CAPTURE TEXT from the menu (1 click) and the window will appear where you have to set the name of the file in which to store the data received from instrument
- type the name of the file in which data are to be stored on the line provided
- OK to set the name of the receiving file (1 click)

| Py-decivitie - HyperTerminal |                                                                                                    | . 6 X |
|------------------------------|----------------------------------------------------------------------------------------------------|-------|
| Die Modice Verwiens Die      | ana Dastainsi 2                                                                                                    |       |
| 미리 이상 이건                     | 6                                                                                                    |       |
|                              | Extrata locia     It X       Datalis     C Programily ConsumPrison Training       Bin     Patron Science (Science (Science |       |
| Decemene                     | TTY (Auto detect (SCOVII) 1444.05C (RLM Cetture (Craintergente                                                                                                    |       |

- F) To end receiving data from an instrument:
  - select TRANSFER from the Hyper Terminal window (1 click)
  - select CAPTURE TEXT from the menu (1 click)
  - select END from the sub-menu (1 click)

At this point data reception form the instrument is ended and the file stored in the computer can be used with any of the software packages used with WINDOWS 95.

| 4  | de2416 - HyperTerminal     | <u></u>               |          | đх |
|----|----------------------------|-----------------------|----------|----|
| D  | e Modilice Viruslans Dieme | Derboiret 2           | -        |    |
| 1  | 기독 타칭 이건 6                 | Eksysille.            |          |    |
|    |                            | Ealfura tente 🔹       | • Jamira | -  |
|    |                            | trvia No digerto      | Devent . |    |
|    |                            | Catura pa intergrante |          |    |
| I  |                            |                       |          |    |
|    |                            |                       |          |    |
|    |                            |                       |          |    |
|    |                            |                       |          |    |
|    | 1                          |                       |          |    |
|    |                            |                       |          |    |
|    |                            |                       |          |    |
|    |                            |                       |          |    |
|    |                            |                       |          |    |
|    |                            |                       |          |    |
|    |                            |                       |          |    |
|    |                            |                       |          |    |
|    |                            |                       |          |    |
|    |                            |                       |          |    |
|    |                            |                       |          |    |
| I  |                            |                       |          |    |
| U  |                            |                       |          |    |
| Te | nino cottato.              |                       |          |    |

G) To quit running the Hyper Terminal:

- select FILE from the Hyper Terminal window
- select QUIT from the menu
- SI (1 click) se si desidera salvare le impostazioni della comunicazione effettuata.

# INSTRUCTIONS FOR CALIBRATING THE THERMOMETER DATA LOGGER DO 9416

Calibration is carried out on two or three values, automatically recognized by the instrument, depending on the type of thermocouple used. To set the type of thermocouple, refer to program P10 on page 88.

| THERMOCOUPLE               | FIRST POINT (°C)                       | SECOND POINT (°C)                        | THIRD POINT (°C)                                       |
|----------------------------|----------------------------------------|------------------------------------------|--------------------------------------------------------|
| K<br>J<br>T<br>E<br>R<br>S | 0.0<br>0.0<br>0.0<br>0.0<br>484<br>386 | 593<br>443<br>333<br>336<br>1343<br>1310 | 1287<br>730<br>not used<br>700<br>not used<br>not used |
| В                          | 374                                    | 1731                                     | not used                                               |

Below are given the calibration values depending on the type of thermocouple used (Tab. 1):

#### ATTENTION:

- During calibration of the points shown in **Tab. 1**, the instrument does not perform compensation of the cold junction: the simulated calibration values must be generated without compensation of the cold junction; the calibration values, generated with the calibration oven, must be measured, by the reference thermometer, without compensation of the cold junction, or referred to the environment temperature, that is without compensation of the cold junction.
- Compensation of the environment temperature is carried out with compensation of the cold junction: the reference thermometer, the probe of which will be immersed in water together with the measuring probe, will measure the temperature of the water at environment temperature, compensating the cold junction.

After having chosen the calibration code to be modified, in program P11 for input A or P12 for input B, the instrument shows on the display the temperature value of the probe inserted in the input that is to be calibrated and the message CAL.

#### Instrument calibration with code C02.

Instrument calibration comprises:

- compensation of the offset (with the first calibration point),
- compensation of the amplification of the instrument, on the first measuring scale (with the second calibration point),

- only for some types of thermocouple, compensation of the amplification of the instrument, on the second measuring scale (with the third calibration point),
- compensation of the environment temperature.

#### First calibration point.

With the thermocouple simulator inserted in input A or B, simulate the temperature indicated in **Tab. 1**, in the first point column, depending on the type of thermocouple used. Press the PROG key, the °C symbol (or the °F symbol) will flash and the instrument will propose the calibration temperature indicated in **Tab. 1**, in the first point column, depending on the type of thermocouple used.

Press the PROG key, the °C symbol (or the °F symbol) will stop flashing and the instrument will gradually go to the calibration value.

#### Second calibration point.

With the thermocouple simulator inserted in input A or B, simulate the temperature indicated in **Tab. 1**, in the second point column, depending on the type of thermocouple used.

Press the PROG key, the °C symbol (or the °F symbol) will flash and the instrument will propose the calibration temperature indicated in **Tab. 1**, in the second point column, depending on the type of thermocouple used.

Press the PROG key, the °C symbol (or the °F symbol) will stop flashing and the instrument will gradually go to the calibration value.

#### Third calibration point (when contemplated for the type of thermocouple used).

With the thermocouple simulator inserted in input A or B, simulate the temperature indicated in **Tab. 1**, in the third point column, depending on the type of thermocouple used. Press the PROG key, the °C symbol (or the °F symbol) will flash and the instrument will propose the calibration temperature indicated in **Tab. 1**, in the third point column, depending on the type of thermocouple used.

Press the PROG key, the °C symbol (or the °F symbol) will stop flashing and the instrument will gradually go to the calibration value.

#### Compensating the environment temperature.

Insert the probe of the type of thermocouple that you intend to use in input A or B; insert this probe in water, in which there is another probe connected to a reference thermometer.

Press the ▼ button; the water temperature measured by the probe will appear on the bottom display.

Press the PROG key, the °C symbol (or the °F symbol) will flash and the instrument will propose the water temperature, measured at that time by the probe. Using the  $\blacktriangle$  and  $\triangledown$  keys, correct the temperature to make it the same as the one measured by the reference thermometer.

Press the PROG key again, the °C symbol (or the °F symbol) will stop flashing and the instrument will go to the value measured by the reference thermometer.

After compensation of the environment temperature the calibration procedure is complete and the instrument updates the calibration date of input A or B, stated in the report. Switch off the instrument to terminate the calibration operations.

#### Calibration of the instrument plus probe, code C03.

Calibration of the instrument plus probe comprises:

- · compensation of the offset (with the first calibration point),
- compensation of the amplification of the instrument plus probe, on the first measuring scale (with the second calibration point),
- only for some types of thermocouple, compensation of the amplification of the instrument plus probe, on the second measuring scale (with the third calibration point),
- compensation of the environment temperature.

#### First calibration point.

Bring the calibration oven to the temperature indicated in **Tab. 1**, in the first point column, depending on the type of thermocouple used, and insert the probe that is to be used with the instrument, connecting it to input A or B. When the reading on the instrument to be calibrated has stabilized, move on to the next step.

Press the PROG key, the °C symbol (or the °F symbol) will flash and the instrument will propose the calibration temperature indicated in **Tab. 1**, in the first point column, depending on the type of thermocouple used.

Using the  $\blacktriangle$  and  $\bigtriangledown$  keys, correct the temperature value indicated by the instrument being tested to make it the same as the one on the reference instrument inserted in the calibration oven.

Press the PROG button, the °C symbol (or the °F symbol) stop flashing.

#### Second calibration point.

Bring the calibration oven to the temperature indicated in **Tab. 1**, in the second point column, depending on the type of thermocouple used, and insert the probe that is to be used with the instrument, connecting it to input A or B. When the reading on the instrument to be calibrated has stabilized, move on to the next step.

Press the PROG key, the °C symbol (or the °F symbol) will flash and the instrument will propose the calibration temperature indicated in **Tab. 1**, in the second point column, depending on the type of thermocouple used.

Using the  $\blacktriangle$  and  $\lor$  keys, correct the temperature value indicated by the instrument being tested to make it the same as the one on the reference instrument inserted in the calibration oven.

Press the PROG button, the °C symbol (or the °F symbol) stop flashing.

#### Third calibration point (when contemplated for the type of thermocouple used).

Bring the calibration oven to the temperature indicated in **Tab. 1**, in the third point column, depending on the type of thermocouple used, and insert the probe that is to be used with the instrument, connecting it to input A or B. When the reading on the instrument to be calibrated has stabilized, move on to the next step.

Press the PROG key, the °C symbol (or the °F symbol) will flash and the instrument will propose the calibration temperature indicated in **Tab. 1**, in the third point column, depending on the type of thermocouple used.

Using the  $\blacktriangle$  and  $\lor$  keys, correct the temperature value indicated by the instrument being tested to make it the same as the one on the reference instrument inserted in the calibration oven.

Press the PROG button, the °C symbol (or the °F symbol) stop flashing.

#### Compensating the environment temperature.

Insert the probe used with the instrument in water, in which there is another probe connected to a reference thermometer.

Press the ▼ button; the water temperature measured by the probe will appear on the bottom display.

Press the PROG key, the °C symbol (or the °F symbol) will flash and the instrument will propose the water temperature, measured at that time by the probe.

Using the  $\blacktriangle$  and  $\triangledown$  keys, correct the temperature to make it the same as the one measured by the reference thermometer.

Press the PROG key again, the °C symbol (or the °F symbol) will stop flashing and the instrument will go to the value measured by the reference thermometer.

After compensation of the environment temperature the calibration procedure is complete and the instrument updates the calibration date of input A or B, stated in the report. Switch off the instrument to terminate the calibration operations.

NOTE: after calibration procedure code C03, for instrument plus probe, to obtain correct measurements the same probe used for calibration must be used.

## **PROBE CONNECTION TO THE DO 9416**

One or two probes may be connected to the DO 9416 thermometer: DELTA OHM thermocouple probes and probes by other manufacturers may be fitted to input A or B as long as they are provided with a standard miniature connector. When connecting the probe, ensure that the connector is polarized.

#### Thermocouple

Temperature measuring device composed of two homogeneous but dissimilar metal conductors, insulated along their whole length. The two conductors are welded together at one end, called the measuring junction or, hot junction, and are connected to a circuit for measuring the electromotive force (e.m.f.). The connecting area between the thermocouple and the measuring circuit is called the reference junction or, cold junction. When there is a difference in temperature between the measuring junction and the reference junction, the thermocouple generates an e.m.f. that depends on this temperature difference (Seebeck effect).

The most frequently used thermocouples are listed below, with their identification letter:

| TYPE OF<br>THERMOCOUPLE | MATERIAL                                                                                                    |
|-------------------------|----------------------------------------------------------------------------------------------------|
| K J E T R S B           | NICKEL 10% CHROME - NICKEL 6% ALUMINIUM<br>IRON - COPPER NICKEL<br>NICKEL 10% CHROME - COPPER NICKEL<br>COPPER - COPPER NICKEL<br>PLATINUM 13% RHODIUM - PLATINUM<br>PLATINUM 10% RHODIUM - PLATINUM<br>PLATINUM 30% RHODIUM - PLATINUM 6% RHODIUM |

#### Measuring junction (hot junction):

This is the end of the thermocouple where the two thermoelements are welded together and is the heat-sensitive part of the thermocouple.

#### Reference junction (cold junction):

This is the isothermal connection area between the thermocouple and the measurement circuit.

#### Electromotive force (e.m.f.) of the thermocouple:

This is the difference in electric potential that is measured at the open terminals of the thermocouple when there is a difference in temperature between the measurement junction and the reference junction.

#### Maximum recommended temperature limits:

The maximum recommended temperature limits for the various types of thermocouple and the respective dimensions of the leads are indicated in the table below.

These limits are indicated for protected thermocouples, that is for thermocouples inserted in cera-

mic insulators, in metal or ceramic protection sheaths closed at one end.

The temperature limits indicated and the respective diameters of the thermoelements are such as to allow a satisfactory life of the thermocouple in continuous duty.

| Working temperature limits of thermoelements |                     |                            |                          |                                                     |                          |  |  |  |  |  |  |  |
|----------------------------------------------|---------------------|----------------------------|--------------------------|-----------------------------------------------------|--------------------------|--|--|--|--|--|--|--|
|                                              |                     | N                          | /ire diameter in mr      | n.                                                  |                          |  |  |  |  |  |  |  |
| Type of                                      | 3.2                 | 1.6                        | 0.8                      | 0.5                                                 | 0.3                      |  |  |  |  |  |  |  |
| thermocouple                                 |                     | Maxim                      | um temperature lir       | nit (°C)                                            |                          |  |  |  |  |  |  |  |
| SRBJTKE                                      | 750<br>1,250<br>900 | 590<br>400<br>1,090<br>650 | 480<br>260<br>980<br>540 | 1,450<br>1,450<br>1,700<br>370<br>200<br>970<br>430 | 370<br>200<br>870<br>430 |  |  |  |  |  |  |  |

#### Tolerance

The tolerance of a type of thermocouple corresponds to the maximum allowed deviation of the e.m.f. of any thermocouple of that type, with reference junction at 0°C. The tolerance is expressed in degrees Celsius, preceded by the  $\pm$  sign. The percentage tolerance is given by the ratio between the tolerance expressed in degrees Celsius and the temperature of the measuring junction, multiplied by one hundred. Thermocouples that comply with the standard must respect one of the following two degrees of tolerance, the values of which are shown in the table.

| Thermocouple tolerances |              |                    |                    |  |  |  |  |  |  |  |  |
|-------------------------|--------------|--------------------|--------------------|--|--|--|--|--|--|--|--|
| Type of thermocouple    | range<br>°C  | G I*               | G II**             |  |  |  |  |  |  |  |  |
| R ed S                  | 0 to 1.450   | ±0.6°C or ±0.1%*** | ± 1.5°C or ± 0.25% |  |  |  |  |  |  |  |  |
| В                       | 800 to 1,700 | _                  | ±0.5%              |  |  |  |  |  |  |  |  |
| J                       | 0 to 750     | ±1.1°C or ±0.4%    | ± 2.2°C or ± 0.75% |  |  |  |  |  |  |  |  |
| Т                       | 0 to 400     | ±0.5°C or ±0.4%    | ±1 °C or ± 0.75%   |  |  |  |  |  |  |  |  |
| T **                    | -200 to 0    | _                  | ±1 °C or ± 1.5 %   |  |  |  |  |  |  |  |  |
| E                       | 0 to 750     | ±1 °C or ±0.4%     | ± 1.7°C or ± 1.5 % |  |  |  |  |  |  |  |  |
| E**                     | -200 to 0    | _                  | ± 1.7°C or ± 1.5 % |  |  |  |  |  |  |  |  |
| K                       | 0 to 1,250   | ±1.1°C or ±0.4%    | ± 2.2°C or ± 0.75% |  |  |  |  |  |  |  |  |
| K**                     | -200 to 0    | _                  | ± 2.2°C or ± 0.75% |  |  |  |  |  |  |  |  |

(\* special tolerances) - (\*\* normal tolerances)

The tolerances refer to the working temperature for which the thermocouple is intended, with relation to the diameter of the thermoelements.

## **TECHNICAL CHARACTERISTICS OF THE DO 9416**

- Temperature sensor: thermocouple type K, J, E, T, R, S and B.
- Display: dual LCD with 31/2 digits, height 12.5 mm, and symbols.
- Inputs: nº 2.
  - Input A and input B for thermocouple temperature probes.
- Instrument measuring range, depending on the thermocouple used and precision:

| Type of thermocouple | measuring range | resolution | precision with instrument   | precision with instr. temp. from |
|----------------------|-----------------|------------|-----------------------------|----------------------------------|
|                      | °C              | °C         | temperature from 18 to 25°C | -10 to 18 and from 25 to 50°C    |
| К                    | -200 +200       | 0.1        | 0.3 ℃                       | 0.3°C +0.02°C/°C                 |
|                      | +200 +1,370     | 1          | 2 ℃                         | 3°C                              |
| J                    | -100 +200       | 0.1        | 0.3 °C                      | 0.3°C +0.02°C/°C                 |
|                      | +200 +750       | 1          | 2   °C                      | 3°C                              |
| E                    | -200 +200       | 0.1        | 0.3 °C                      | 0.3°C +0.02°C/°C                 |
|                      | +200 +750       | 1          | 2    °C                     | 3°C                              |
| Т                    | -200 +200       | 0.1        | 0.3 °C                      | 0.3°C +0.02°C/°C                 |
|                      | +200 +400       | 1          | 2    °C                     | 3°C                              |
| R                    | +200 +1,480     | 1          | 4 °C                        | 5°C                              |
| S                    | +200 +1,480     | 1          | 4 °C                        | 5°C                              |
| В                    | +200 +600       | 1          | 5 ℃                         | 6°C                              |
|                      | +600 +1,800     | 1          | 6 ℃                         | 7°C                              |

- Resolution: 0.1°C in the range ±199.9°C; beyond that 1°C.
- Instrument conversion frequency: 2 per second.
- Instrument working temperature: -5°C ... +50°C, 0 ... 90% R.H., no condensation.
- Storage temperature: -20°C ... +60°C.
- Power supply: 9V battery, lifetime with alkaline battery 100 hours.
- Connectors: input A and B have standard miniature connectors, serial gate SUB D male 9-pole.
- Instrument case: ABS.
- Dimensions: instrument alone 210 x 72 x 40 mm

kit 370 x 295 x 85 mm.

- Weight: instrument alone 350 gr.

kit 1600 gr.

### ORDER CODE

DO 9416K: Diplomatic carrying case, instrument DO 9416, connecting cable CP 232 C.

#### PROBES AND CONNECTING CABLES

The probes must be ordered separately. The instrument may be fitted with all DELTA OHM type K thermocouple probes (see page 289) and with probes by other manufacturers as long as they are provided with a standard miniature connector.

CP 232 C Connecting cable from SUB D female 9-pole to SUB D female 25-pole, for serial gate RS-232C.

### **INSTRUCTIONS FOR CALIBRATING THE INSTRUMENT DO 9417**

After the calibration code to be altered has been chosen, in program P11 for input A or P12 for input B, the instrument shows on the display the temperature value of the simulater connected to the input that is to be calibrated and the CAL message.

#### Instrument calibration with: C02.

Instrument calibration comprises compensation of the offset (first calibration point) and of the amplification of the instrument (second calibration point).

#### First calibration point 0.0°C (or 32.0°F).

With the Pt100 simulator inserted in input A, simulate a temperature of  $0.0^{\circ}$ C (32.0°F). Press the PROG button, the °C symbol (or the °F symbol) will flash and the instrument will propose the calibration temperature of  $0.0^{\circ}$ C (or 32.0°F).

Press the PROG button, the °C symbol (or the °F symbol) stop flashing and the instrument gradually goes to the calibration value of 0.0°C (or 32.0°F).

#### Second calibration point 197.0°C (or 386°F).

With the Pt100 simulator inserted in input A, simulate a temperature of 197.0°C (386°F). Press the PROG button, the °C symbol (or the °F symbol) will flash and the instrument will propose the calibration temperature of 197.0°C (or 386°F).

Press the PROG button, the °C symbol (or the °F symbol) stop flashing and the instrument gradually goes to the calibration value of 197.0°C (or 386°F).

After the second calibration point the procedure is complete and the instrument updates the calibration date of input A or B, stated in the report.

#### Calibration of the instrument plus probe, code C03.

Instrument calibration comprises compensation of the offset (with the first calibration point) and of the amplification of the instrument (with the second calibration point).

#### First calibration point 0.0°C (or 32.0°F).

Bring the calibration oven to a temperature of  $0.0^{\circ}$ C ( $32.0^{\circ}$ F) and insert the probe that is to be used with the instrument, connecting it to input A. When the reading on the instrument to be calibrated has stabilized, move on to the next step.

Press the PROG button, the °C symbol (or the °F symbol) will flash and the instrument will propose the reference calibration temperature of 0.0°C (or 32.0°F).

Using the  $\blacktriangle$  and  $\bigtriangledown$  keys, correct the temperature value indicated by the instrument being tested to make it the same as the one on the reference instrument which probe is inserted in the calibration oven.

Press the PROG button, the °C symbol (or the °F symbol) stop flashing.

#### Second calibration point 197.0°C (or 386°F).

Bring the calibration oven to a temperature of  $197.0^{\circ}C$  ( $386^{\circ}F$ ). When the reading on the instrument to be calibrated has stabilized, move on to the next step.

Press the PROG button, the °C symbol (or the °F symbol) will flash and the instrument will propose the reference calibration temperature of 197.0°C (386°F).

Using the  $\blacktriangle$  and  $\bigtriangledown$  keys, correct the temperature value indicated by the instrument being tested to make it the same as the one on the reference instrument which probe is inserted in the calibration oven.

Press the PROG button, the °C symbol (or the °F symbol) stop flashing and the instrument returns to normal operation, quitting the calibration procedure.

After the second calibration point the procedure is complete and the instrument updates the calibration date of input A or B, stated in the report.

NOTE: after calibration procedure code C03, for instrument plus probe, to obtain correct measurements the same probe used for calibration must be used.

## DO 9417 PROBE CONNECTION

One or two probes may be connected to the DO 9417 thermometer: at input A or B, probes of the series TP 870 may be connected, or direct 4-wire probes with a Pt100 sensor. These probes have a DIN 8-pole male connector.

For the direct input of the 4-wire Pt100 probe, the connection is described in the following diagram:

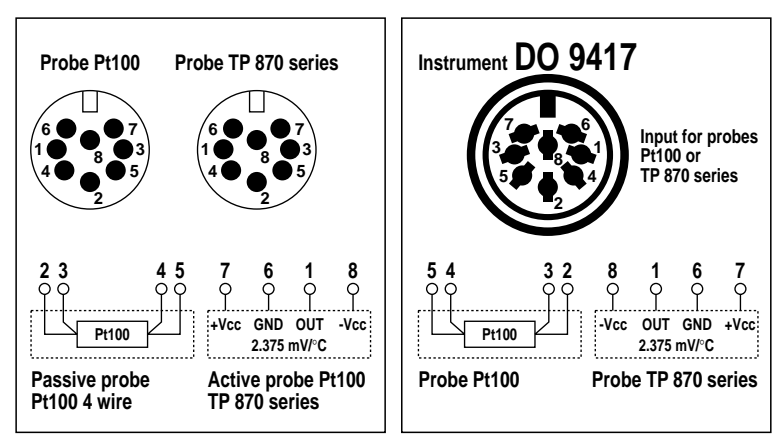

#### Platinum thermoresistance

Temperature-sensitive electric resistance, complete with insulation and with connecting leads.

#### Range of use of platinum thermoresistances

The range of use of platinum thermoresistances is between -200 and 850°C. If suitably specified, the range of use may be different, as long as it is within the limits stated above.

#### Tolerance of platinum thermoresistances

Interval, expressed in degrees Celsius (or in Ohm), within which the real characteristic of the resistance thermometer must fall. Two degrees of tolerance are contemplated, A or B, according to standard IEC 751 (1983), and three classes 1/3 DIN, 1/5 DIN and 1/10 DIN, according to standard DIN 43760 (1980).

#### Tolerances For Platinum Resistance Detectors to IEC 751 (1983) BS 1904 (1984) and DIN 43760 (1980)

| Temp °C | Tolerance |      |      |      |      |         |      |      |          |      |  |
|---------|-----------|------|------|------|------|---------|------|------|----------|------|--|
|         | CLA       | SS B | CLA  | SS A | 1/3  | 1/3 DIN |      | DIN  | 1/10 DIN |      |  |
|         | +/-       | +/-  | +/-  | +/-  | +/-  | +/-     | +/-  | +/-  | +/-      | +/-  |  |
|         | °C        | OHMS | °C   | OHMS | °C   | OHMS    | °C   | OHMS | °C       | OHMS |  |
| -200    | 1.3       | 0.56 | 0.55 | 0.24 | 0.44 | 0.19    | 0.26 | 0.11 | 0.13     | 0.06 |  |
| -100    | 0.8       | 0.32 | 0.35 | 0.14 | 0.27 | 0.11    | 0.16 | 0.06 | 0.08     | 0.03 |  |
| 0       | 0.3       | 0.12 | 0.15 | 0.06 | 0.1  | 0.04    | 0.06 | 0.02 | 0.03     | 0.01 |  |
| 100     | 0.8       | 0.3  | 0.35 | 0.13 | 0.27 | 0.1     | 0.16 | 0.05 | 0.08     | 0.03 |  |
| 200     | 1.3       | 0.48 | 0.55 | 0.2  | 0.44 | 0.16    | 0.26 | 0.1  | 0.13     | 0.05 |  |
| 300     | 1.8       | 0.64 | 0.75 | 0.27 | 0.6  | 0.21    | 0.36 | 0.13 | 0.18     | 0.06 |  |
| 400     | 2.3       | 0.79 | 0.95 | 0.33 | 0.77 | 0.26    | 0.46 | 0.16 | 0.23     | 0.08 |  |
| 500     | 2.8       | 0.93 | 1.15 | 0.38 | 0.94 | 0.31    | 0.56 | 0.19 | 0.28     | 0.09 |  |
| 600     | 3.3       | 1.06 | 1.35 | 0.43 | 1.1  | 0.35    | 0.66 | 0.21 | 0.33     | 0.1  |  |
| 650     | 3.6       | 1.13 | 1.45 | 0.46 | 1.2  | 0.38    | 0.72 | 0.23 | 0.36     | 0.11 |  |

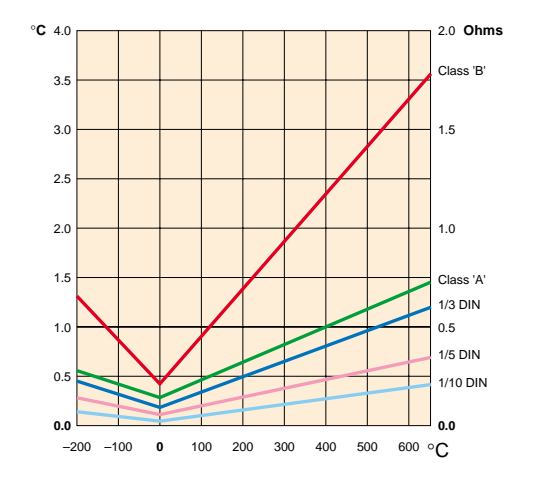

Table of resistances of platinum sensors with regard to temperature (ITS 90).

# Industrial Platinum Resistance Thermometer Sensor - R(0) = 100.00 $\Omega$

| °C ITS 90 | 0      | 1      | 2      | 3      | 4      | 5      | 6      | 7      | 8      | 9      | 10     | °C ITS 90 |
|-----------|--------|--------|--------|--------|--------|--------|--------|--------|--------|--------|--------|-----------|
| -200      | 18.52  |        |        |        |        |        |        |        |        |        |        | -200      |
| -190      | 22.83  | 22.40  | 21.97  | 21.54  | 21.11  | 20.68  | 20.25  | 19.82  | 19.38  | 18.95  | 18.52  | -190      |
| -180      | 27.10  | 26.67  | 26.24  | 25.82  | 25.39  | 24.97  | 24.54  | 24.11  | 23.68  | 23.25  | 22.83  | -180      |
| -170      | 31.34  | 30,91  | 30,49  | 30.07  | 29.64  | 29.22  | 28.80  | 28.37  | 27.95  | 27.52  | 27.10  | -170      |
| -160      | 35.54  | 35.12  | 34,70  | 34.28  | 33.86  | 33.44  | 33.02  | 32.60  | 32.18  | 31.76  | 31.34  | -160      |
| -150      | 39.72  | 39.31  | 38.89  | 38.47  | 38.05  | 37.64  | 37.22  | 36.80  | 36.38  | 35.96  | 35.54  | -150      |
| -140      | 43.88  | 43.46  | 43.05  | 42.63  | 42.22  | 41.80  | 41.39  | 40.97  | 40.56  | 40.14  | 39.72  | -140      |
| -130      | 48.00  | 47.59  | 47.18  | 46.77  | 46.36  | 45.94  | 45.53  | 45.12  | 44.70  | 44.29  | 43.88  | -130      |
| -120      | 52.11  | 51.70  | 51.29  | 50.88  | 50.47  | 50.06  | 49.65  | 49.24  | 48.83  | 48.42  | 48.00  | -120      |
| -110      | 56.19  | 55.79  | 55.38  | 54.97  | 54.56  | 54.15  | 53.75  | 53.34  | 52.93  | 52.52  | 52.11  | -110      |
| -100      | 60.26  | 59.85  | 59.44  | 59.04  | 58.63  | 58.23  | 57.82  | 57.41  | 57.01  | 56.60  | 56.19  | -100      |
| -90       | 64.30  | 63.90  | 63.49  | 63.09  | 62.68  | 62.28  | 61.88  | 61.47  | 61.07  | 60.66  | 60.26  | -90       |
| -80       | 68.33  | 67.92  | 67.52  | 67.12  | 66.72  | 66.31  | 65.91  | 65.51  | 65.11  | 64.70  | 64.30  | -80       |
| -70       | 72.33  | 71.93  | 71.53  | 71.13  | 70.73  | 70.33  | 69.93  | 69.53  | 69.13  | 68.73  | 68.33  | -70       |
| -60       | 76.33  | 75.93  | 75.53  | 75.13  | 74.73  | 74.33  | 73.93  | 73.53  | 73.13  | 72.73  | 72.33  | -60       |
| -50       | 80.31  | 79.91  | 79.51  | 79.11  | 78.72  | 78.32  | 77.92  | 77.52  | 77.12  | 76.73  | 76.33  | -50       |
| -40       | 84.27  | 83.87  | 83.48  | 83.08  | 82.69  | 82.29  | 81.89  | 81.50  | 81.10  | 80.70  | 80.31  | -40       |
| -30       | 88.22  | 87.83  | 87.43  | 87.04  | 86.64  | 86.25  | 85.85  | 85.46  | 85.06  | 84.67  | 84.27  | -30       |
| -20       | 92.16  | 91.77  | 91.37  | 90.98  | 90.59  | 90.19  | 89.80  | 89.40  | 89.01  | 88.62  | 88.22  | -20       |
| -10       | 96.09  | 95.69  | 95.30  | 94.91  | 94.52  | 94.12  | 93.73  | 93.34  | 92.95  | 92.55  | 92.16  | -10       |
| 0         | 100.00 | 99.61  | 99.22  | 98.83  | 98.44  | 98.04  | 97.65  | 97.26  | 96.87  | 96.48  | 96.09  | 0         |
|           |        |        |        |        |        |        |        |        |        |        |        |           |
| 0         | 100.00 | 100.39 | 100.78 | 101.17 | 101.56 | 101.95 | 102.34 | 102.73 | 103.12 | 103.51 | 103.90 | 0         |
| 10        | 103.90 | 104.29 | 104.68 | 105.07 | 105.46 | 105.85 | 106.24 | 106.63 | 107.02 | 107.40 | 107.79 | 10        |
| 20        | 107.79 | 108.18 | 108.57 | 108.96 | 109.35 | 109.73 | 110.12 | 110.51 | 110.90 | 111.29 | 111.67 | 20        |
| 30        | 111.67 | 112.06 | 112.45 | 112.83 | 113.22 | 113.61 | 114.00 | 114.38 | 114.77 | 115.15 | 115.54 | 30        |
|           | 115.54 | 115.93 | 116.31 | 116.70 | 117.08 | 117.47 | 117.86 | 118.24 | 118.63 | 119.01 | 119,40 | 40        |
| 50        | 119.40 | 119.78 | 120.17 | 120.55 | 120.94 | 121.32 | 121.71 | 122.09 | 122.4/ | 122.86 | 123.24 | 50        |
| 60        | 123.24 | 123.63 | 124.01 | 124.39 | 124.78 | 125.16 | 125.54 | 125.93 | 126.31 | 126.69 | 127.08 | 60        |
|           | 127.08 | 127.46 | 127.84 | 128.22 | 128.61 | 128.99 | 129.37 | 129.75 | 130.13 | 130.52 | 130.90 | /0        |
| 80        | 130.90 | 131.28 | 131.66 | 132.04 | 132.42 | 132.80 | 133.18 | 133.57 | 133.95 | 134.33 | 134./1 | 80        |
| 90        | 134./1 | 135.09 | 135.4/ | 135.85 | 136.23 | 136.61 | 136.99 | 137.37 | 137.75 | 138.13 | 138.51 | 90        |
| 100       | 138.51 | 138.88 | 139.26 | 139.64 | 140.02 | 140.40 | 140.78 | 141.10 | 141.54 | 141.91 | 142.29 | 100       |
| 110       | 142.29 | 142.6/ | 143.05 | 143.43 | 143.80 | 144.18 | 144.56 | 144.94 | 145.31 | 145.69 | 146.07 | 110       |
| 120       | 146.07 | 146.44 | 146.82 | 147.20 | 14/.5/ | 147.95 | 148.33 | 148./0 | 149.08 | 147.46 | 149.83 | 120       |
| 130       | 147.03 | 150.21 | 150.58 | 150.76 | 151.33 | 101./1 | 152.00 | 102.40 | 152.03 | 153.21 | 103.00 | 130       |
| 140       | 153.50 | 153.76 | 154.33 | 154.71 | 155.00 | 100.10 | 155.03 | 150.20 | 120.20 | 100.75 | 157.33 | 140       |
| 150       | 107.33 | 157.70 | 1/1.80 | 120.42 | 100.02 | 1/2.01 | 127.20 | 1/2//  | 100.31 | 100.00 | 101.05 | 150       |
| 170       | 161.00 | 101.43 | 101.00 | 102.17 | 102.34 | 144.47 | 147.00 | 163.00 | 164.03 | 104.40 | 104.// | 160       |
| 170       | 104.77 | 103.14 | 1(0.22 | 140.00 | 120.02 | 100.03 | 170.70 | 171.07 | 107.74 | 171.90 | 172.17 | 170       |
| 100       | 172 17 | 172.54 | 172.91 | 173.28 | 173.65 | 174.02 | 174 38 | 174.75 | 175.12 | 175.49 | 175.86 | 100       |
| 200       | 175.86 | 176.22 | 176.59 | 176.96 | 177.33 | 177.69 | 178.06 | 178.43 | 178.79 | 179.16 | 179.53 | 200       |
| 210       | 179.53 | 179.89 | 180.26 | 180.63 | 180.99 | 181.36 | 181 72 | 182.09 | 182.46 | 182.82 | 183.19 | 210       |
| 220       | 183 19 | 183.55 | 183.97 | 184 28 | 184.65 | 185.01 | 185.38 | 185.74 | 186.11 | 186.47 | 186.84 | 270       |
| 230       | 186.84 | 187.20 | 187.56 | 187.93 | 188.29 | 188.66 | 189.02 | 189 38 | 189.75 | 190.11 | 190.47 | 220       |
| 240       | 190.47 | 190.84 | 191.20 | 191.56 | 191.92 | 192.29 | 192.65 | 193.01 | 193 37 | 193.74 | 194.10 | 240       |
| 250       | 194.10 | 194.46 | 194.82 | 195.18 | 195.55 | 195.91 | 196.27 | 196.63 | 196.99 | 197.35 | 197.71 | 250       |
| 260       | 197 71 | 198.07 | 198.43 | 198.79 | 199.15 | 199.51 | 199.87 | 200.23 | 200.59 | 200.95 | 201.31 | 260       |
| 270       | 201.31 | 201.67 | 202.03 | 202.39 | 202.75 | 203.11 | 203.47 | 203.83 | 204 19 | 204.55 | 204 90 | 270       |
| 280       | 204.90 | 205.26 | 205.62 | 205.98 | 206.34 | 206.70 | 207.05 | 207.41 | 207.77 | 208.13 | 208.48 | 280       |
| 290       | 208.48 | 208.84 | 209.20 | 209.56 | 209.91 | 210.27 | 210.63 | 210.98 | 211.34 | 211.70 | 212.05 | 290       |
| 300       | 212.05 | 212.41 | 212.76 | 213.12 | 213.48 | 213.83 | 214.19 | 214.54 | 214.90 | 215.25 | 215.61 | 300       |
| 310       | 215.61 | 215.96 | 216.32 | 216.67 | 217.03 | 217.38 | 217.74 | 218.09 | 218.44 | 218.80 | 219,15 | 310       |
| 320       | 219.15 | 219.51 | 219.86 | 220.21 | 220.57 | 220.92 | 221.27 | 221.63 | 221.98 | 222.33 | 222.68 | 320       |
| 330       | 222.68 | 223.04 | 223.39 | 223.74 | 224.09 | 224.45 | 224.80 | 225.15 | 225.50 | 225.85 | 226.21 | 330       |
| 340       | 226.21 | 226.56 | 226.91 | 227.26 | 227.61 | 227.96 | 228.31 | 228.66 | 229.02 | 229.37 | 229.72 | 340       |

| °C ITS 90 | 0      | 1      | 2      | 3      | 4      | 5      | 6      | 7      | 8      | 9      | 10     | °C ITS 90 |
|-----------|--------|--------|--------|--------|--------|--------|--------|--------|--------|--------|--------|-----------|
| 350       | 229.72 | 230.07 | 230.42 | 230.77 | 231.12 | 231.47 | 231.82 | 232.17 | 232.52 | 232.87 | 233 21 | 350       |
| 360       | 233.21 | 233.56 | 233.91 | 234.26 | 234.61 | 234.96 | 235.31 | 235.66 | 236.00 | 236.35 | 236 70 | 360       |
| 370       | 236.70 | 237.05 | 237.40 | 237.74 | 238.09 | 238.44 | 238.79 | 239.13 | 239.48 | 239.83 | 240 18 | 370       |
| 380       | 240.18 | 240.52 | 240.87 | 241.22 | 241 56 | 241 91 | 747 76 | 242 60 | 242.95 | 243.29 | 243.64 | 380       |
| 390       | 243.64 | 243.99 | 244.33 | 744 68 | 245.02 | 245.37 | 745.71 | 246.06 | 246 40 | 246.75 | 247.09 | 390       |
| 400       | 247.09 | 247.44 | 247.78 | 248.13 | 248.47 | 248.81 | 249.16 | 249 50 | 249.85 | 250.19 | 250.53 | 400       |
| 410       | 250.53 | 250 88 | 251.22 | 251 56 | 251.91 | 252.25 | 252 59 | 252.93 | 253.28 | 253.62 | 253.96 | 410       |
| 420       | 253.96 | 254.30 | 254.65 | 254 99 | 255.33 | 255.67 | 256.01 | 256.35 | 256.70 | 257.04 | 257.38 | 420       |
| 430       | 257.38 | 257.72 | 258.06 | 258 40 | 258.74 | 259.08 | 259 42 | 259.76 | 260.10 | 260 44 | 260.78 | 430       |
| 440       | 260.78 | 261 12 | 261.46 | 261.80 | 262.14 | 262.48 | 767 87 | 263.16 | 263 50 | 263.84 | 264 18 | 440       |
| 450       | 264.18 | 264 52 | 264.86 | 265 20 | 265 53 | 265.87 | 266.21 | 266.55 | 766.89 | 267.22 | 267.56 | 450       |
| 460       | 267.56 | 267 90 | 268.24 | 268 57 | 268 91 | 269.25 | 269 59 | 269.92 | 270.26 | 270.60 | 270.93 | 460       |
| 470       | 270.93 | 271 27 | 271.61 | 271 94 | 272.28 | 272.61 | 272.95 | 273 29 | 273.62 | 273.96 | 274.29 | 470       |
| 480       | 274 29 | 274.63 | 274 96 | 275 30 | 275.63 | 275.97 | 276.30 | 276.64 | 276.97 | 277 31 | 277.64 | 480       |
| 490       | 277.64 | 277.98 | 278 31 | 278.64 | 278.98 | 279 31 | 279.64 | 279.98 | 280.31 | 280.64 | 280.98 | 490       |
| 500       | 280.98 | 281 31 | 281.64 | 281.98 | 282 31 | 282.64 | 287.97 | 283 31 | 200.31 | 283.97 | 200.70 | 500       |
| 510       | 284 30 | 284.63 | 284.97 | 285 30 | 285.43 | 285.94 | 202.77 | 205.51 | 203.04 | 203.77 | 204.30 | 510       |
| 520       | 287.62 | 287.95 | 288.78 | 203.50 | 288.94 | 203.70 | 200.27 | 200.02 | 200.73 | 207.27 | 207.02 | 510       |
| 530       | 207.02 | 207.75 | 200.20 | 200.01 | 200.74 | 207.27 | 207.00 | 207.73 | 270.20 | 270.37 | 270.72 | 520       |
| 540       | 294 21 | 294.54 | 271.30 | 205.19 | 205.57 | 205.85 | 206.18 | 275.22 | 273.33 | 273.00 | 274.21 | 530       |
| 550       | 297 49 | 297.81 | 29814  | 208.47 | 298.80 | 275.05 | 270.10 | 270.30 | 270.03 | 200.42 | 200.75 | 540       |
| 560       | 300.75 | 301.08 | 301.41 | 301.73 | 302.04 | 302.38 | 202.71 | 203.03 | 303.34 | 202.40 | 204.01 | 540       |
| 570       | 304.01 | 304 34 | 304.44 | 301.73 | 305.31 | 302.30 | 205.94 | 303.03 | 204.41 | 204.02 | 207.20 | 500       |
| 580       | 307.25 | 307.58 | 307.00 | 309.70 | 308.55 | 303.03 | 303.70 | 309.57 | 300.01 | 210.14 | 210.40 | 570       |
| 590       | 310.49 | 310.81 | 311 13 | 311.45 | 311 78 | 312.10 | 317 42 | 312.74 | 313.04 | 313 29 | 313.71 | 500       |
| 600       | 313.71 | 314.03 | 314 35 | 314.67 | 314 99 | 315 31 | 315.64 | 315.96 | 316.28 | 316.60 | 316.97 | 600       |
| 610       | 316.92 | 317.24 | 317 56 | 317.88 | 318 20 | 318 52 | 318.84 | 319.16 | 319.48 | 319.80 | 320.12 | 410       |
| 620       | 320.12 | 320 43 | 320.75 | 321.07 | 371 39 | 371 71 | 322.03 | 322.35 | 377.40 | 317.00 | 322.12 | 620       |
| 630       | 323 30 | 323.47 | 323.94 | 374.76 | 374 57 | 324.89 | 325.03 | 375.53 | 325.84 | 322.70 | 274 49 | 420       |
| 640       | 326.48 | 326.79 | 327.11 | 327.43 | 327.74 | 378.04 | 329.21 | 378.49 | 329.04 | 270.70 | 220.40 | 440       |
| 650       | 379.64 | 320.77 | 330.27 | 320.59 | 320.00 | 321.00 | 221.50 | 221.95 | 222.14 | 222.40 | 222 70 | 40        |
| 660       | 327.04 | 327.70 | 333.47 | 330.37 | 224.05 | 221 24 | 224 (9 | 224.00 | 225 21 | 332.40 | 332.77 | 630       |
| 670       | 335.93 | 334.75 | 224 54 | 224.97 | 227.10 | 227 60 | 227.01 | 220 12 | 229 44 | 220 70 | 335.73 | 1 (70     |
| 680       | 339.04 | 330.23 | 330.30 | 240.00 | 240.21 | 240 42 | 240.02 | 241 24 | 241 6/ | 330./3 | 242.10 | 6/0       |
| 690       | 342 18 | 347.49 | 347.80 | 340.00 | 343.42 | 340.02 | 340.73 | 341.24 | 341.50 | 341.07 | 246.79 | 600       |
| 700       | 345.28 | 345.59 | 345.90 | 345.11 | 345.42 | 345.75 | 344.04 | 344.33 | 349.00 | 344.77 | 249.20 | 700       |
| 710       | 348 38 | 348.69 | 348.99 | 349.30 | 349.41 | 340.03 | 350.23 | 350 54 | 350.94 | 201 10 | 261.44 | 710       |
| 720       | 351 46 | 351.77 | 352.08 | 357.30 | 357.61 | 353.00 | 353.30 | 353.41 | 252.02 | 264.22 | 264.62 | 710       |
| 730       | 354 53 | 354.84 | 355.14 | 355.45 | 355.07 | 354.04 | 354 37 | 354.47 | 354.09 | 257.20 | 267.60 | 720       |
| 740       | 357.59 | 357.90 | 358.20 | 358 51 | 358.81 | 359.17 | 350.37 | 350.07 | 240.02 | 2/0.22 | 240.44 | 7.30      |
| 750       | 360.64 | 360.94 | 341.25 | 341 55 | 341.85 | 347.12 | 367.42 | 31774  | 242.07 | 2/2 27 | 2/2/7  | 740       |
| 760       | 363.67 | 363.98 | 364.28 | 364 58 | 364.89 | 345.19 | 345.49 | 345 79 | 344.10 | 303.37 | 344 70 | 7.0       |
| 770       | 366.70 | 367.00 | 367.30 | 367.50 | 367.07 | 348.21 | 348 51 | 348.81 | 240 11 | 240 41 | 249 71 | 700       |
| 780       | 369 71 | 370.01 | 370 31 | 370.61 | 370.91 | 371.21 | 271 51 | 271.91 | 272 11 | 272 41 | 272 71 | 770       |
| 790       | 372 71 | 373.01 | 373 31 | 373.61 | 373.91 | 374 21 | 374 51 | 374.81 | 375.11 | 375 41 | 375.70 | 700       |
| 800       | 375.70 | 376.00 | 376.30 | 376.60 | 376.90 | 377 19 | 377.49 | 377 79 | 378.09 | 379 30 | 379.79 | 110       |
| 810       | 378.68 | 378.98 | 379.28 | 379:57 | 379.87 | 380.17 | 380.44 | 380.74 | 3/0.07 | 291 25 | 291 /  | 810       |
| 820       | 381.65 | 381.95 | 387.74 | 387.54 | 387.83 | 383 13 | 383.42 | 383 72 | 394.01 | 294 21 | 294.40 | 820       |
| 830       | 384.60 | 384.90 | 385.19 | 385.49 | 385.78 | 384.08 | 384.37 | 384.47 | 394.04 | 297.20 | 297 55 | 820       |
| 840       | 387 55 | 387.84 | 388.14 | 388.43 | 388.72 | 389.02 | 389 31 | 389.60 | 389.90 | 307.25 | 390.49 | 840       |
| 850       | 390 48 | 307.04 | 300.14 | 300.13 | 300.72 | 307.02 | 307.31 | 307.00 | 307.70 | 370.17 | 370.40 | 950       |
|           | 070.10 |        |        |        |        |        |        |        |        |        |        | 0.20      |

## **TECHNICAL CHARACTERISTICS OF THE DO 9417**

- Temperature sensor: Platinum Pt100 (100 Ω and 0°C).
- Display: dual LCD with 3<sup>1</sup>/<sub>2</sub> digits, height 12.5 mm, with symbols.
- Inputs: nº 2.

Input A and input B for temperature probes, series TP 870, TP 870A, TP 870C, TP 870P (Pt100 sensor with amplification and linearization circuit) or 4-wire Pt100 probes with direct input (100  $\Omega$  at 0°C).

- Instrument temperature measuring range: -200 ... 800°C.
- Instrument precision in temperature measurements:

| Type of                           | measuring range                 | resolution      | precision with instrument   | precision with instr. temp. from            |
|-----------------------------------|---------------------------------|-----------------|-----------------------------|---------------------------------------------|
| probe                             | °C                              | °C              | temperature from 18 to 25°C | -10 to 18 and from 25 to 50°C               |
| Instrument alone                  | -20050                          | 0.1             | 0.4°C                       | 0.4°C +0.01°C/°C                            |
|                                   | -50 +200                        | 0.1             | 0.2°C                       | 0.2°C +0.01°C/°C                            |
|                                   | +200 +850                       | 1               | 2 °C                        | 3°C                                         |
| Instrument with TP 870            | -20050                          | 0.1             | 0.6℃                        | 0.6°C +0.01°C/°C                            |
|                                   | -50 +200                        | 0.1             | 0.4℃                        | 0.2°C +0.01°C/°C                            |
|                                   | +200 +850                       | 1               | 2 ℃                         | 3°C                                         |
| Instrument with Pt100 classe A    | -20050                          | 0.1             | 0.8℃                        | 0.8°C +0.01°C/°C                            |
|                                   | -50 +200                        | 0.1             | 0.4℃                        | 0.4°C +0.01°C/°C                            |
|                                   | +200 +850                       | 1               | 3℃                          | 4°C                                         |
| Instrument with<br>Pt100 classe B | -20050<br>-50 +200<br>+200 +850 | 0.1<br>0.1<br>1 | 1.6℃<br>1.0℃<br>5 ℃         | 1.6°C +0.01°C/°C<br>1.0°C +0.01°C/°C<br>6°C |
| Instrument with Pt100 1/3 DIN     | -20050                          | 0.1             | 0.7℃                        | 0.7°C +0.01°C/°C                            |
|                                   | -50 +200                        | 0.1             | 0.4℃                        | 0.4°C +0.01°C/°C                            |
|                                   | +200 +850                       | 1               | 3℃                          | 4°C                                         |
| Instrument with<br>Pt100 1/5 DIN  | -20050<br>-50 +200<br>+200 +850 | 0.1<br>0.1<br>1 | 0.6℃<br>0.3℃<br>2℃          | 0.6°C +0.01°C/°C<br>0.3°C +0.01°C/°C<br>3°C |

- Resolution: 0.1°C in the range  $\pm$ 199.9°C; beyond that 1°C.

- Instrument conversion frequency: 2 per second.
- Instrument working temperature: -5°C ... +50°C, 0 ... 90% R.H., no condensation.
- Storage temperature: -20°C ... +60°C.
- Power supply: 9V battery, lifetime with alkaline battery ca. 100 hours.
- Connectors: input A and B, DIN 41524 female eight-pole circular connector, serial gate SUB D male 9-pole.

- Instrument case: ABS.
- Dimensions: instrument alone 210 x 72 x 40 mm

kit 370 x 295 x 85 mm.

- Weight: instrument alone 350 gr. kit 1600 gr.

# ORDER CODE

DO 9417K: Diplomatic carrying case, instrument DO 9417, connecting cable CP 232 C.

#### PROBES AND CONNECTING CABLES

- TP 870: Immersion temperature probe, diam. 3 x 230 mm. Measuring range -60...+400°C.
- **TP 870P:** Penetration temperature probe, diam. 4 x 150 mm. Measuring range -60...+400°C.
- **TP 870C:** Contact temperature probe, diam. 5 x 230 mm. Measuring range -60...+400°C.
- **TP 870A:** Air temperature probe, diam. 4 x 230 mm. Measuring range -60...+300°C.
- CP 232 C: Connecting cable from SUB D female 9-pole to SUB D female 25-pole, for SERIAL OUTPUT RS-232C.

The probes must be ordered separately. The instrument may be fitted with all probes in the TP 870... series (see page 289) or with any type of Pt100 probe by other manufacturers as long as they have 4 wires and comply with the diagram on page 132 of the manual.

## **GUARANTEE**

This instrument is strictly inspected before being sold. However if there should be any defect due to manufacture and/or transport, apply to the dealer from whom you bought the instrument.

The guarantee period is 2 (two) years from the date of purchase. During this period all defects found by us will be repaired free of charge, excluding those due to incorrect use and careless handling. The probes are not covered by the guarantee, as they can be irreparably damaged after only a few minutes of incorrect use.

# EXAMPLES OF USE OF THE KEYBOARD

1. ON Off Switches the instrument on or off.

- 2. Blocks or releases updating of the display.
- 3. PROG + ON

Changes the calibration code used.

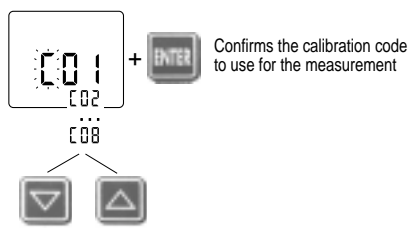

4. °C °F

The temperature reading may be in °C or °F.

5. Serial OUT

Before pressing the key the Baud Rate must be set. It must be compatible with the printer or computer to which the instrument is to be connected.

A) Setting the BAUD RATE:

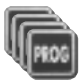

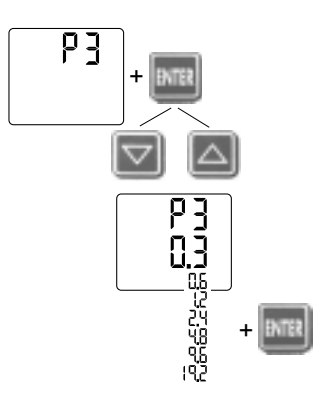

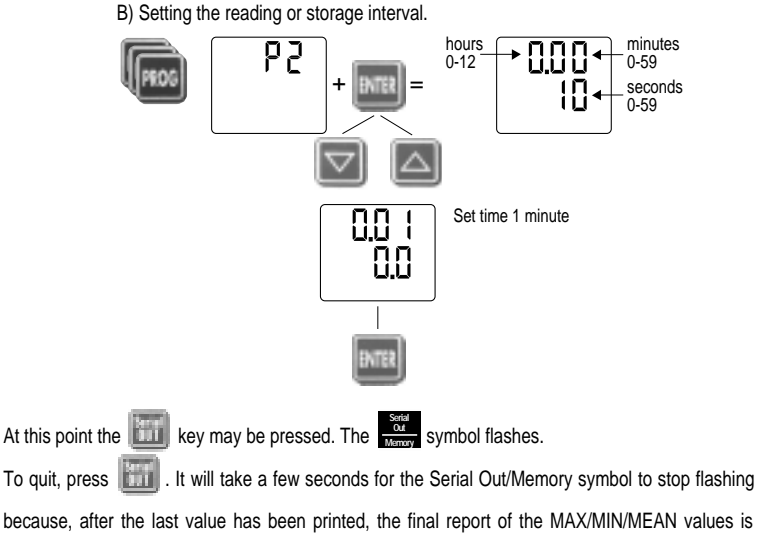

printed.

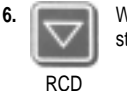

When the key is pressed the instrument starts to store and update the MAX/MIN/MEAN value.

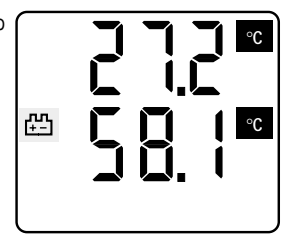

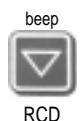

When it is pressed for a few seconds it emits a beep, clears the Maximum, Minimum and Mean value and starts again, updating the MAX, MIN, MEAN values.

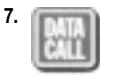

Pressing DATA CALL gives:

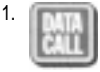

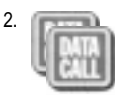

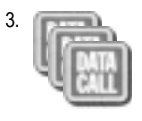

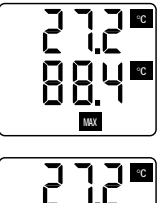

°C

MN

°C

°C

The Maximum value of the probes connected to input A and B

The Minimum value of the probes connected to input A and B

The Mean value of the probes connected to input A and B

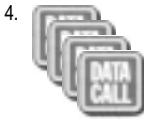

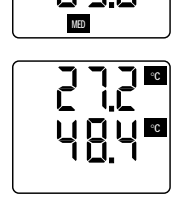

The current value

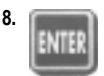

When the key is pressed the instrument starts or stops storage. The Serial Out/Memory symbol appears or disappears.

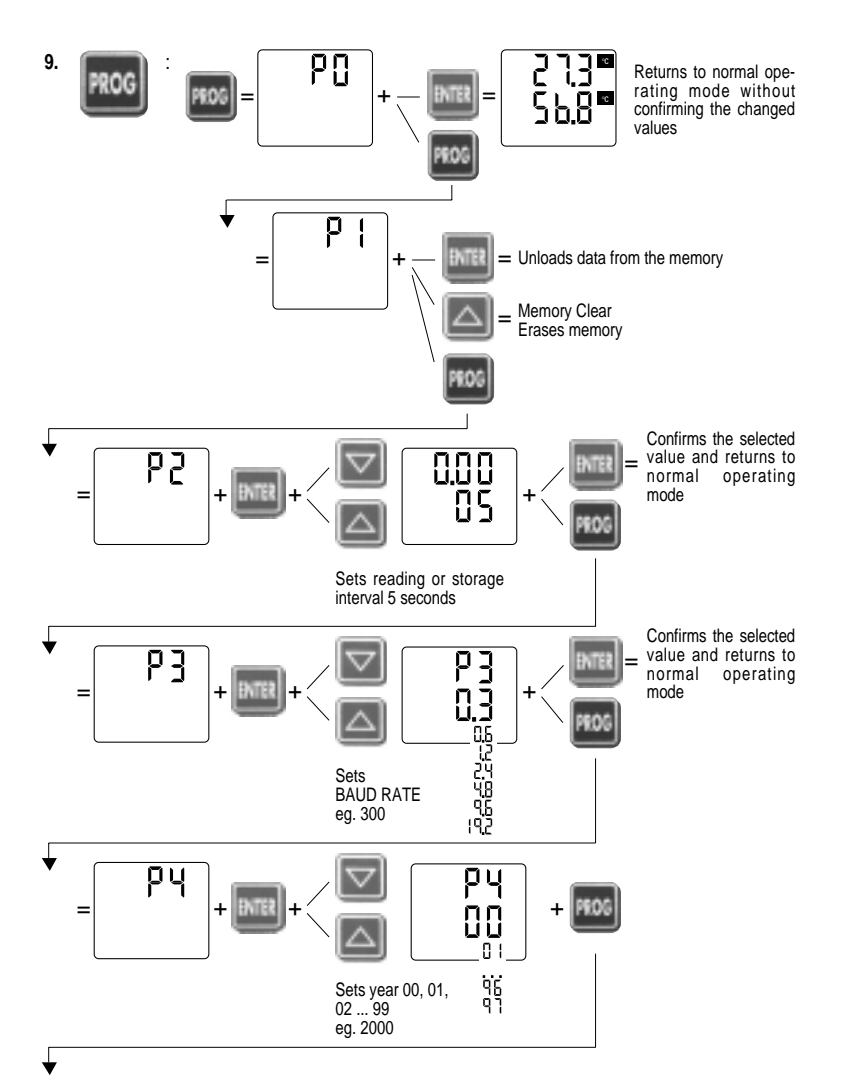

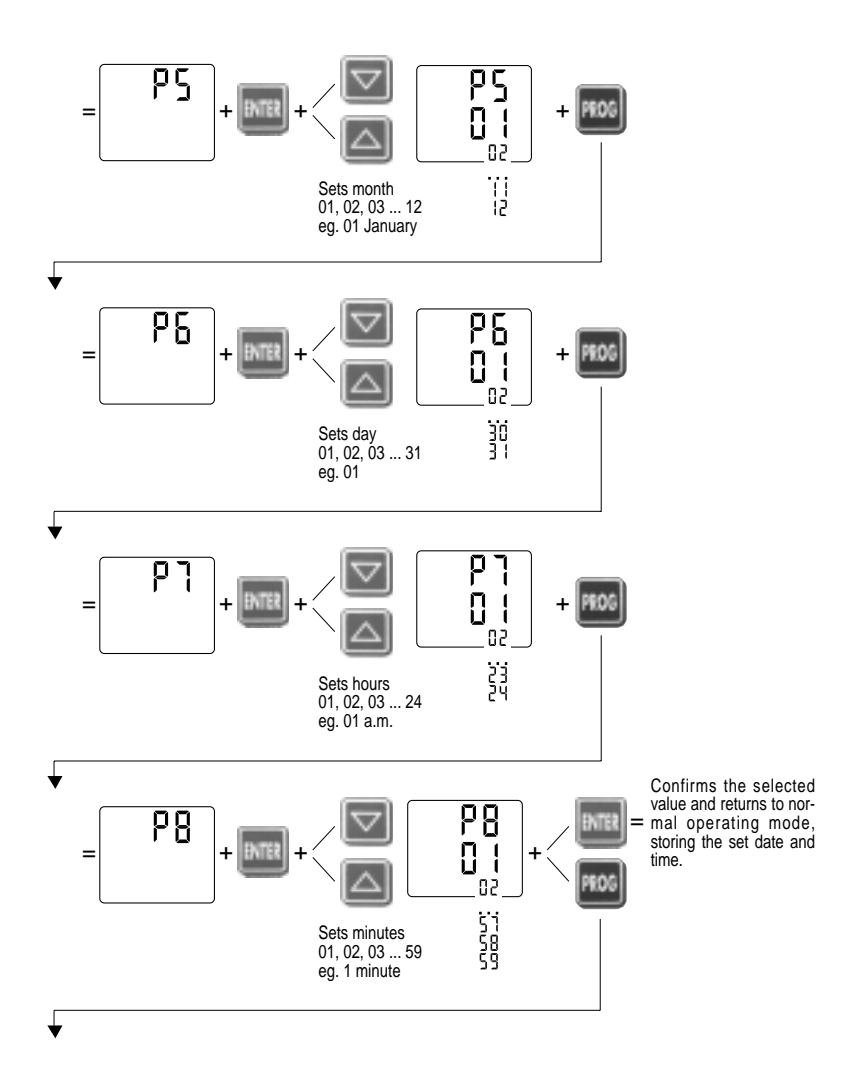
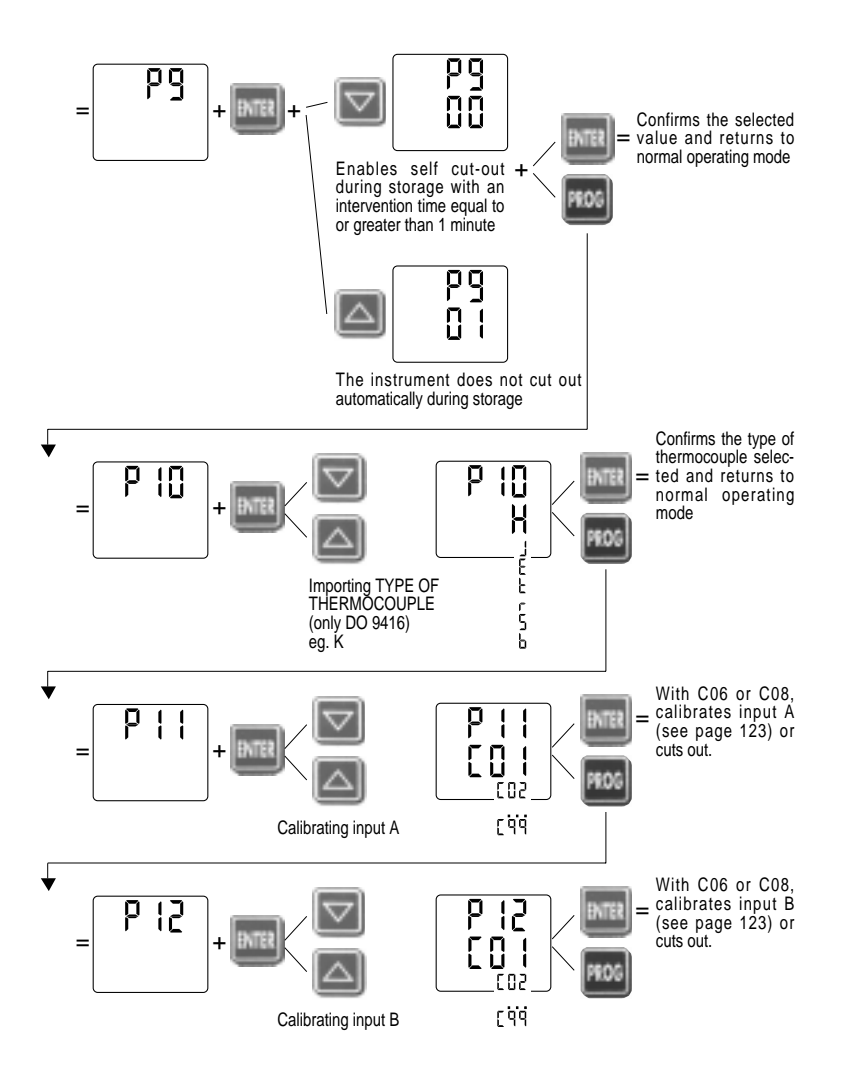

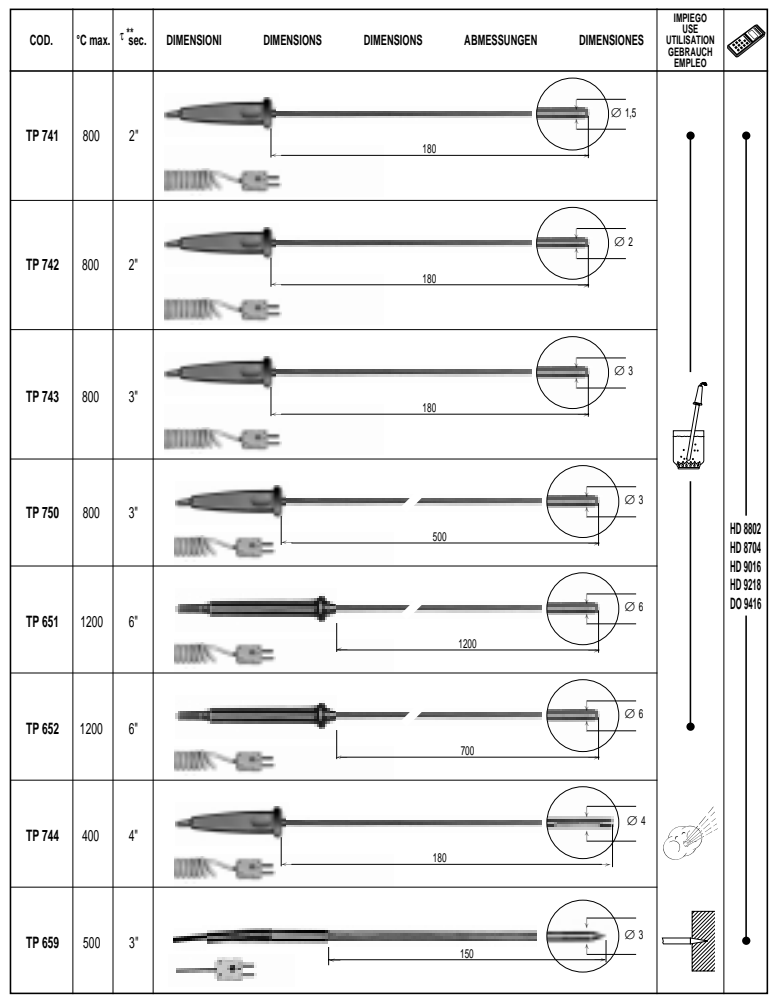

SONDE SENSORE TERMOCOPPIA TIPO "K" (CHROMEL-ALUMEL) - THERMOCOUPLE K TYPE PROBES (CHROMEL-ALUMEL) SONDES A THERMOCOUPLE TYPE K (CHROMEL-ALUMEL) - THERMOPAARFÜHLER TYP K (CHROMEL-ALUMEL) - SONDAS TERMOPARES TIPO K (CHROMEL-ALUMEL)

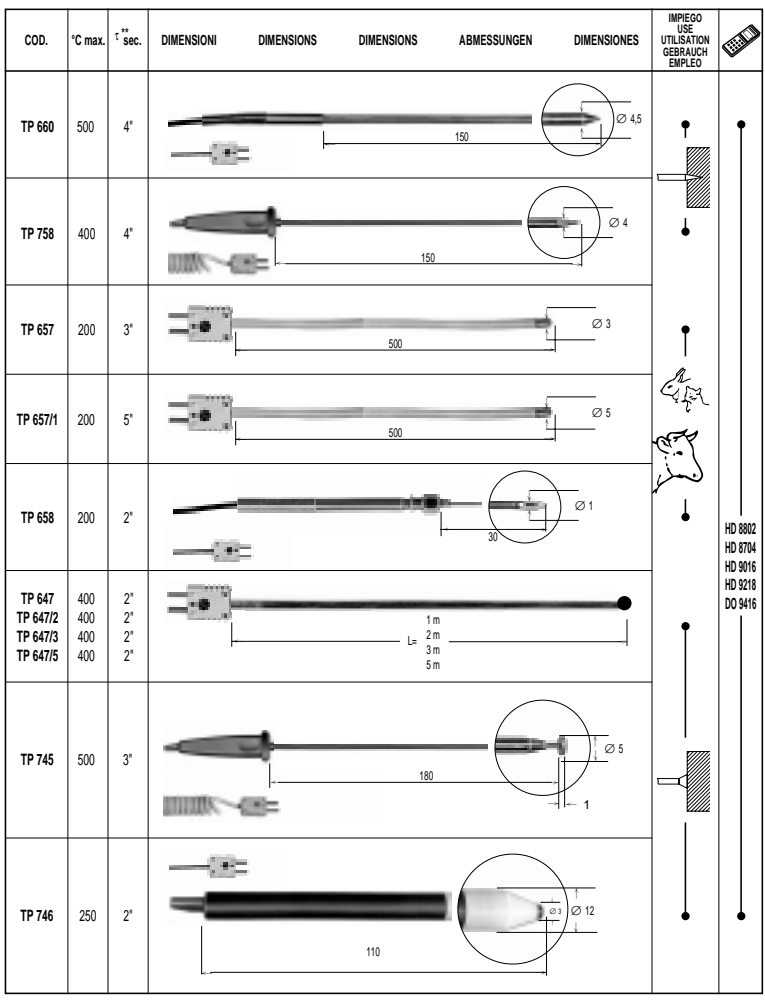

SONDE SENSORE TERMOCOPPIA TIPO "K" (CHROMEL-ALUMEL) - THERMOCOUPLE K TYPE PROBES (CHROMEL-ALUMEL) SONDES A THERMOCOUPLE TYPE K (CHROMEL-ALUMEL) - THERMOPAARFÜHLER TYP K (CHROMEL-ALUMEL) - SONDAS TERMOPARES TIPO K (CHROMEL-ALUMEL)

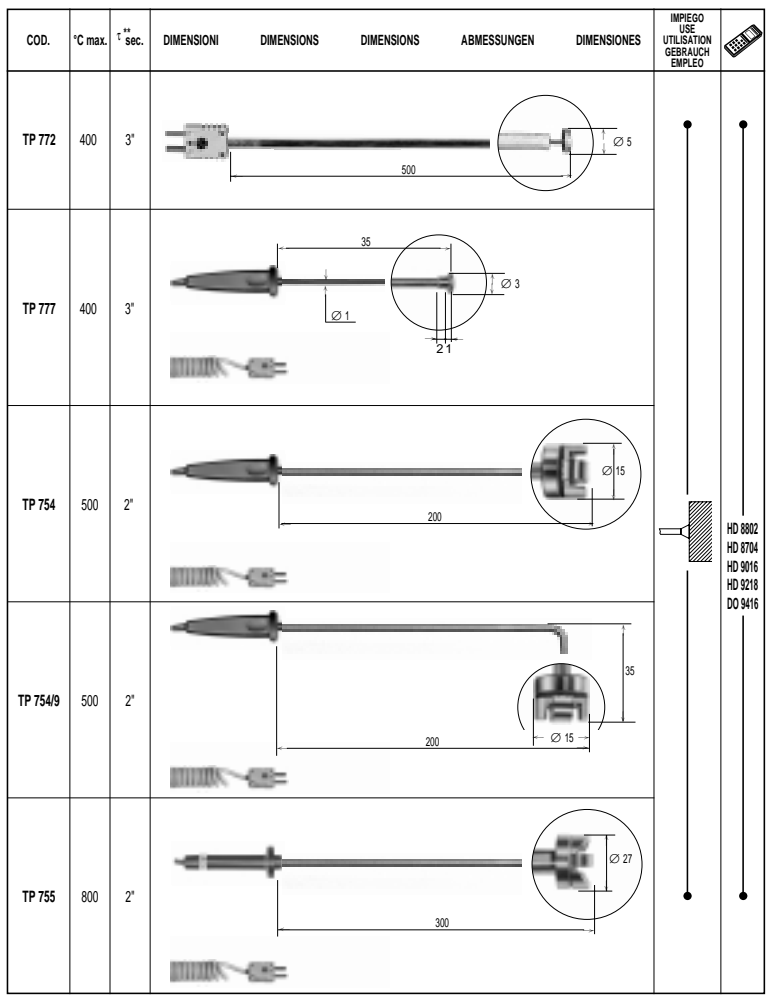

SONDE SENSORE TERMOCOPPIA TIPO "K" (CHROMEL-ALUMEL) - THERMOCOUPLE K TYPE PROBES (CHROMEL-ALUMEL) SONDES A THERMOCOUPLE TYPE K (CHROMEL-ALUMEL) - THERMOPAARFÜHLER TYP K (CHROMEL-ALUMEL) - SONDAS TERMOPARES TIPO K (CHROMEL-ALUMEL)

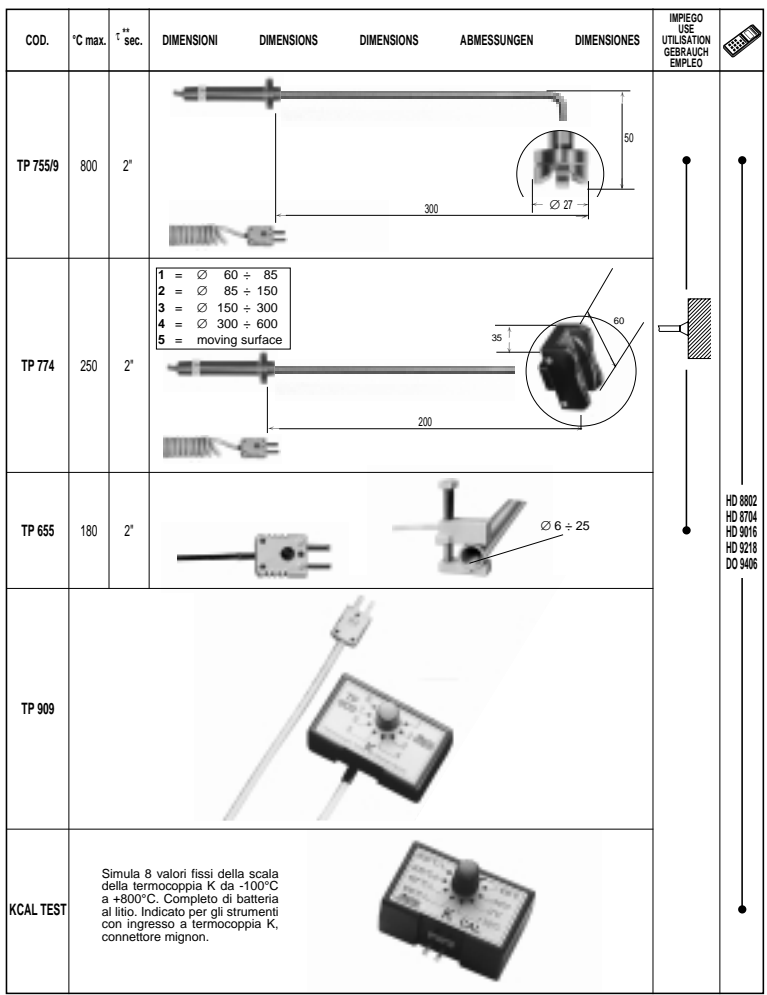

SONDE SENSORE TERMOCOPPIA TIPO "K" (CHROMEL-ALUMEL) - THERMOCOUPLE K TYPE PROBES (CHROMEL-ALUMEL) SONDES A THERMOCOUPLE TYPE K (CHROMEL-ALUMEL) - THERMOPAARFÜHLER TYP K (CHROMEL-ALUMEL) - SONDAS TERMOPARES TIPO K (CHROMEL-ALUMEL)

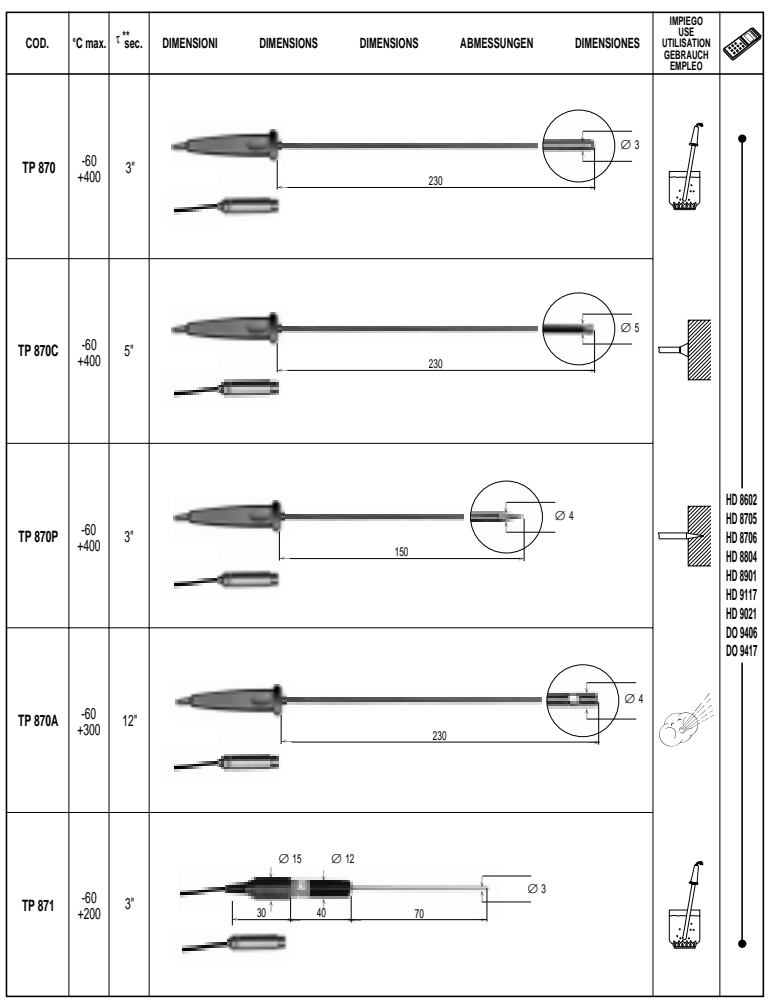

#### SONDE SENSORE Pt100 - Pt100 SENSOR PROBES - SONDES CAPTEUR Pt100 - FÜHLER MIT Pt100 SENSOR - SONDAS Pt100

Type K Thermocouple Temperature in Degrees Celsius (ITS-90)

|        | Millivo | lts    |        |          |           |            |           |        | Referenc | e Junctio | ns at O°C |
|--------|---------|--------|--------|----------|-----------|------------|-----------|--------|----------|-----------|-----------|
| °C     | -0      | -1     | -2     | -3       | -4        | -5         | -6        | -7     | -8       | -9        | -10       |
|        |         |        |        | THERMOEL | ECTRIC VO | LTAGE IN I | MILLIVOLT | 5      |          |           |           |
| -200   | -5.891  | -5.907 | -5.922 | -5.936   | -5.951    | -5.965     | -5.980    | -5.994 | -6.007   | -6.021    | -6.035    |
| -190 - | -5.730  | -5.747 | -5.763 | -5.780   | -5.797    | -5.813     | -5.829    | -5.845 | -5.861   | -5.876    | -5.891    |
| -180 - | -5.550  | -5.569 | -5.588 | -5.606   | -5.624    | -5.642     | -5.660    | -5.678 | -5.695   | -5.713    | -5.730    |
| -170 - | -5.354  | -5.374 | -5.395 | -5.415   | -5.435    | -5.454     | -5.474    | -5.493 | -5.512   | -5.531    | -5.550    |
| -160 - | -5.141  | -5.163 | -5.185 | -5.207   | -5.228    | -5.250     | -5.271    | -5.292 | -5.313   | -5.333    | -5.354    |
| -150 - | -4.913  | -4.936 | -4.960 | -4.983   | -5.006    | -5.029     | -5.052    | -5.074 | -5.097   | -5.119    | -5.141    |
| -140   | -4.669  | -4.694 | -4.719 | -4.744   | -4.768    | -4.793     | -4.817    | -4.841 | -4.865   | -4.889    | -4.913    |
| -130 - | -4.411  | -4.437 | -4.463 | -4.490   | -4.516    | -4.542     | -4.567    | -4.593 | -4.618   | -4.644    | -4.669    |
| -120 - | -4.138  | -4.166 | -4.194 | -4.221   | -4.249    | -4.276     | -4.303    | -4.330 | -4.357   | -4.384    | -4.411    |
| -110 - | -3.852  | -3.882 | -3.911 | -3.939   | -3.968    | -3.997     | -4.025    | -4.054 | -4.082   | -4.110    | -4.138    |
| -100 - | -3.554  | -3.584 | -3.614 | -3.645   | -3.675    | -3.705     | -3.734    | -3.764 | -3.794   | -3.823    | -3.852    |
| -90 -  | -3.243  | -3.274 | -3.306 | -3.337   | -3.368    | -3.400     | -3.431    | -3.462 | -3.492   | -3.523    | -3.554    |
| -80 -  | -2.920  | -2,953 | -2.986 | -3.018   | -3.050    | -3.083     | -3.115    | -3.147 | -3.179   | -3.211    | -3.243    |
| -70 -  | -2.587  | -2.620 | -2.654 | -2.688   | -2.721    | -2.755     | -2.788    | -2.821 | -2.854   | -2.887    | -2.920    |
| -60 -  | -2.243  | -2.278 | -2.312 | -2.347   | -2.382    | -2.416     | -2.450    | -2.485 | -2.519   | -2.553    | -2.587    |
| -50 -  | -1.889  | -1.925 | -1.961 | -1.996   | -2.032    | -2.067     | -2.103    | -2.138 | -2.173   | -2.208    | -2.243    |
| -40 -  | -1.527  | -1.564 | -1.600 | -1.637   | -1.673    | -1.709     | -1.745    | -1.782 | -1.818   | -1.854    | -1.889    |
| -30 -  | -1.156  | -1.194 | -1.231 | -1.268   | -1.305    | -1.343     | -1.380    | -1.417 | -1.453   | -1.490    | -1.527    |
| -20 -  | -0.778  | -0.816 | -0.854 | -0.892   | -0.930    | -0.968     | -1.006    | -1.043 | -1.081   | -1.119    | -1.156    |
| -10 -  | -0.392  | -0.431 | -0.470 | -0.508   | -0.547    | -0.586     | -0.624    | -0.663 | -0.701   | -0.739    | -0.778    |
| 0      | 0.000   | -0.039 | -0.079 | -0.118   | -0.157    | -0.197     | -0.236    | -0.275 | -0.314   | -0.353    | -0.392    |
| °C     | 0       | 1      | 2      | 3        | 4         | 5          | 6         | 7      | 8        | 9         | 10        |
| 0      | 0.000   | 0.039  | 0.079  | 0.119    | 0.158     | 0.198      | 0.238     | 0.277  | 0.317    | 0.357     | 0.397     |
| 10     | 0.397   | 0.437  | 0.477  | 0.517    | 0.557     | 0.597      | 0.637     | 0.677  | 0.718    | 0.758     | 0.798     |
| 20     | 0.798   | 0.838  | 0.879  | 0.919    | 0.960     | 1.000      | 1.041     | 1.081  | 1.122    | 1.163     | 1.203     |
| 30     | 1.203   | 1.244  | 1.285  | 1.326    | 1.366     | 1.407      | 1.448     | 1.489  | 1.530    | 1.571     | 1.612     |
| 40     | 1.612   | 1.653  | 1.694  | 1.735    | 1.776     | 1.817      | 1.858     | 1.899  | 1.941    | 1.982     | 2.023     |
| 50     | 2.023   | 2.064  | 2,106  | 2.147    | 2.188     | 2.230      | 2.271     | 2.312  | 2.354    | 2.395     | 2.436     |
| 60     | 2.436   | 2.478  | 2.519  | 2.561    | 2.602     | 2.644      | 2.685     | 2.727  | 2.768    | 2.810     | 2.851     |
| 70     | 2.851   | 2.893  | 2.934  | 2.976    | 3.017     | 3.059      | 3.100     | 3.142  | 3.184    | 3.225     | 3.267     |
| 80     | 3.267   | 3.308  | 3.350  | 3.391    | 3.433     | 3.474      | 3.516     | 3.557  | 3.599    | 3.640     | 3.682     |
| 90     | 3.682   | 3.723  | 3.765  | 3.806    | 3.848     | 3.889      | 3.931     | 3.972  | 4.013    | 4.055     | 4.096     |
| 100    | 4.096   | 4.138  | 4.179  | 4.220    | 4.262     | 4.303      | 4.344     | 4.385  | 4.427    | 4.468     | 4.509     |
| 110    | 4,509   | 4.550  | 4.591  | 4.633    | 4.674     | 4.715      | 4.756     | 4.797  | 4.838    | 4.879     | 4.920     |
| 120    | 4.920   | 4.961  | 5.002  | 5.043    | 5.084     | 5.124      | 5.165     | 5.206  | 5.247    | 5.288     | 5.328     |
| 130    | 5.328   | 5.369  | 5.410  | 5.450    | 5,491     | 5.532      | 5.572     | 5.613  | 5,653    | 5.694     | 5.735     |
| 140    | 5.735   | 5.775  | 5.815  | 5.856    | 5.896     | 5.937      | 5.977     | 6.017  | 6.058    | 6.098     | 6.138     |
| 150    | 6 138   | 6 179  | 6 219  | 6 259    | 6 299     | 6 339      | 6 380     | 6 420  | 6 460    | 6 500     | 6 540     |
| 160    | 6 540   | 6 580  | 6 620  | 6 660    | 6 701     | 6 741      | 6 781     | 6 821  | 5 861    | 6 901     | 6 941     |
| 170    | 6.941   | 6,981  | 7.021  | 7.060    | 7.100     | 7.140      | 7.180     | 7 220  | 7 260    | 7 300     | 7 340     |
| 180    | 7.340   | 7,380  | 7.420  | 7.460    | 7.500     | 7.540      | 7.579     | 7.619  | 7.659    | 7.699     | 7.730     |
| 190    | 7.739   | 7.779  | 7.819  | 7.859    | 7.899     | 7.939      | 7.979     | 8.019  | 8.059    | 8.099     | 8.138     |
| 200    | 8,138   | 8,178  | 8.218  | 8.258    | 8.298     | 8.338      | 8.378     | 8.418  | 8,458    | 8.499     | 8.539     |
| 210    | 8 530   | 8 570  | 8.619  | 8.659    | 8.699     | 8.730      | 8.779     | 8.819  | 8,860    | 8,900     | 8.940     |
| 220    | 8.940   | 8,980  | 9.020  | 9,061    | 9,101     | 9,141      | 9,181     | 9.222  | 9,262    | 9,302     | 9.343     |
| 230    | 9.343   | 9,383  | 9.423  | 9.464    | 9.504     | 9.545      | 9.585     | 9.626  | 9.666    | 9.707     | 9.747     |
| 240    | 9.747   | 9.788  | 9.828  | 9.869    | 9.909     | 9.950      | 9.991     | 10.031 | 10.072   | 10.113    | 10.153    |

## Type K Thermocouple Continued Temperature in Degrees Celsius (ITS-90)

| EMF i      | n Millivo        | olts             |                  |                  |           |          |           |        | Referenc | e Junctio | ons at 0°0 |
|------------|------------------|------------------|------------------|------------------|-----------|----------|-----------|--------|----------|-----------|------------|
| °C         | 0                | 1                | 2                | 3                | 4         | 5        | 6         | 7      | 8        | 9         | 10         |
|            |                  |                  |                  | THERMOEL         | ECTRIC VC | LTAGE IN | MILLIVOLT | s      |          |           |            |
| 250        | 10.153           | 10.194           | 10.235           | 10.275           | 10.316    | 10.357   | 10.398    | 10.439 | 10.480   | 10.520    | 10.561     |
| 260        | 10.561           | 10.602           | 10.643           | 10.684           | 10.725    | 10.766   | 10.807    | 10.848 | 10.889   | 10.930    | 10.971     |
| 270        | 10.971           | 11.012           | 11.053           | 11.094           | 11.135    | 11.176   | 11.217    | 11.259 | 11.300   | 11.341    | 11.382     |
| 280<br>290 | 11.382<br>11.795 | 11.423           | 11.465           | 11.506           | 11.54/    | 11.588   | 12.043    | 12.084 | 12.126   | 12.167    | 12.209     |
|            |                  | 10.050           | 10.001           |                  | 10.074    | 12 416   | 12 452    | 12 400 | 12 540   | 10 500    | 12 624     |
| 300        | 12.209           | 12.250           | 12.291           | 12.333           | 12.374    | 12.410   | 12.457    | 12.499 | 12.340   | 12.000    | 12.024     |
| 310        | 12.624           | 12.005           | 12.707           | 12.748           | 12.790    | 12.031   | 12.073    | 12.915 | 12.956   | 12.998    | 13.040     |
| 320        | 13.040           | 13.001           | 13.123           | 13.103           | 13.208    | 13.240   | 13.290    | 13.331 | 13 791   | 13 933    | 13.437     |
| 340        | 13.874           | 13.916           | 13.958           | 14.000           | 14.042    | 14.084   | 14.126    | 14.167 | 14.209   | 14.251    | 14.293     |
| 350        | 14 293           | 14 335           | 14 377           | 14 419           | 14.461    | 14.503   | 14.545    | 14.587 | 14.629   | 14.671    | 14.713     |
| 360        | 14 713           | 14.355           | 14 797           | 14.839           | 14.881    | 14.923   | 14.965    | 15.007 | 15.049   | 15.091    | 15.133     |
| 370        | 15 133           | 15 175           | 15 217           | 15.259           | 15.301    | 15.343   | 15.385    | 15.427 | 15.469   | 15.511    | 15.554     |
| 380        | 15.554           | 15.596           | 15.638           | 15.680           | 15.722    | 15.764   | 15,806    | 15.849 | 15.891   | 15,933    | 15,975     |
| 390        | 15.975           | 16.017           | 16.059           | 16.102           | 16.144    | 16.186   | 16.228    | 16.270 | 16.313   | 16.355    | 16.397     |
| 400        | 16.397           | 16.439           | 16.482           | 16.524           | 16.566    | 16.608   | 16.651    | 16.693 | 16.735   | 16.778    | 16.820     |
| 410        | 16.820           | 16.862           | 16.904           | 16.947           | 16.989    | 17.031   | 17.074    | 17.116 | 17.158   | 17.201    | 17.243     |
| 420        | 17.243           | 17.285           | 17.328           | 17.370           | 17.413    | 17.455   | 17.497    | 17.540 | 17.582   | 17.624    | 17.667     |
| 430        | 17.667           | 17.709           | 17.752           | 17.794           | 17.837    | 17.879   | 17.921    | 17.964 | 18.006   | 18.049    | 18.091     |
| 440        | 18.091           | 18.134           | 18.176           | 18.218           | 18.261    | 18.303   | 18.346    | 18.388 | 18.431   | 18.473    | 18.516     |
| 450        | 18.516           | 18.558           | 18.601           | 18.643           | 18.686    | 18.728   | 18.771    | 18.813 | 18.856   | 18.898    | 18.941     |
| 460        | 18.941           | 18.983           | 19.026           | 19.068           | 19.111    | 19.154   | 19.196    | 19.239 | 19.281   | 19.324    | 19.366     |
| 470        | 19.366           | 19.409           | 19.451           | 19.494           | 19.537    | 19.579   | 19.622    | 19.664 | 19.707   | 19.750    | 19.792     |
| 480        | 19.792           | 19.835           | 19.877           | 19.920           | 19.962    | 20.005   | 20.048    | 20.090 | 20.133   | 20.175    | 20.218     |
| 490        | 20.218           | 20.261           | 20.303           | 20.346           | 20.389    | 20.431   | 20.474    | 20.516 | 20.559   | 20.602    | 20.644     |
| 500        | 20.644           | 20.687           | 20.730           | 20.772           | 20.815    | 20.857   | 20,900    | 20.943 | 20.985   | 21.028    | 21.071     |
| 510        | 21.071           | 21.113           | 21.156           | 21.199           | 21.241    | 21.284   | 21.326    | 21.369 | 21.412   | 21.454    | 21.497     |
| 520        | 21.497           | 21.540           | 21.582           | 21.625           | 21.668    | 21.710   | 21.753    | 21.796 | 21.838   | 21.881    | 21.924     |
| 530        | 21.924           | 21.966           | 22.009           | 22.052           | 22.094    | 22.137   | 22.179    | 22.222 | 22.265   | 22.307    | 22.350     |
| 540        | 22.350           | 22.393           | 22.435           | 22.478           | 22.521    | 22,563   | 22.606    | 22.649 | 22.691   | 22.734    | 22.776     |
| 550        | 22.776           | 22.819           | 22.862           | 22.904           | 22.947    | 22.990   | 23.032    | 23.075 | 23.117   | 23.160    | 23.203     |
| 560        | 23.203           | 23.245           | 23.288           | 23.331           | 23.373    | 23.416   | 23.458    | 23.501 | 23.544   | 23.586    | 23.629     |
| 570        | 23.629           | 23.671           | 23.714           | 23.757           | 23.799    | 23.842   | 23.884    | 23.927 | 23.970   | 24.012    | 24.055     |
| 580<br>590 | 24.055           | 24.097<br>24.523 | 24.140<br>24.565 | 24.182<br>24.608 | 24.225    | 24.267   | 24.310    | 24.353 | 24.395   | 24.438    | 24.480     |
|            |                  |                  |                  |                  |           |          |           |        | 25 245   | 0E 000    | 25 220     |
| 600        | 24.905           | 24.948           | 24.990           | 25.033           | 25.075    | 25.118   | 25.160    | 25.203 | 25.245   | 25.288    | 25.330     |
| 610        | 25.330           | 25.3/3           | 25.415           | 25.458           | 25.500    | 25.543   | 25.585    | 25.627 | 25.670   | 25./12    | 25./55     |
| 620        | 25.755           | 25./9/           | 25.840           | 25.882           | 25.924    | 25.967   | 26.009    | 26.052 | 26.094   | 26.136    | 26.179     |
| 640        | 26.179           | 26.221           | 26.263           | 26.306           | 26.348    | 26.390   | 26.856    | 26.898 | 26.940   | 26.983    | 20.002     |
|            | 07 075           | 07.007           | 07 100           | 07 150           | 27.10.    | 27 226   | 27 272    | 07 300 | 27 363   | 27 405    | 27 447     |
| 650        | 27.025           | 27.067           | 27.109           | 27.152           | 27.194    | 27.236   | 27.278    | 27.320 | 27.303   | 27.405    | 27.44/     |
| 670        | 27.860           | 27.409           | 27.951           | 27.005           | 28 037    | 28 079   | 28 121    | 28 163 | 28.205   | 27.020    | 28.289     |
| 680        | 28.289           | 28 332           | 28.374           | 27.555           | 28.458    | 28.500   | 28.542    | 28.584 | 28.626   | 28.669    | 28.710     |
| 690        | 28.710           | 28.752           | 28.794           | 28.835           | 28.877    | 28.919   | 28.961    | 29.003 | 29.045   | 29.087    | 29.129     |
| 700        | 29.129           | 29.171           | 29.213           | 29.255           | 29.297    | 29.338   | 29.380    | 29.422 | 29.464   | 29.506    | 29.548     |
| 710        | 29.548           | 29.589           | 29.631           | 29.673           | 29.715    | 29.757   | 29.798    | 29.840 | 29.882   | 29.924    | 29.965     |
| 720        | 29.965           | 30.007           | 30.049           | 30.090           | 30.132    | 30.174   | 30.216    | 30.257 | 30.299   | 30.341    | 30.382     |
| 730        | 30.382           | 30.424           | 30.466           | 30.507           | 30.549    | 30.590   | 30.632    | 30.674 | 30.715   | 30.757    | 30.798     |
| 740        | 30.798           | 30.840           | 30.881           | 30.923           | 30.964    | 31.006   | 31.047    | 31.089 | 31.130   | 31.172    | 31.213     |

## **Type K Thermocouple** *Continued* Temperature in Degrees Celsius (ITS-90)

| EMF in | n Millivo | lts    |        |          |           |          |           |        | Referenc | e Junctio | ns at 0°C |
|--------|-----------|--------|--------|----------|-----------|----------|-----------|--------|----------|-----------|-----------|
| °C     | 0         | 1      | 2      | 3        | 4         | 5        | 6         | 7      | 8        | 9         | 10        |
|        |           |        |        | THERMOEL | ECTRIC VO | LTAGE IN | MILLIVOLT | s      |          |           |           |
| 750    | 31.213    | 31.255 | 31.296 | 31.338   | 31.379    | 31.421   | 31.462    | 31.504 | 31.545   | 31.586    | 31.628    |
| 760    | 31.628    | 31.669 | 31.710 | 31.752   | 31.793    | 31.834   | 31.876    | 31.917 | 31.958   | 32.000    | 32.041    |
| 770    | 32.041    | 32.082 | 32.124 | 32.165   | 32.206    | 32.247   | 32.289    | 32.330 | 32.371   | 32.412    | 32.453    |
| 780    | 32.453    | 32.495 | 32.536 | 32.577   | 32.618    | 32.659   | 32.700    | 32.742 | 32.783   | 32.824    | 32.865    |
| 790    | 32.865    | 32.906 | 32.947 | 32.988   | 33.029    | 33.070   | 33.111    | 33.152 | 33.193   | 33.234    | 33.275    |
| 800    | 33.275    | 33.316 | 33.357 | 33.398   | 33.439    | 33.480   | 33.521    | 33.562 | 33.603   | 33.644    | 33.685    |
| 810    | 33.685    | 33.726 | 33.767 | 33.808   | 33.848    | 33.889   | 33.930    | 33.971 | 34.012   | 34.053    | 34.093    |
| 820    | 34.093    | 34.134 | 34.175 | 34.216   | 34.257    | 34.297   | 34.338    | 34.379 | 34.420   | 34.460    | 34.501    |
| 830    | 34.501    | 34.542 | 34.582 | 34.623   | 34.664    | 34.704   | 34.745    | 34.786 | 34.826   | 34.867    | 34.908    |
| 840    | 34.908    | 34.948 | 34.989 | 35.029   | 35.070    | 35.110   | 35.151    | 35.192 | 35.232   | 35.273    | 35.313    |
| 850    | 35.313    | 35.354 | 35.394 | 35.435   | 35.475    | 35.516   | 35.556    | 35.596 | 35.637   | 35.677    | 35.718    |
| 860    | 35.718    | 35.758 | 35.798 | 35.839   | 35.879    | 35.920   | 35.960    | 36.000 | 36.041   | 36.081    | 36.121    |
| 870    | 36.121    | 36.162 | 36.202 | 36.242   | 36.282    | 36.323   | 36.363    | 36.403 | 36.443   | 36.484    | 36.524    |
| 880    | 36.524    | 36.564 | 36.604 | 36.644   | 36.685    | 36.725   | 36.765    | 36.805 | 36.845   | 36.885    | 36.925    |
| 890    | 36.925    | 36.965 | 37.006 | 37.046   | 37.086    | 37.126   | 37.166    | 37.206 | 37.246   | 37.286    | 37.326    |
| 900    | 37.326    | 37.366 | 37.406 | 37.446   | 37.486    | 37.526   | 37.566    | 37.606 | 37.646   | 37.686    | 37.725    |
| 910    | 37.725    | 37.765 | 37.805 | 37.845   | 37.885    | 37.925   | 37.965    | 38.005 | 38.044   | 38.084    | 38.124    |
| 920    | 38.124    | 38.164 | 38.204 | 38.243   | 38.283    | 38.323   | 38.363    | 38.402 | 38.442   | 38.482    | 38.522    |
| 930    | 38.522    | 38.561 | 38.601 | 38.641   | 38.680    | 38.720   | 38.760    | 38.799 | 38.839   | 38.878    | 38.918    |
| 940    | 38.918    | 38.958 | 38.997 | 39.037   | 39.076    | 39.116   | 39.155    | 39.195 | 39.235   | 39.274    | 39.314    |
| 950    | 39.314    | 39.353 | 39.393 | 39.432   | 39.471    | 39.511   | 39.550    | 39.590 | 39.629   | 39.669    | 39.708    |
| 960    | 39.708    | 39.747 | 39.787 | 39.826   | 39.866    | 39.905   | 39.944    | 39.984 | 40.023   | 40.062    | 40.101    |
| 970    | 40.101    | 40.141 | 40.180 | 40.219   | 40.259    | 40.298   | 40.337    | 40.376 | 40.415   | 40.455    | 40.494    |
| 980    | 40.494    | 40.533 | 40.572 | 40.611   | 40.651    | 40.690   | 40.729    | 40.768 | 40.807   | 40.846    | 40.885    |
| 990    | 40.885    | 40.924 | 40.963 | 41.002   | 41.042    | 41.081   | 41.120    | 41.159 | 41.198   | 41.237    | 41.276    |
| 1000   | 41.276    | 41.315 | 41.354 | 41.393   | 41.431    | 41.470   | 41.509    | 41.548 | 41.587   | 41.626    | 41.665    |
| 1010   | 41.665    | 41.704 | 41.743 | 41.781   | 41.820    | 41.859   | 41.898    | 41.937 | 41.976   | 42.014    | 42.053    |
| 1020   | 42.053    | 42.092 | 42.131 | 42.169   | 42.208    | 42.247   | 42.286    | 42.324 | 42.363   | 42.402    | 42.440    |
| 1030   | 42.440    | 42.479 | 42.518 | 42.556   | 42.595    | 42.633   | 42.672    | 42.711 | 42.749   | 42.788    | 42.826    |
| 1040   | 42.826    | 42.865 | 42.903 | 42.942   | 42.980    | 43.019   | 43.057    | 43.096 | 43.134   | 43.173    | 43.211    |
| 1050   | 43.211    | 43.250 | 43.288 | 43.327   | 43.365    | 43.403   | 43.442    | 43.480 | 43.518   | 43.557    | 43.595    |
| 1060   | 43.595    | 43.633 | 43.672 | 43.710   | 43.748    | 43.787   | 43.825    | 43.863 | 43.901   | 43.940    | 43.978    |
| 1070   | 43.978    | 44.016 | 44.054 | 44.092   | 44.130    | 44.169   | 44.207    | 44.245 | 44.283   | 44.321    | 44.359    |
| 1080   | 44.359    | 44.397 | 44.435 | 44.473   | 44.512    | 44.550   | 44.588    | 44.626 | 44.664   | 44.702    | 44.740    |
| 1090   | 44.740    | 44.778 | 44.816 | 44.853   | 44.891    | 44.929   | 44.967    | 45.005 | 45.043   | 45.081    | 45.119    |
| 1100   | 45.119    | 45.157 | 45.194 | 45.232   | 45.270    | 45.308   | 45.346    | 45.383 | 45.421   | 45.459    | 45.497    |
| 1110   | 45.497    | 45.534 | 45.572 | 45.610   | 45.647    | 45.685   | 45.723    | 45.760 | 45.798   | 45.836    | 45.873    |
| 1120   | 45.873    | 45.911 | 45.948 | 45.986   | 46.024    | 46.061   | 46.099    | 46.136 | 46.174   | 46.211    | 46.249    |
| 1130   | 46.249    | 46.286 | 46.324 | 46.361   | 46.398    | 46.436   | 46.473    | 46.511 | 46.548   | 46.585    | 46.623    |
| 1140   | 46.623    | 46.660 | 46.697 | 46.735   | 46.772    | 46.809   | 46.847    | 45.884 | 46.921   | 46.958    | 46.995    |
| 1150   | 46.995    | 47.033 | 47.070 | 47.107   | 47.144    | 47.181   | 47.218    | 47.256 | 47.293   | 47.330    | 47.367    |
| 1160   | 47.367    | 47.404 | 47.441 | 47.478   | 47.515    | 47.552   | 47.589    | 47.626 | 47.663   | 47.700    | 47.737    |
| 1170   | 47.737    | 47.774 | 47.811 | 47.848   | 47.884    | 47.921   | 47.958    | 47.995 | 48.032   | 48.069    | 48.105    |
| 1180   | 48.105    | 48.142 | 48.179 | 48.216   | 48.252    | 48.289   | 48.326    | 48.363 | 48.399   | 48.436    | 48.473    |
| 1190   | 48.473    | 48,509 | 48.546 | 48.582   | 48.619    | 48.656   | 48.692    | 48.729 | 48.765   | 48.802    | 48.838    |
| 1200   | 48.838    | 48.875 | 48.911 | 48.948   | 48.984    | 49.021   | 49.057    | 49.093 | 49.130   | 49.166    | 49.202    |
| 1210   | 49.202    | 49.239 | 49.275 | 49.311   | 49.348    | 49.384   | 49.420    | 49.456 | 49.493   | 49.529    | 49.565    |
| 1220   | 49.565    | 49.601 | 49.637 | 49.674   | 49.710    | 49.746   | 49.782    | 49.818 | 49.854   | 49.890    | 49.926    |
| 1230   | 49.926    | 49.962 | 49.998 | 50.034   | 50.070    | 50.106   | 50.142    | 50.178 | 50.214   | 50.250    | 50.286    |
| 1240   | 50.286    | 50.322 | 50.358 | 50.393   | 50.429    | 50.465   | 50.501    | 50.537 | 50.572   | 50.608    | 50.644    |

## Type K Thermocouple Continued Temperature in Degrees Celsius (ITS-90)

| EMF in | MP in Millivolts Reference Junctions at 0°C |        |        |          |           |            |           |        |        |        |        |
|--------|---------------------------------------------|--------|--------|----------|-----------|------------|-----------|--------|--------|--------|--------|
| °C     | 0                                           | 1      | 2      | 3        | 4         | 5          | 6         | 7      | 8      | 9      | 10     |
|        |                                             |        |        | THERMOEL | ECTRIC VO | LTAGE IN I | MILLIVOLT | s      |        |        |        |
| 1250   | 50.644                                      | 50.680 | 50.715 | 50.751   | 50.787    | 50.822     | 50.858    | 50.894 | 50.929 | 50.965 | 51.000 |
| 1260   | 51.000                                      | 51.036 | 51.071 | 51.107   | 51.142    | 51.178     | 51.213    | 51.249 | 51.284 | 51.320 | 51.355 |
| 1270   | 51.355                                      | 51.391 | 51.426 | 51.461   | 51.497    | 51.532     | 51.567    | 51.603 | 51.638 | 51.673 | 51.708 |
| 1280   | 51.708                                      | 51.744 | 51.779 | 51.814   | 51.849    | 51.885     | 51.920    | 51.955 | 51.990 | 52.025 | 52.060 |
| 1290   | 52.060                                      | 52.095 | 52.130 | 52.165   | 52.200    | 52.235     | 52.270    | 52.305 | 52.340 | 52.375 | 52.410 |
| 1300   | 52.410                                      | 52.445 | 52.480 | 52.515   | 52.550    | 52.585     | 52.620    | 52.654 | 52.689 | 52.724 | 52.759 |
| 1310   | 52.759                                      | 52.794 | 52.828 | 52.863   | 52.898    | 52.932     | 52.967    | 53.002 | 53.037 | 53.071 | 53.106 |
| 1320   | 53.106                                      | 53.140 | 53.175 | 53.210   | 53.244    | 53.279     | 53.313    | 53.348 | 53.382 | 53.417 | 53.451 |
| 1330   | 53.451                                      | 53.486 | 53.520 | 53.555   | 53.589    | 53.623     | 53.658    | 53.692 | 53.727 | 53.761 | 53.795 |
| 1340   | 53.795                                      | 53.830 | 53.864 | 53.898   | 53.932    | 53.967     | 54.001    | 54.035 | 54.069 | 54.104 | 54.138 |
| 1350   | 54.138                                      | 54.172 | 54.206 | 54.240   | 54.274    | 54.308     | 54.343    | 54.377 | 54.411 | 54.445 | 54.479 |
| 1360   | 54.479                                      | 54.513 | 54.547 | 54.581   | 54.615    | 54.649     | 54.683    | 54.717 | 54.751 | 54.785 | 54.819 |
| 1370   | 54.819                                      | 54.852 | 54.852 |          |           |            |           |        |        |        |        |

Type J Thermocouple Temperature in Degrees Celsius (ITS-90)

| EMF i | n Millivo | lts    |         |          |           |          |           |        | Reference | e Junctio | ns at O°C |
|-------|-----------|--------|---------|----------|-----------|----------|-----------|--------|-----------|-----------|-----------|
| °C    | -0        | -1     | -2      | - 3      | -4        | -5       | -6        | -7     | -8        | -9        | -10       |
|       |           |        |         | THERMOEL | ECTRIC VO | LTAGE IN | MILLIVOLT | s      |           |           |           |
| -100  | -4.633    | -4.674 | -4.714  | -4.755   | -4.796    | -4.836   | -4.877    | -4.917 | -4.957    | -4.997    | ~5.037    |
| -90   | -4.215    | -4.257 | -4.300  | -4.342   | -4.384    | -4.425   | -4.467    | -4.509 | -4.550    | -4.591    | -4.633    |
| -80   | -3.786    | -3.829 | -3.872  | -3.916   | -3.959    | -4.002   | -4.045    | -4.088 | -4.130    | -4.173    | -4.215    |
| -70   | -3.344    | -3.389 | -3.434  | -3.478   | -3.522    | -3.566   | -3.610    | -3.654 | -3.698    | -3.742    | -3.786    |
| -60   | -2.893    | -2.938 | -2.984  | -3.029   | -3.075    | -3.120   | -3.165    | -3.210 | -3.255    | -3.300    | -3.344    |
| -50   | -2.431    | -2.478 | -2.524  | -2.571   | -2.617    | -2.663   | -2.709    | -2.755 | -2.801    | -2.847    | -2.893    |
| -40   | -1.961    | -2.008 | -2.055  | -2.103   | -2.150    | -2.197   | -2.244    | -2.291 | -2.338    | -2.385    | -2.431    |
| -30   | -1.482    | -1.530 | -1.578  | -1.626   | -1.674    | -1.722   | -1.770    | -1.818 | -1.865    | -1.913    | -1.961    |
| -20   | -0.995    | -1.044 | -1.093  | -1.142   | -1.190    | -1.239   | -1.288    | -1.336 | -1.385    | -1.433    | -1.482    |
| -10   | -0.501    | -0.550 | -0.600  | -0.650   | -0.699    | -0.749   | -0.798    | -0.847 | -0.896    | -0.946    | -0.995    |
| 0     | 0.000     | -0.050 | -0.101  | -0.151   | -0.201    | -0.251   | -0.301    | -0.351 | -0.401    | -0.451    | -0.501    |
| °C    | 0         | 1      | 2       | 3        | 4         | 5        | 6         | 7      | 8         | 9         | 10        |
| 0     | 0.000     | 0.050  | 0 101   | 0 151    | 0 202     | 0 253    | 0 303     | 0 354  | 0 405     | 0 456     | 0 507     |
| 10    | 0.000     | 0.050  | 0.101   | 0.151    | 0.202     | 0.255    | 0.505     | 0.334  | 0.405     | 0.450     | 1 019     |
| 20    | 1 019     | 1 071  | 1 122   | 1 174    | 1 226     | 1 277    | 1 320     | 1 391  | 1 433     | 1 495     | 1 5 3 7   |
| 20    | 1 6 2 7   | 1.600  | 1 6 4 1 | 1 603    | 1 745     | 1 707    | 1 940     | 1 902  | 1 054     | 2 006     | 2 050     |
| 40    | 2.059     | 2.111  | 2.164   | 2.216    | 2.269     | 2.322    | 2.374     | 2.427  | 2.480     | 2.532     | 2.585     |
|       |           |        |         |          |           |          |           |        |           |           |           |
| 50    | 2.585     | 2.638  | 2.691   | 2.744    | 2.797     | 2.850    | 2.903     | 2.956  | 3.009     | 3.062     | 3.116     |
| 60    | 3.116     | 3.169  | 3.222   | 3.2/5    | 3.329     | 3.382    | 3.436     | 3.489  | 3.543     | 3.596     | 3.650     |
| /0    | 3.650     | 3.703  | 3.757   | 3.810    | 3.864     | 3.918    | 3.9/1     | 4.025  | 4.079     | 4.133     | 4.18/     |
| 80    | 4.18/     | 4.240  | 4.294   | 4.348    | 4.402     | 4.456    | 4.510     | 4.564  | 4.618     | 4.6/2     | 4.726     |
| 90    | 4./26     | 4./81  | 4.835   | 4.889    | 4.943     | 4.997    | 5.052     | 5.106  | 5.160     | 5.215     | 5.269     |
| 100   | 5.269     | 5.323  | 5.378   | 5.432    | 5.487     | 5.541    | 5.595     | 5.650  | 5.705     | 5.759     | 5.814     |
| 110   | 5.814     | 5.868  | 5.923   | 5.977    | 6.032     | 6.087    | 6.141     | 6.196  | 6.251     | 6.306     | 6.360     |
| 120   | 6.360     | 6.415  | 6.470   | 6.525    | 6.579     | 6.634    | 6.689     | 6.744  | 6.799     | 6.854     | 6.909     |
| 130   | 6,909     | 6.964  | 7.019   | 7.074    | 7.129     | 7.184    | 7.239     | 7.294  | 7.349     | 7.404     | 7.459     |
| 140   | 7.459     | 7.514  | 7.569   | 7.624    | 7.679     | 7.734    | 7.789     | 7.844  | 7.900     | 7.955     | 8.010     |
| 150   | 8.010     | 8.065  | 8.120   | 8.175    | 8.231     | 8.286    | 8.341     | 8.396  | 8.452     | 8.507     | 8.562     |
| 160   | 8.562     | 8.618  | 8.673   | 8.728    | 8.783     | 8.839    | 8.894     | 8.949  | 9.005     | 9.060     | 9,115     |
| 170   | 9,115     | 9.171  | 9.226   | 9.282    | 9.337     | 9.392    | 9.448     | 9,503  | 9.559     | 9.614     | 9.669     |
| 180   | 9,669     | 9.725  | 9.780   | 9.836    | 9.891     | 9.947    | 10.002    | 10.057 | 10,113    | 10.168    | 10.224    |
| 190   | 10.224    | 10.279 | 10.335  | 10.390   | 10.446    | 10.501   | 10.557    | 10.612 | 10.668    | 10.723    | 10.779    |
| 200   | 10.779    | 10.834 | 10.890  | 10.945   | 11.001    | 11.056   | 11,112    | 11,167 | 11,223    | 11.278    | 11.334    |
| 210   | 11.334    | 11.389 | 11.445  | 11.501   | 11.556    | 11.612   | 11.667    | 11.723 | 11.778    | 11.834    | 11.889    |
| 220   | 11.889    | 11.945 | 12,000  | 12.056   | 12,111    | 12,167   | 12.222    | 12.278 | 12.334    | 12.389    | 12.445    |
| 230   | 12.445    | 12,500 | 12,556  | 12.611   | 12.667    | 12,722   | 12.778    | 12.833 | 12.889    | 12,944    | 13.000    |
| 240   | 13.000    | 13.056 | 13.111  | 13.167   | 13.222    | 13.278   | 13.333    | 13,389 | 13.444    | 13.500    | 13.555    |
| 250   | 13.555    | 13,611 | 13.666  | 13.722   | 13.777    | 13,833   | 13.888    | 13.944 | 13,999    | 14.055    | 14.110    |
| 260   | 14.110    | 14.166 | 14.221  | 14.277   | 14.332    | 14.388   | 14.443    | 14.499 | 14.554    | 14.609    | 14.665    |
| 270   | 14.665    | 14.720 | 14.776  | 14.831   | 14.887    | 14.942   | 14.998    | 15.053 | 15,109    | 15.164    | 15.219    |
| 280   | 15.219    | 15.275 | 15.330  | 15.386   | 15.441    | 15.495   | 15.552    | 15.607 | 15.663    | 15.718    | 15.773    |
| 290   | 15.773    | 15.829 | 15.884  | 15.940   | 15.995    | 16.050   | 16.106    | 16.161 | 16.216    | 16.272    | 16.327    |
| 200   | 16 227    | 16 303 | 16 430  | 16 402   | 16 640    | 16 604   | 16 650    | 16 715 | 16 770    | 16 025    | 16 863    |
| 300   | 10.327    | 10.383 | 10.438  | 10.493   | 10.549    | 10.604   | 10.029    | 10./15 | 10.//0    | 10.825    | 10.081    |
| 310   | 16.881    | 16.936 | 16.991  | 17.046   | 1/.102    | 1/.157   | 1/.212    | 17.268 | 1/.323    | 17.378    | 17.434    |
| 320   | 17.434    | 17.489 | 17.544  | 17.599   | 17.655    | 17.710   | 17.765    | 17.820 | 17.8/6    | 17.931    | 17.986    |
| 330   | 17.986    | 18.041 | 18.097  | 18.152   | 18.207    | 18.262   | 18.318    | 18.373 | 18.428    | 18.483    | 18.538    |
| 340   | 18.538    | 18.594 | 18.649  | 18.704   | 18.759    | 18.814   | 18.870    | 18.925 | 18,980    | 19.035    | 19.090    |

## **Type J Thermocouple** *Continued* Temperature in Degrees Celsius (ITS-90)

| EMF i | n Millivo | olts   |        |          |           |          |           |        | Referenc | e Junctio | ns at 0°0 |
|-------|-----------|--------|--------|----------|-----------|----------|-----------|--------|----------|-----------|-----------|
| °C    | 0         | 1      | 2      | 3        | 4         | 5        | 6         | 7      | 8        | 9         | 10        |
|       |           |        |        | THERMOEL | ECTRIC VC | LTAGE IN | MILLIVOLT | 'S     |          |           |           |
| 350   | 19.090    | 19.146 | 19.201 | 19.256   | 19.311    | 19.366   | 19.422    | 19.477 | 19.532   | 19.587    | 19.642    |
| 360   | 19.642    | 19,697 | 19.753 | 19.808   | 19.863    | 19.918   | 19.973    | 20.028 | 20.083   | 20.139    | 20.194    |
| 370   | 20.194    | 20.249 | 20.304 | 20.359   | 20.414    | 20.469   | 20.525    | 20.580 | 20.635   | 20.690    | 20.745    |
| 380   | 20.745    | 20.800 | 20.855 | 20.911   | 20.966    | 21.021   | 21.076    | 21.131 | 21.186   | 21.241    | 21.297    |
| 390   | 21.297    | 21.352 | 21.407 | 21.462   | 21.517    | 21.572   | 21.627    | 21.683 | 21.738   | 21.793    | 21.848    |
| 400   | 21.848    | 21.903 | 21.958 | 22.014   | 22.069    | 22.124   | 22.179    | 22.234 | 22.289   | 22.345    | 22.400    |
| 410   | 22.400    | 22.455 | 22.510 | 22.565   | 22.620    | 22.676   | 22.731    | 22.786 | 22.841   | 22.896    | 22.952    |
| 420   | 22.952    | 23.007 | 23.062 | 23.117   | 23.172    | 23.228   | 23.283    | 23.338 | 23.393   | 23.449    | 23.504    |
| 430   | 23.504    | 23.559 | 23.614 | 23.670   | 23.725    | 23.780   | 23.835    | 23.891 | 23.946   | 24.001    | 24.057    |
| 440   | 24.057    | 24.112 | 24.167 | 24.223   | 24.278    | 24.333   | 24.389    | 24.444 | 24.499   | 24.555    | 24.610    |
| 450   | 24.610    | 24.665 | 24.721 | 24.776   | 24.832    | 24.887   | 24.943    | 24.998 | 25.053   | 25.109    | 25.164    |
| 460   | 25.164    | 25.220 | 25.275 | 25.331   | 25.386    | 25.442   | 25.497    | 25.553 | 25.608   | 25.664    | 25.720    |
| 470   | 25.720    | 25.775 | 25.831 | 25.886   | 25.942    | 25.998   | 26.053    | 26.109 | 26.165   | 26.220    | 26.276    |
| 480   | 26.276    | 26.332 | 26.387 | 26.443   | 26.499    | 26.555   | 26.610    | 26.666 | 26.722   | 26.778    | 26.834    |
| 490   | 26.834    | 26.889 | 26.945 | 27.001   | 27.057    | 27.113   | 27.169    | 27.225 | 27.281   | 27.337    | 27.393    |
| 500   | 27.393    | 27.449 | 27.505 | 27.561   | 27.617    | 27.673   | 27.729    | 27.785 | 27.841   | 27.897    | 27.953    |
| 510   | 27.953    | 28.010 | 28.066 | 28.122   | 28.178    | 28.234   | 28.291    | 28.347 | 28.403   | 28.460    | 28.516    |
| 520   | 28.516    | 28.572 | 28.629 | 28.685   | 28.741    | 28.798   | 28.854    | 28.911 | 28.967   | 29.024    | 29.080    |
| 530   | 29.080    | 29.137 | 29.194 | 29.250   | 29.307    | 29.363   | 29.420    | 29.477 | 29.534   | 29.590    | 29.647    |
| 540   | 29.647    | 29.704 | 29.761 | 29.818   | 29.874    | 29.931   | 29.988    | 30.045 | 30.102   | 30.159    | 30.216    |
| 550   | 30.216    | 30.273 | 30.330 | 30.387   | 30.444    | 30.502   | 30.559    | 30.616 | 30.673   | 30.730    | 30.788    |
| 560   | 30.788    | 30.845 | 30.902 | 30.960   | 31.017    | 31.074   | 31.132    | 31.189 | 31.247   | 31.304    | 31.362    |
| 570   | 31.362    | 31.419 | 31.477 | 31.535   | 31.592    | 31.650   | 31.708    | 31.766 | 31.823   | 31.881    | 31.939    |
| 580   | 31.939    | 31.997 | 32.055 | 32.113   | 32.171    | 32.229   | 32.287    | 32.345 | 32.403   | 32.461    | 32.519    |
| 590   | 32.519    | 32.577 | 32.636 | 32.694   | 32.752    | 32.810   | 32.869    | 32,927 | 32.985   | 33.044    | 33.102    |
| 600   | 33.102    | 33.161 | 33.219 | 33.278   | 33.337    | 33.395   | 33.454    | 33.513 | 33.571   | 33.630    | 33.689    |
| 610   | 33.689    | 33.748 | 33.807 | 33.866   | 33.925    | 33.984   | 34.043    | 34.102 | 34.161   | 34.220    | 34.279    |
| 620   | 34.279    | 34.338 | 34.397 | 34.457   | 34.516    | 34.575   | 34.635    | 34.694 | 34.754   | 34.813    | 34.873    |
| 630   | 34.873    | 34.932 | 34.992 | 35.051   | 35.111    | 35.171   | 35.230    | 35.290 | 35.350   | 35.410    | 35.470    |
| 640   | 35.470    | 35.530 | 35.590 | 35.650   | 35.710    | 35.770   | 35.830    | 35.890 | 35.950   | 36.010    | 36.071    |
| 650   | 36.071    | 36.131 | 36.191 | 36.252   | 36.312    | 36.373   | 36.433    | 36.494 | 36.554   | 36.615    | 36.675    |
| 660   | 36.675    | 36.736 | 36.797 | 36.858   | 36.918    | 36.979   | 37.040    | 37.101 | 37.162   | 37.223    | 37.284    |
| 670   | 37.284    | 37.345 | 37.406 | 37.467   | 37.528    | 37.590   | 37.651    | 37.712 | 37.773   | 37.835    | 37.896    |
| 680   | 37.896    | 37.958 | 38.019 | 38.081   | 38.142    | 38.204   | 38.265    | 38.327 | 38.389   | 38.450    | 38.512    |
| 690   | 38.512    | 38.574 | 38.636 | 38.698   | 38.760    | 38.822   | 38.884    | 38.946 | 39.008   | 39.070    | 39.132    |
| 700   | 39.132    | 39.194 | 39.256 | 39.318   | 39.381    | 39.443   | 39.505    | 39.568 | 39.630   | 39.693    | 39.755    |
| 710   | 39.755    | 39.818 | 39.880 | 39.943   | 40.005    | 40.068   | 40.131    | 40.193 | 40.256   | 40.319    | 40.382    |
| 720   | 40.382    | 40.445 | 40.508 | 40.570   | 40.633    | 40.696   | 40.759    | 40.822 | 40.886   | 40.949    | 41.012    |
| 730   | 41.012    | 41.075 | 41.138 | 41.201   | 41.265    | 41.328   | 41.391    | 41.455 | 41.518   | 41.581    | 41.645    |
| 740   | 41.645    | 41.708 | 41.772 | 41.835   | 41.899    | 41.962   | 42.026    | 42.090 | 42.153   | 42.217    | 42.281    |
| 750   | 42.281    | 42.344 | 42.408 | 42.472   | 42.536    | 42.599   | 42.663    | 42.727 | 42.791   | 42.855    | 42.919    |

Type E Thermocouple Temperature in Degrees Celsius (ITS-90)

| EMF i | n Millivo | lts    |        |          |           |            |            |        | Reference | Junction | ns at 0°C |
|-------|-----------|--------|--------|----------|-----------|------------|------------|--------|-----------|----------|-----------|
| °C    | -0        | -1     | -2     | -3       | -4        | -5         | -6         | -7     | -8        | -9       | -10       |
|       |           |        |        | THERMOEL | ECTRIC VO | LTAGE IN 1 | MILLIVOLTS | 3      |           |          |           |
| -200  | -8.825    | -8.850 | -8.874 | -8.899   | -8.923    | -8.947     | -8.971     | -8.994 | -9.017    | -9.040   | -9.063    |
| -190  | -8.561    | -8.588 | -8.616 | -8.643   | -8.669    | -8.696     | -8.722     | -8.748 | -8.774    | -8.799   | -8.825    |
| -180  | -8.273    | -8.303 | -8.333 | -8.362   | -8.391    | -8.420     | -8.449     | -8.477 | -8.505    | -8.533   | -8.561    |
| -170  | -7.963    | -7.995 | -8.027 | -8.059   | -8.090    | -8.121     | -8.152     | -8.183 | -8.213    | -8.243   | -8.273    |
| -160  | -7.632    | -7.666 | -7.700 | -7.733   | -7.767    | -7.800     | -7.833     | -7.866 | -7.899    | -7.931   | -7.963    |
| -150  | -7.279    | -7.315 | -7.351 | -7.387   | -7.423    | -7.458     | -7.493     | -7.528 | -7.563    | -7.597   | -7,632    |
| -140  | -6.907    | -6.945 | -6.983 | -7.021   | -7.058    | -7.096     | -7.133     | ~7.170 | -7.206    | -7.243   | -7.279    |
| -130  | -6.516    | -6.556 | -6.596 | -6.636   | -6.675    | -6.714     | -6.753     | -6.792 | -6.831    | -6.869   | -6.907    |
| -120  | -6.107    | -6.149 | -6.191 | -6.232   | -6.273    | -6.314     | -6.355     | -6.396 | -6.436    | -6.476   | -6.516    |
| -110  | -5.681    | -5.724 | -5.767 | -5.810   | -5.853    | -5.896     | -5.939     | -5.981 | -6.023    | -6.065   | -6.107    |
| -100  | -5.237    | -5.282 | -5.327 | -5.372   | -5.417    | -5.461     | -5.505     | -5.549 | -5.593    | -5.637   | -5.681    |
| -90   | -4.777    | -4.824 | -4.871 | -4.917   | -4.963    | -5.009     | -5.055     | -5.101 | -5.147    | -5.192   | -5.237    |
| -80   | -4.302    | -4.350 | -4.398 | -4.446   | -4.494    | -4.542     | -4.589     | -4.636 | -4.684    | -4.731   | -4.777    |
| -70   | -3.811    | -3.861 | -3.911 | -3.960   | -4.009    | -4.058     | -4.107     | -4.156 | -4.205    | -4.254   | -4.302    |
| -60   | -3.306    | -3.357 | -3.408 | -3.459   | -3.510    | -3.561     | -3.611     | -3.661 | -3.711    | -3.761   | -3.811    |
| -50   | -2.787    | -2.840 | -2.892 | -2.944   | -2.996    | -3.048     | -3.100     | -3.152 | -3.204    | -3.255   | -3.306    |
| -40   | -2.255    | -2.309 | -2.362 | -2.416   | -2.469    | -2.523     | -2.576     | -2.629 | -2.682    | -2.735   | -2.787    |
| -30   | -1.709    | -1.765 | -1.820 | -1.874   | -1.929    | -1.984     | -2.038     | -2.093 | -2.147    | -2.201   | -2.255    |
| -20   | -1.152    | -1.208 | -1.264 | -1.320   | -1.376    | -1.432     | -1.488     | -1.543 | -1.599    | -1.654   | -1.709    |
| -10   | -0.582    | -0.639 | -0.697 | -0.754   | -0.811    | -0.868     | -0.925     | -0.982 | -1.039    | -1.095   | -1.152    |
| 0     | 0.000     | -0.059 | -0.117 | -0.176   | -0.234    | -0.292     | -0.350     | -0.408 | -0.466    | -0.524   | -0.582    |
| °C    | 0         | 1      | 2      | 3        | 4         | 5          | 6          | 7      | 8         | 9        | 10        |
| 0     | 0.000     | 0.059  | 0.118  | 0.176    | 0.235     | 0.294      | 0.354      | 0.413  | 0.472     | 0.532    | 0.591     |
| 10    | 0.591     | 0.651  | 0.711  | 0.770    | 0.830     | 0.890      | 0.950      | 1.010  | 1.071     | 1.131    | 1.192     |
| 20    | 1.192     | 1.252  | 1.313  | 1.373    | 1.434     | 1.495      | 1.556      | 1.617  | 1.678     | 1.740    | 1.801     |
| 30    | 1.801     | 1.862  | 1.924  | 1.986    | 2.047     | 2.109      | 2.171      | 2.233  | 2.295     | 2.357    | 2.420     |
| 40    | 2.420     | 2.482  | 2.545  | 2.607    | 2.670     | 2.733      | 2.795      | 2.858  | 2.921     | 2.984    | 3.048     |
| 50    | 3.048     | 3.111  | 3.174  | 3.238    | 3.301     | 3.365      | 3.429      | 3.492  | 3.556     | 3.620    | 3.685     |
| 60    | 3.685     | 3.749  | 3.813  | 3.877    | 3,942     | 4.006      | 4.071      | 4.136  | 4.200     | 4.265    | 4.330     |
| 70    | 4.330     | 4.395  | 4.460  | 4.526    | 4.591     | 4.656      | 4.722      | 4.788  | 4.853     | 4.919    | 4.985     |
| 80    | 4.985     | 5.051  | 5.117  | 5.183    | 5.249     | 5.315      | 5.382      | 5.448  | 5.514     | 5.581    | 5.648     |
| 90    | 5.648     | 5.714  | 5.781  | 5.848    | 5.915     | 5.982      | 6.049      | 6.117  | 6.184     | 6.251    | 6.319     |
| 100   | 6.319     | 6.386  | 6.454  | 6.522    | 6.590     | 6.658      | 6.725      | 6.794  | 6.862     | 6.930    | 6.998     |
| 110   | 6.998     | 7.066  | 7.135  | 7.203    | 7.272     | 7.341      | 7.409      | 7.478  | 7.547     | 7.616    | 7.685     |
| 120   | 7.685     | 7.754  | 7.823  | 7.892    | 7.962     | 8.031      | 8.101      | 8.170  | 8.240     | 8.309    | 8.379     |
| 130   | 8.379     | 8.449  | 8.519  | 8.589    | 8.659     | 8.729      | 8.799      | 8.869  | 8.940     | 9.010    | 9.081     |
| 140   | 9.081     | 9.151  | 9.222  | 9.292    | 9.363     | 9.434      | 9.505      | 9.576  | 9.647     | 9.718    | 9.789     |
| 150   | 9.789     | 9.860  | 9.931  | 10.003   | 10.074    | 10.145     | 10.217     | 10.288 | 10.360    | 10.432   | 10.503    |
| 160   | 10.503    | 10.575 | 10.647 | 10.719   | 10.791    | 10.863     | 10.935     | 11.007 | 11.080    | 11.152   | 11.224    |
| 170   | 11.224    | 11.297 | 11.369 | 11.442   | 11.514    | 11.587     | 11.660     | 11.733 | 11.805    | 11.878   | 11.951    |
| 180   | 11.951    | 12.024 | 12.097 | 12.170   | 12.243    | 12.317     | 12.390     | 12.463 | 12.537    | 12.610   | 12.684    |
| 190   | 12.684    | 12.757 | 12.831 | 12.904   | 12.978    | 13.052     | 13.126     | 13.199 | 13.273    | 13.347   | 13.421    |
| 200   | 13.421    | 13.495 | 13.569 | 13.644   | 13.718    | 13.792     | 13.866     | 13.941 | 14.015    | 14.090   | 14.164    |
| 210   | 14.164    | 14.239 | 14.313 | 14.388   | 14.463    | 14.537     | 14.612     | 14.687 | 14.762    | 14.837   | 14,912    |
| 220   | 14.912    | 14.987 | 15.062 | 15.137   | 15.212    | 15.287     | 15.362     | 15.438 | 15.513    | 15.588   | 15.664    |
| 230   | 15.664    | 15.739 | 15.815 | 15.890   | 15.966    | 16.041     | 16.117     | 16.193 | 16.269    | 16.344   | 16.420    |
| 240   | 16.420    | 16.496 | 16.572 | 16.648   | 16.724    | 16.800     | 16.876     | 16.952 | 17.028    | 17.104   | 17.181    |

**Type E Thermocouple** *Continued* Temperature in Degrees Celsius (ITS-90)

| °C         | 0      | 1       | 2      | 3             | 4             | 5             | 6         | 7      | 8      | 9      | 10     |
|------------|--------|---------|--------|---------------|---------------|---------------|-----------|--------|--------|--------|--------|
|            |        |         |        | THERMOELI     | ECTRIC VO     | TAGE IN N     | ILLIVOLTS |        |        |        |        |
| 250        | 17.181 | 17.257  | 17.333 | 17.409        | 17.486        | 17.562        | 17.639    | 17,715 | 17.792 | 17.868 | 17.945 |
| 260        | 17.945 | 18.021  | 18.098 | 18.175        | 18.252        | 18.328        | 18.405    | 18.482 | 18.559 | 18.636 | 18.713 |
| 270        | 18.713 | 18.790  | 18.867 | 18.944        | 19.021        | 19.098        | 19.175    | 19.252 | 19.330 | 19.407 | 19.484 |
| 280        | 19.484 | 19.561  | 19.639 | 19.716        | 19.794        | 19.871        | 19.948    | 20.026 | 20.103 | 20.181 | 20.259 |
| 290        | 20.259 | 20.336  | 20.414 | 20.492        | 20.569        | 20.647        | 20.725    | 20.803 | 20.880 | 20.958 | 21.036 |
| 300        | 21.036 | 21.114  | 21.192 | 21.270        | 21.348        | 21.426        | 21.504    | 21.582 | 21.660 | 21.739 | 21.817 |
| 310        | 21.817 | 21.895  | 21.973 | 22.051        | 22.130        | 22.208        | 22.286    | 22.365 | 22.443 | 22.522 | 22.600 |
| 320        | 22.600 | 22.678  | 22.757 | 22.835        | 22.914        | 22.993        | 23.071    | 23.150 | 23.228 | 23.307 | 23.386 |
| 330        | 23.386 | 23.464  | 23.543 | 23.622        | 23.701        | 23.780        | 23.858    | 23.937 | 24.016 | 24.095 | 24.174 |
| 340        | 24.1/4 | 24.253  | 24.332 | 24.411        | 24.490        | 24.569        | 24.648    | 24.121 | 24.806 | 24.885 | 24.964 |
| 350        | 24.964 | 25.044  | 25.123 | 25.202        | 25.281        | 25.360        | 25.440    | 25.519 | 25.598 | 25.678 | 25.757 |
| 360        | 25.757 | 25.836  | 25.916 | 25.995        | 26.075        | 26.154        | 26.233    | 26.313 | 26.392 | 26.472 | 26.552 |
| 370        | 26.552 | 26.631  | 26.711 | 26.790        | 26.870        | 26.950        | 27.029    | 27.109 | 27.189 | 27.268 | 27.348 |
| 380        | 27.348 | 27.428  | 27.507 | 27.587        | 27.667        | 27.747        | 27.827    | 27.907 | 27.986 | 28.066 | 28.146 |
| 390        | 28.146 | 28.226  | 28.306 | 28.386        | 28.466        | 28.546        | 28.626    | 28.706 | 28.786 | 28.866 | 28.946 |
| 400        | 28.946 | 29.026  | 29.106 | 29.186        | 29.266        | 29.346        | 29.427    | 29.507 | 29.587 | 29.667 | 29.747 |
| 410        | 29.747 | 29.827  | 29.908 | 29.988        | 30.068        | 30.148        | 30.229    | 30.309 | 30.389 | 30.470 | 30.550 |
| 420        | 30.550 | 30.630  | 30.711 | 30.791        | 30.871        | 30.952        | 31.032    | 31.112 | 31.193 | 31.273 | 31.354 |
| 430        | 31.354 | 31.434  | 31.515 | 31.595        | 31.676        | 31.756        | 31.837    | 31.917 | 31.998 | 32.078 | 32.159 |
| 440        | 32.159 | 32.239  | 32.320 | 32.400        | 32.481        | 32.562        | 32.642    | 32.723 | 32.803 | 32.884 | 32.965 |
| 450        | 32.965 | 33.045  | 33.126 | 33.207        | 33.287        | 33.368        | 33.449    | 33.529 | 33.610 | 33.691 | 33.772 |
| 460        | 33.772 | 33.852  | 33.933 | 34.014        | 34.095        | 34.175        | 34.256    | 34.337 | 34.418 | 34.498 | 34.579 |
| 470        | 34.579 | 34.660  | 34.741 | 34.822        | 34.902        | 34.983        | 35.064    | 35.145 | 35.226 | 35.307 | 35.387 |
| 480        | 35.387 | 35.468  | 35.549 | 35.630        | 35.711        | 35.792        | 35.873    | 35.954 | 36.034 | 36.115 | 36.196 |
| 490        | 36.196 | 36.277  | 36.358 | 36.439        | 36.520        | 36.601        | 36.682    | 36.763 | 36.843 | 36.924 | 37.005 |
| 500        | 37.005 | 37.086  | 37.167 | 37.248        | 37.329        | 37.410        | 37.491    | 37.572 | 37.653 | 37.734 | 37.815 |
| 510        | 37.815 | 37.896  | 37.977 | 38.058        | 38.139        | 38.220        | 38.300    | 38.381 | 38.462 | 38.543 | 38.624 |
| 520        | 38.624 | 38.705  | 38.786 | 38.867        | 38.948        | 39.029        | 39.110    | 39.191 | 39.272 | 39.353 | 39.434 |
| 530        | 39.434 | 39.515  | 39.596 | 39.677        | 39.758        | 39.839        | 39.920    | 40.001 | 40.082 | 40.163 | 40.243 |
| 540        | 40.243 | 40.324  | 40.405 | 40.486        | 40.567        | 40.648        | 40.729    | 40.810 | 40.891 | 40.972 | 41.053 |
| 550        | 41.053 | 41.134  | 41.215 | 41.296        | 41.377        | 41.457        | 41.538    | 41.619 | 41.700 | 41.781 | 41.862 |
| 560        | 41.862 | 41.943  | 42.024 | 42.105        | 42.185        | 42.266        | 42.347    | 42.428 | 42.509 | 42.590 | 42.671 |
| 570        | 42.671 | 42.751  | 42.832 | 42.913        | 42.994        | 43.075        | 43.156    | 43.236 | 43.317 | 43.398 | 43.479 |
| 580        | 43.479 | 43.560  | 43.640 | 43.721        | 43.802        | 43.883        | 43.963    | 44.044 | 44.125 | 44.206 | 44.286 |
| 590        | 44.286 | 44.367  | 44.448 | 44.529        | 44.609        | 44.690        | 44.771    | 44.851 | 44.932 | 45.013 | 45.093 |
| 600        | 45.093 | 45.174  | 45.255 | 45.335        | 45.416        | 45.497        | 45.577    | 45.658 | 45.738 | 45.819 | 45.900 |
| 610        | 45.900 | 45.980  | 46.061 | 46.141        | 46.222        | 46.302        | 46.383    | 46.463 | 46.544 | 46.624 | 46.705 |
| 620        | 46.705 | 46.785  | 46.866 | 46.946        | 47.027        | 47.107        | 47.188    | 47.268 | 47.349 | 47.429 | 47.509 |
| 630<br>640 | 47.509 | 47.590  | 47.670 | 47.751 48.554 | 47.831 48.634 | 47.911 48.715 | 47.992    | 48.072 | 48.152 | 48.233 | 48.313 |
|            |        |         |        |               |               |               |           |        |        |        |        |
| 650        | 49.116 | 49.196  | 49.276 | 49.356        | 49.436        | 49.517        | 49.597    | 49.677 | 49.757 | 49.837 | 49.917 |
| 660        | 49.917 | 49.997  | 50.077 | 50.157        | 50.238        | 50.318        | 50.398    | 50.478 | 50.558 | 50.638 | 50.718 |
| 670        | 50.718 | 50.798  | 50.878 | 50.958        | 51.038        | 51.118        | 51.197    | 51.2// | 51.35/ | 51.43/ | 51.51/ |
| 690        | 52.315 | 52.395  | 52.475 | 52.555        | 52.634        | 52.714        | 52.794    | 52.873 | 52.953 | 53.033 | 53.112 |
| 700        | 53,112 | 53, 192 | 53.272 | 53,351        | 53,431        | 53.510        | 53,590    | 53,670 | 53.749 | 53,829 | 53,908 |
| 710        | 53,908 | 53,988  | 54.067 | 54.147        | 54.226        | 54.306        | 54.385    | 54.465 | 54.544 | 54.624 | 54.703 |
| 720        | 54.703 | 54.782  | 54.862 | 54.941        | 55.021        | 55.100        | 55.179    | 55.259 | 55.338 | 55.417 | 55.497 |
| 730        | 55.497 | 55.576  | 55.655 | 55.734        | 55.814        | 55.893        | 55.972    | 56.051 | 56.131 | 56.210 | 56.289 |
| 740        | 56.289 | 56.368  | 56.447 | 56.526        | 56.606        | 56.685        | 56.764    | 56.843 | 56.922 | 57.001 | 57.080 |
| 750        | 57 080 | 57 150  | 57 238 | 57 317        | 57 396        | 57 475        | 57 554    | 57 633 | 57 712 | 57 791 | 57 870 |

## Type T Thermocouple Temperature in Degrees Celsius (ITS-90)

| EMF i | n Millivo | lts    |        |          |           |            |           |        | Reference | a Junction | ns at 0°C |
|-------|-----------|--------|--------|----------|-----------|------------|-----------|--------|-----------|------------|-----------|
| °C    | -0        | -1     | -2     | -3       | -4        | - 5        | -6        | -7     | -8        | -9         | -10       |
|       |           |        |        | THERMOEL | ECTRIC VO | LTAGE IN I | MILLIVOLT | 5      |           |            |           |
| -200  | -5.603    | -5.619 | -5.634 | -5.650   | -5.665    | -5.680     | -5.695    | -5.710 | -5.724    | -5.739     | -5.753    |
| -190  | -5.439    | -5.456 | -5.473 | -5.489   | -5.506    | -5.523     | -5.539    | -5.555 | -5.571    | -5.587     | -5.603    |
| -180  | -5.261    | -5.279 | -5.297 | -5.316   | -5.334    | -5.351     | -5.369    | -5.387 | -5.404    | -5.421     | -5.439    |
| -170  | -5.070    | -5.089 | -5.109 | -5.128   | -5.148    | -5.167     | -5.186    | -5.205 | -5.224    | -5.242     | -5.261    |
| ~160  | -4.865    | -4.886 | -4.907 | -4.928   | -4.949    | -4.969     | -4.989    | -5.010 | -5.030    | -5.050     | -5.070    |
| -150  | -4.648    | -4.671 | -4.693 | -4.715   | -4.737    | -4.759     | -4.780    | -4.802 | -4.823    | -4.844     | -4.865    |
| ~140  | -4.419    | -4.443 | -4.466 | -4.489   | -4.512    | -4.535     | -4.558    | -4.581 | -4.604    | -4.626     | -4.648    |
| ~130  | -4.177    | -4.202 | -4.226 | -4.251   | -4.275    | -4.300     | -4.324    | -4.348 | -4.372    | -4.395     | -4.419    |
| -120  | -3.923    | -3.949 | -3.975 | -4.000   | -4.026    | -4.052     | -4.077    | -4.102 | -4.127    | -4.152     | -4.177    |
| -110  | -3.657    | -3.684 | -3.711 | -3.738   | -3.765    | -3.791     | -3.818    | -3.844 | -3.871    | -3.897     | -3.923    |
| ~100  | -3.379    | -3.407 | -3.435 | -3.463   | -3.491    | -3.519     | -3.547    | -3.574 | -3.602    | -3.629     | -3.657    |
| -90   | -3.089    | -3.118 | -3.148 | -3.177   | -3.206    | -3.235     | -3.264    | -3.293 | -3.322    | -3.350     | -3.379    |
| -80   | -2.788    | -2.818 | -2.849 | -2.879   | -2.910    | -2.940     | -2.970    | -3.000 | -3.030    | -3.059     | -3.089    |
| -70   | -2.476    | -2.507 | -2.539 | -2.571   | -2.602    | -2.633     | -2.664    | -2.695 | -2.726    | -2.757     | -2.788    |
| -60   | -2.153    | -2.186 | -2.218 | -2.251   | -2.283    | -2.316     | -2.348    | -2.380 | -2.412    | -2.444     | -2.476    |
| -50   | -1.819    | -1.853 | -1.887 | -1.920   | -1.954    | -1.987     | -2.021    | -2.054 | -2.087    | -2.120     | -2.153    |
| -40   | -1.475    | -1.510 | -1.545 | -1.579   | -1.614    | -1.648     | -1.683    | -1.717 | -1.751    | -1.785     | -1.819    |
| -30   | -1.121    | -1.157 | -1.192 | -1.228   | -1.264    | -1.299     | -1.335    | -1.370 | -1.405    | -1.440     | -1.475    |
| -20   | -0.757    | -0.794 | -0.830 | -0.867   | -0.904    | -0.940     | -0.976    | -1.013 | -1.049    | -1.085     | -1.121    |
| -10   | -0.383    | -0,421 | -0.459 | -0.496   | -0.534    | -0.571     | -0.608    | -0.646 | -0.683    | -0.720     | -0.757    |
| 0     | 0.000     | -0.039 | -0.077 | -0.116   | -0.154    | -0.193     | -0.231    | -0.269 | -0.307    | -0.345     | -0.383    |
| °C    | 0         | 1      | 2      | 3        | 4         | 5          | 6         | 7      | 8         | 9          | 10        |
| 0     | 0.000     | 0.039  | 0.078  | 0.117    | 0.156     | 0.195      | 0.234     | 0.273  | 0.312     | 0.352      | 0.391     |
| 10    | 0.391     | 0.431  | 0.470  | 0.510    | 0.549     | 0.589      | 0.629     | 0.669  | 0.709     | 0.749      | 0.790     |
| 20    | 0.790     | 0.830  | 0.870  | 0.911    | 0.951     | 0.992      | 1.033     | 1.074  | 1.114     | 1.155      | 1.196     |
| 30    | 1.196     | 1.238  | 1.279  | 1.320    | 1.362     | 1.403      | 1.445     | 1.486  | 1.528     | 1.570      | 1.612     |
| 40    | 1.612     | 1.654  | 1.696  | 1.738    | 1.780     | 1.823      | 1.865     | 1.908  | 1.950     | 1.993      | 2.036     |
| 50    | 2.036     | 2.079  | 2.122  | 2.165    | 2.208     | 2,251      | 2,294     | 2.338  | 2.381     | 2.425      | 2.468     |
| 60    | 2.468     | 2,512  | 2.556  | 2,600    | 2.643     | 2.687      | 2.732     | 2.776  | 2.820     | 2.864      | 2,909     |
| 70    | 2.909     | 2,953  | 2,998  | 3.043    | 3.087     | 3.132      | 3,177     | 3.222  | 3.267     | 3.312      | 3.358     |
| 80    | 3.358     | 3.403  | 3.448  | 3.494    | 3.539     | 3.585      | 3.631     | 3.677  | 3.722     | 3.768      | 3.814     |
| 90    | 3.814     | 3.860  | 3.907  | 3.953    | 3.999     | 4.046      | 4.092     | 4.138  | 4.185     | 4.232      | 4.279     |
| 100   | 4.279     | 4.325  | 4.372  | 4.419    | 4.466     | 4.513      | 4.561     | 4.608  | 4.655     | 4.702      | 4.750     |
| 110   | 4.750     | 4.798  | 4.845  | 4.893    | 4.941     | 4.988      | 5.036     | 5.084  | 5.132     | 5.180      | 5.228     |
| 120   | 5.228     | 5.277  | 5.325  | 5.373    | 5.422     | 5.470      | 5.519     | 5.567  | 5.616     | 5.665      | 5.714     |
| 130   | 5.714     | 5.763  | 5.812  | 5.861    | 5.910     | 5.959      | 6.008     | 6.057  | 6.107     | 6.156      | 6.206     |
| 140   | 6.206     | 6.255  | 6.305  | 6.355    | 6.404     | 6.454      | 6.504     | 6.554  | 6.604     | 6.654      | 6.704     |
| 150   | 6.704     | 6.754  | 6.805  | 6.855    | 6.905     | 6.956      | 7.006     | 7.057  | 7.107     | 7.158      | 7.209     |
| 160   | 7.209     | 7.260  | 7.310  | 7.361    | 7.412     | 7.463      | 7.515     | 7.566  | 7.617     | 7.668      | 7.720     |
| 170   | 7.720     | 7.771  | 7.823  | 7.874    | 7.926     | 7.977      | 8.029     | 8.081  | 8.133     | 8.185      | 8.237     |
| 180   | 8.237     | 8.289  | 8.341  | 8.393    | 8.445     | 8.497      | 8.550     | 8.602  | 8.654     | 8.707      | 8.759     |
| 190   | 8.759     | 8.812  | 8.865  | 8.917    | 8.970     | 9.023      | 9.076     | 9.129  | 9.182     | 9.235      | 9.288     |
| 200   | 9.288     | 9.341  | 9.395  | 9.448    | 9.501     | 9.555      | 9.608     | 9.662  | 9.715     | 9.769      | 9.822     |
| 210   | 9.822     | 9.876  | 9,930  | 9,984    | 10.038    | 10.092     | 10.146    | 10.200 | 10.254    | 10.308     | 10.362    |
| 220   | 10.362    | 10.417 | 10.471 | 10.525   | 10.580    | 10.634     | 10.689    | 10.743 | 10.798    | 10.853     | 10.907    |
| 230   | 10.907    | 10,962 | 11.017 | 11.072   | 11.127    | 11.182     | 11.237    | 11.292 | 11.347    | 11.403     | 11.458    |
| 240   | 11.458    | 11.513 | 11.569 | 11.624   | 11.680    | 11.735     | 11.791    | 11.846 | 11.902    | 11.958     | 12.013    |

## Type T Thermocouple Continued Temperature in Degrees Celsius (ITS-90)

| EMF i | r in Millivolts |        |        |          |           |          |           | Referenc | e Junctic | ns at 0°C |        |
|-------|-----------------|--------|--------|----------|-----------|----------|-----------|----------|-----------|-----------|--------|
| °C    | 0               | 1      | 2      | 3        | 4         | 5        | 6         | 7        | 8         | 9         | 10     |
|       |                 |        |        | THERMOEL | ECTRIC VC | LTAGE IN | MILLIVOLI | S        |           |           |        |
| 250   | 12.013          | 12.069 | 12.125 | 12.181   | 12.237    | 12.293   | 12.349    | 12.405   | 12.461    | 12.518    | 12.574 |
| 260   | 12.574          | 12.630 | 12.687 | 12.743   | 12.799    | 12.856   | 12.912    | 12.969   | 13.026    | 13.082    | 13.139 |
| 270   | 13.139          | 13.196 | 13.253 | 13.310   | 13.366    | 13.423   | 13.480    | 13.537   | 13.595    | 13.652    | 13.709 |
| 280   | 13.709          | 13.766 | 13.823 | 13.881   | 13.938    | 13.995   | 14.053    | 14.110   | 14.168    | 14.226    | 14.283 |
| 290   | 14.283          | 14.341 | 14.399 | 14.456   | 14.514    | 14.572   | 14.630    | 14.688   | 14.746    | 14.804    | 14.862 |
| 300   | 14.862          | 14.920 | 14.978 | 15.036   | 15.095    | 15.153   | 15.211    | 15.270   | 15.328    | 15.386    | 15.445 |
| 310   | 15.445          | 15.503 | 15.562 | 15.621   | 15.679    | 15.738   | 15.797    | 15.856   | 15.914    | 15.973    | 16.032 |
| 320   | 16.032          | 16.091 | 16.150 | 16.209   | 16.268    | 16.327   | 16.387    | 16.446   | 16.505    | 16.564    | 16.624 |
| 330   | 16.624          | 16.683 | 16.742 | 16.802   | 16.861    | 16.921   | 16.980    | 17.040   | 17.100    | 17.159    | 17.219 |
| 340   | 17.219          | 17.279 | 17.339 | 17.399   | 17.458    | 17.518   | 17.578    | 17.638   | 17.698    | 17.759    | 17.819 |
| 350   | 17.819          | 17.879 | 17.939 | 17.999   | 18.060    | 18.120   | 18.180    | 18.241   | 18.301    | 18.362    | 18.422 |
| 360   | 18.422          | 18.483 | 18.543 | 18.604   | 18.665    | 18.725   | 18.786    | 18.847   | 18.908    | 18.969    | 19.030 |
| 370   | 19.030          | 19.091 | 19.152 | 19.213   | 19.274    | 19.335   | 19.396    | 19.457   | 19.518    | 19.579    | 19.641 |
| 380   | 19.641          | 19.702 | 19.763 | 19.825   | 19.886    | 19.947   | 20.009    | 20.070   | 20.132    | 20.193    | 20.255 |
| 390   | 20.255          | 20.317 | 20.378 | 20.440   | 20.502    | 20.563   | 20.625    | 20.687   | 20.748    | 20.810    | 20.810 |

400 20.810

## Type R Thermocouple Temperature in Degrees Celsius (ITS-90)

| EMF in | Millivo | lts   |       |           |           |            |            |       | Reference | e Junctio | ns at O°C |
|--------|---------|-------|-------|-----------|-----------|------------|------------|-------|-----------|-----------|-----------|
| °C     | 0       | 1     | 2     | 3         | 4         | 5          | 6          | 7     | 8         | 9         | 10        |
|        |         |       |       | THERMOELI | ECTRIC VO | LTAGE IN I | MILLIVOLTS | 3     |           |           |           |
| + 200  | 1.469   | 1.477 | 1.486 | 1.495     | 1.504     | 1.513      | 1.522      | 1.531 | 1.540     | 1.549     | 1.558     |
| 210    | 1.558   | 1.567 | 1.575 | 1.584     | 1.593     | 1.602      | 1.611      | 1.620 | 1.629     | 1.639     | 1.648     |
| 220    | 1.648   | 1.657 | 1.666 | 1.675     | 1.684     | 1.693      | 1.702      | 1.711 | 1.720     | 1.729     | 1.739     |
| 230    | 1.739   | 1.748 | 1.757 | 1.766     | 1.775     | 1.784      | 1.794      | 1.803 | 1.812     | 1.821     | 1.831     |
| 240    | 1.831   | 1.840 | 1.849 | 1.858     | 1.868     | 1.877      | 1.886      | 1.895 | 1.905     | 1.914     | 1.923     |
| 250    | 1.923   | 1.933 | 1.942 | 1.951     | 1.961     | 1.970      | 1.980      | 1.989 | 1.998     | 2.008     | 2.017     |
| 260    | 2.017   | 2.027 | 2.036 | 2.046     | 2.055     | 2.064      | 2.074      | 2.083 | 2.093     | 2.102     | 2.112     |
| 270    | 2.112   | 2.121 | 2.131 | 2.140     | 2.150     | 2.159      | 2.169      | 2.179 | 2.188     | 2.198     | 2.207     |
| 280    | 2.207   | 2.217 | 2.225 | 2.236     | 2.246     | 2.255      | 2.265      | 2.275 | 2.284     | 2.294     | 2.304     |
| 290    | 2.304   | 2.313 | 2.323 | 2.333     | 2.342     | 2.352      | 2.362      | 2.371 | 2.381     | 2.391     | 2.401     |
| 300    | 2.401   | 2.410 | 2.420 | 2.430     | 2.440     | 2 449      | 2.459      | 2 469 | 2 479     | 2 488     | 2 498     |
| 310    | 2.498   | 2 508 | 2 518 | 2 528     | 2 5 3 8   | 2 547      | 2 557      | 2 567 | 2 577     | 2 597     | 2 5 9 7   |
| 320    | 2 597   | 2 607 | 2 617 | 2 626     | 2 6 3 6   | 2 646      | 2.656      | 2 666 | 2.577     | 2.507     | 2.557     |
| 330    | 2 696   | 2,706 | 2 716 | 2 726     | 2 7 3 6   | 2.040      | 2.050      | 2.000 | 2.070     | 2 786     | 2.090     |
| 340    | 2.796   | 2.806 | 2.816 | 2.826     | 2.836     | 2.846      | 2.856      | 2.866 | 2.876     | 2.886     | 2.896     |
| 250    | 2 000   | 2 000 | 2 010 | 2 026     | 2 0 2 7   | 2 047      | 0.057      | 0.007 | 0.077     |           | 2 007     |
| 350    | 2.896   | 2.906 | 2.916 | 2.926     | 2.937     | 2.947      | 2.957      | 2.967 | 2.977     | 2.987     | 2.997     |
| 360    | 2.997   | 3.007 | 3.018 | 3.028     | 3.038     | 3.048      | 3.058      | 3.068 | 3.079     | 3.089     | 3.099     |
| 370    | 3.099   | 3.109 | 3.119 | 3.130     | 3.140     | 3.150      | 3.160      | 3.1/1 | 3.181     | 3.191     | 3.201     |
| 380    | 3.201   | 3.212 | 3.222 | 3.232     | 3.242     | 3.253      | 3.263      | 3.2/3 | 3.284     | 3.294     | 3.304     |
| 390    | 3.304   | 3.315 | 3.325 | 3.335     | 3.346     | 3.356      | 3.366      | 3.3// | 3.38/     | 3.39/     | 3.408     |
| 400    | 3.408   | 3.418 | 3.428 | 3.439     | 3.449     | 3.460      | 3.470      | 3.480 | 3.491     | 3.501     | 3.512     |
| 410    | 3.512   | 3.522 | 3.533 | 3.543     | 3.553     | 3.564      | 3.574      | 3.585 | 3.595     | 3.606     | 3.616     |
| 420    | 3.616   | 3.627 | 3.637 | 3.648     | 3.658     | 3.669      | 3.679      | 3.690 | 3.700     | 3.711     | 3.721     |
| 430    | 3.721   | 3.732 | 3.742 | 3.753     | 3.764     | 3.774      | 3.785      | 3.795 | 3.806     | 3.816     | 3.827     |
| 440    | 3.827   | 3.838 | 3.848 | 3.859     | 3.869     | 3.880      | 3.891      | 3.901 | 3.912     | 3.922     | 3.933     |
| 450    | 3.933   | 3.944 | 3.954 | 3.965     | 3.976     | 3.986      | 3.997      | 4.008 | 4.018     | 4.029     | 4.040     |
| 460    | 4.040   | 4.050 | 4.061 | 4.072     | 4.083     | 4.093      | 4.104      | 4.115 | 4.125     | 4.136     | 4.147     |
| 470    | 4.147   | 4.158 | 4.168 | 4.179     | 4.190     | 4.201      | 4.211      | 4.222 | 4.233     | 4.244     | 4.255     |
| 480    | 4.255   | 4.265 | 4.276 | 4.287     | 4.298     | 4.309      | 4.319      | 4.330 | 4.341     | 4.352     | 4.363     |
| 490    | 4.363   | 4.373 | 4.384 | 4.395     | 4.406     | 4.417      | 4.428      | 4.439 | 4.449     | 4.460     | 4.471     |
| 500    | 4.471   | 4.482 | 4.493 | 4.504     | 4.515     | 4.526      | 4.537      | 4.548 | 4.558     | 4 569     | 4 580     |
| 510    | 4.580   | 4.591 | 4.602 | 4.613     | 4.624     | 4.635      | 4.646      | 4 657 | 4.550     | 4.505     | 4.500     |
| 520    | 4.690   | 4.701 | 4.712 | 4.723     | 4.734     | 4.745      | 4.756      | 4.767 | 4.778     | 4.789     | 4 800     |
| 530    | 4.800   | 4.811 | 4.822 | 4.833     | 4.844     | 4.855      | 4.866      | 4.877 | 4.888     | 4.899     | 4.910     |
| 540    | 4.910   | 4.922 | 4.933 | 4.944     | 4.955     | 4.966      | 4.977      | 4.988 | 4.999     | 5.010     | 5.021     |
| 66A    | 5 021   | E 022 | 5 044 | 5 055     | E 066     | 5 077      | E 000      | E 000 | E 111     | F 100     | r         |
| 550    | 5.021   | 5.033 | 5.044 | 5.055     | 5.066     | 5.077      | 5.088      | 5.099 | 5.111     | 5.122     | 5.133     |
| 570    | 5 245   | 5 256 | 5 267 | 5.100     | 5.1/8     | 5.169      | 5.200      | 5.211 | 5.222     | 5.234     | 5.245     |
| 590    | 5 267   | 5 360 | 5 200 | 5 201     | 5.290     | 5.301      | 5.312      | 5.323 | 5.335     | 5.340     | 5.357     |
| 590    | 5.470   | 5.481 | 5.493 | 5.504     | 5.515     | 5.527      | 5.538      | 5.549 | 5.561     | 5.572     | 5.583     |
|        |         |       |       |           |           |            |            |       |           |           |           |
| 600    | 5.583   | 5.595 | 5.606 | 5.618     | 5.629     | 5.640      | 5.652      | 5.663 | 5.674     | 5.686     | 5.697     |
| 610    | 5.697   | 5.709 | 5.720 | 5.731     | 5.743     | 5.754      | 5.766      | 5.777 | 5.789     | 5.800     | 5.812     |
| 620    | 5.812   | 5.823 | 5.834 | 5.846     | 5.857     | 5.869      | 5.880      | 5.892 | 5.903     | 5.915     | 5.926     |
| 030    | 5.926   | 5.938 | 5.949 | 5.961     | 5.9/2     | 5.984      | 5.995      | 6.007 | 6.018     | 6.030     | 6.041     |
| 640    | 6.041   | 6.053 | 6.065 | 6.076     | 6.088     | 6.033      | 6.111      | 6.122 | 6.134     | 6.146     | 6.157     |
| 650    | 6.157   | 6.169 | 6.180 | 6.192     | 6.204     | 6.215      | 6.227      | 6.238 | 6.250     | 6.262     | 6.273     |
| 660    | 6.273   | 6.285 | 6.297 | 6.308     | 6.320     | 6.332      | 6.343      | 6.355 | 6.367     | 6.378     | 6.390     |
| 670    | 6.390   | 6.402 | 6.413 | 6.425     | 6.437     | 6.448      | 6.460      | 6.472 | 6.484     | 6.495     | 6.507     |
| 680    | 6.507   | 6.519 | 6.531 | 6.542     | 6.554     | 6.566      | 6.578      | 6.589 | 6.601     | 6.613     | 6.625     |
| 690    | 6.625   | 6.636 | 6.648 | 6.660     | 6.672     | 6.684      | 6.695      | 6.707 | 6.719     | 6.731     | 6.743     |

## Type R Thermocouple Continued Temperature in Degrees Celsius (ITS-90)

| EMF i | n Millivo      | lts    |        |          |           |          | ·         |        | Referenc | e Junctio | ons at O°C |
|-------|----------------|--------|--------|----------|-----------|----------|-----------|--------|----------|-----------|------------|
| °C    | 0              | 1      | 2      | 3        | 4         | 5        | 6         | 7      | 8        | 9         | 10         |
|       | (h. 17)/(d. 1. |        |        | THERMOEL | ECTRIC VO | LTAGE IN | MILLIVOLT | 'S     |          |           |            |
| 700   | 6.743          | 6.755  | 6.766  | 6.778    | 6.790     | 6.802    | 6.814     | 6.826  | 6.838    | 6.849     | 6.861      |
| 710   | 6.861          | 6.873  | 6.885  | 6.897    | 6.909     | 6.921    | 6.933     | 6.945  | 6.956    | 6.968     | 6.980      |
| 720   | 6.980          | 6.992  | 7.004  | 7.016    | 7.028     | 7.040    | 7.052     | 7.064  | 7.076    | 7.088     | 7.100      |
| 730   | 7.100          | 7.112  | 7.124  | 7.136    | 7.148     | 7.160    | 7.172     | 7.184  | 7.196    | 7.208     | 7.220      |
| 740   | 7.220          | 7.232  | 7.244  | 7.256    | 7.268     | 7.280    | 7.292     | 7.304  | 7.316    | 7.328     | 7.340      |
| 750   | 7.340          | 7.352  | 7.364  | 7.376    | 7.389     | 7.401    | 7.413     | 7.425  | 7.437    | 7.449     | 7.461      |
| 760   | 7.461          | 7.473  | 7.485  | 7.498    | 7.510     | 7.522    | 7.534     | 7.546  | 7.558    | 7.570     | 7.583      |
| 770   | 7.583          | 7.595  | 7.607  | 7.619    | 7.631     | 7.644    | 7.656     | 7.668  | 7.680    | 7.692     | 7.705      |
| 780   | 7.705          | 7.717  | 7.729  | 7.741    | 7.753     | 7.766    | 7.778     | 7.790  | 7.802    | 7.815     | 7.827      |
| 790   | 7.827          | 7.839  | 7.851  | 7.864    | 7.876     | 7.888    | 7.901     | 7.913  | 7.925    | 7.938     | 7.950      |
| 800   | 7.950          | 7.962  | 7.974  | 7.987    | 7.999     | 8.011    | 8.024     | 8.036  | 8.048    | 8.061     | 8.073      |
| 810   | 8.073          | 8.086  | 8.098  | 8.110    | 8.123     | 8.135    | 8.147     | 8.160  | 8.172    | 8.185     | 8.197      |
| 820   | 8.197          | 8.209  | 8.222  | 8.234    | 8.247     | 8.259    | 8.272     | 8.284  | 8.296    | 8.309     | 8.321      |
| 830   | 8.321          | 8.334  | 8.346  | 8.359    | 8.371     | 8.384    | 8.396     | 8.409  | 8.421    | 8.434     | 8.446      |
| 840   | 8.446          | 8.459  | 8.471  | 8.484    | 8.496     | 8.509    | 8.521     | 8.534  | 8.546    | 8.559     | 8.571      |
| 850   | 8.571          | 8.584  | 8.597  | 8.609    | 8.622     | 8.634    | 8.647     | 8.659  | 8.672    | 8.685     | 8.697      |
| 860   | 8.697          | 8.710  | 8.722  | 8.735    | 8.748     | 8.760    | 8.773     | 8.785  | 8.798    | 8.811     | 8.823      |
| 870   | 8.823          | 8.836  | 8.849  | 8.861    | 8.874     | 8.887    | 8.899     | 8.912  | 8,925    | 8.937     | 8,950      |
| 880   | 8.950          | 8.963  | 8.975  | 8.988    | 9.001     | 9.014    | 9.026     | 9.039  | 9.052    | 9.065     | 9.077      |
| 890   | 9.077          | 9.090  | 9.103  | 9.115    | 9.128     | 9.141    | 9.154     | 9.167  | 9.179    | 9.192     | 9.205      |
| 900   | 9.205          | 9.218  | 9.230  | 9.243    | 9.256     | 9.269    | 9.282     | 9.294  | 9.307    | 9.320     | 9.333      |
| 910   | 9.333          | 9.346  | 9.359  | 9.371    | 9.384     | 9.397    | 9.410     | 9.423  | 9.436    | 9.449     | 9.461      |
| 920   | 9.461          | 9.474  | 9.487  | 9.500    | 9.513     | 9.526    | 9.539     | 9.552  | 9.565    | 9.578     | 9.590      |
| 930   | 9.590          | 9.603  | 9.616  | 9.629    | 9.642     | 9.655    | 9.668     | 9.681  | 9.694    | 9.707     | 9.720      |
| 940   | 9.720          | 9.733  | 9.746  | 9.759    | 9.772     | 9.785    | 9.798     | 9.811  | 9.824    | 9.837     | 9.850      |
| 950   | 9.850          | 9.863  | 9.876  | 9.889    | 9.902     | 9.915    | 9.928     | 9.941  | 9.954    | 9.967     | 9.980      |
| 960   | 9.980          | 9.993  | 10.006 | 10.019   | 10.032    | 10.046   | 10.059    | 10.072 | 10.085   | 10.098    | 10.111     |
| 970   | 10.111         | 10.124 | 10.137 | 10.150   | 10.163    | 10.177   | 10.190    | 10.203 | 10.216   | 10.229    | 10.242     |
| 980   | 10.242         | 10.255 | 10.268 | 10.282   | 10.295    | 10.308   | 10.321    | 10.334 | 10.347   | 10.361    | 10.374     |
| 990   | 10.374         | 10.387 | 10.400 | 10.413   | 10.427    | 10.440   | 10.453    | 10.466 | 10.480   | 10.493    | 10.506     |
| 1000  | 10.506         | 10.519 | 10.532 | 10.546   | 10.559    | 10.572   | 10.585    | 10.599 | 10.612   | 10.625    | 10.638     |
| 1010  | 10.638         | 10.652 | 10.665 | 10.678   | 10.692    | 10.705   | 10.718    | 10.731 | 10.745   | 10.758    | 10.771     |
| 1020  | 10.771         | 10.785 | 10.798 | 10.811   | 10.825    | 10.838   | 10.851    | 10.865 | 10.878   | 10.891    | 10.905     |
| 1030  | 10.905         | 10.918 | 10.932 | 10.945   | 10.958    | 10.972   | 10.985    | 10.998 | 11.012   | 11.025    | 11.039     |
| 1040  | 11.039         | 11.052 | 11.065 | 11.079   | 11.092    | 11.106   | 11.119    | 11.132 | 11.146   | 11.159    | 11.173     |
| 1050  | 11.173         | 11.186 | 11.200 | 11.213   | 11.227    | 11.240   | 11.253    | 11.267 | 11.280   | 11.294    | 11.307     |
| 1060  | 11.307         | 11.321 | 11.334 | 11.348   | 11.361    | 11.375   | 11.388    | 11.402 | 11.415   | 11.429    | 11.442     |
| 1070  | 11.442         | 11.456 | 11.469 | 11.483   | 11.496    | 11.510   | 11.524    | 11.537 | 11.551   | 11.564    | 11.578     |
| 1080  | 11.578         | 11.591 | 11.605 | 11.618   | 11.632    | 11.646   | 11.659    | 11.673 | 11.686   | 11.700    | 11.714     |
| 1090  | 11.714         | 11.727 | 11.741 | 11.754   | 11.768    | 11.782   | 11.795    | 11.809 | 11.822   | 11.836    | 11.850     |
| 1100  | 11 850         | 11 863 | 11 877 | 11 801   | 11 904    | 11 919   | 11 931    | 11 945 | 11 959   | 11 972    | 11 986     |
| 1110  | 11 986         | 12 000 | 12 013 | 12 027   | 12 041    | 12 054   | 12 069    | 12 082 | 12 096   | 12 109    | 12 123     |
| 1120  | 12 123         | 12 137 | 12.015 | 12.02/   | 12.041    | 12 191   | 12 205    | 12 219 | 12 233   | 12.246    | 12.260     |
| 1130  | 12.260         | 12.274 | 12.288 | 12.301   | 12.315    | 12.329   | 12.342    | 12.356 | 12.370   | 12.384    | 12.397     |
| 1140  | 12.397         | 12.411 | 12.425 | 12.439   | 12.453    | 12.466   | 12.480    | 12.494 | 12.508   | 12.521    | 12.535     |
|       |                |        |        |          |           |          |           |        |          |           |            |
| 1150  | 12.535         | 12.549 | 12.563 | 12.577   | 12.590    | 12.604   | 12.618    | 12.632 | 12.646   | 12.659    | 12.673     |
| 1160  | 12.673         | 12.687 | 12./01 | 12./15   | 12.729    | 12.742   | 12.756    | 12.770 | 12.784   | 12./98    | 12.812     |
| 1170  | 12.812         | 12.825 | 12.839 | 12.853   | 12.867    | 12.881   | 12.895    | 12.909 | 12.922   | 12.936    | 12.950     |
| 1180  | 12.950         | 12.964 | 12.978 | 12.992   | 13.006    | 13.019   | 13.033    | 13.047 | 13.061   | 13.075    | 13.089     |
| 1190  | 13.089         | 13.103 | 13.117 | 13.131   | 13.145    | 13.158   | 13.172    | 13.186 | 13.200   | 13.214    | 13.228     |

Type R Thermocouple Continued Temperature in Degrees Celsius (ITS-90)

| EMF i | n Millivo | lts    |        |          |           |          |           |        | Referenc | e Junctio | ons at 0°C |
|-------|-----------|--------|--------|----------|-----------|----------|-----------|--------|----------|-----------|------------|
| °C    | 0         | 1      | 2      | 3        | 4         | 5        | 6         | 7      | 8        | 9         | 10         |
|       |           |        |        | THERMOEL | ECTRIC VO | LTAGE IN | MILLIVOLT | s      |          |           |            |
| 1200  | 13.228    | 13.242 | 13.256 | 13.270   | 13.284    | 13.298   | 13.311    | 13.325 | 13.339   | 13.353    | 13.367     |
| 1210  | 13.367    | 13.381 | 13.395 | 13.409   | 13.423    | 13.437   | 13.451    | 13.465 | 13.479   | 13.493    | 13.507     |
| 1220  | 13.507    | 13.521 | 13.535 | 13.549   | 13.563    | 13.577   | 13.590    | 13.604 | 13.618   | 13.632    | 13.646     |
| 1230  | 13.646    | 13.660 | 13.674 | 13.688   | 13.702    | 13.716   | 13.730    | 13.744 | 13.758   | 13.772    | 13.786     |
| 1240  | 13.786    | 13.800 | 13.814 | 13.828   | 13.842    | 13.856   | 13.870    | 13.884 | 13.898   | 13.912    | 13.926     |
| 1250  | 13.926    | 13.940 | 13.954 | 13.968   | 13.982    | 13.996   | 14.010    | 14.024 | 14.038   | 14.052    | 14.066     |
| 1260  | 14.066    | 14.081 | 14.095 | 14.109   | 14.123    | 14.137   | 14.151    | 14.165 | 14.179   | 14.193    | 14.207     |
| 1270  | 14.207    | 14.221 | 14.235 | 14.249   | 14.263    | 14.277   | 14.291    | 14.305 | 14.319   | 14.333    | 14.347     |
| 1280  | 14.347    | 14.361 | 14.375 | 14.390   | 14.404    | 14.418   | 14.432    | 14.446 | 14.460   | 14.474    | 14.488     |
| 1290  | 14.488    | 14.502 | 14.516 | 14.530   | 14.544    | 14.558   | 14.572    | 14.586 | 14.601   | 14.615    | 14.629     |
| 1300  | 14.629    | 14.643 | 14.657 | 14.671   | 14.685    | 14.699   | 14.713    | 14.727 | 14.741   | 14.755    | 14.770     |
| 1310  | 14.770    | 14.784 | 14.798 | 14.812   | 14.826    | 14.840   | 14.854    | 14.868 | 14.882   | 14.896    | 14.911     |
| 1320  | 14.911    | 14.925 | 14.939 | 14.953   | 14.967    | 14.981   | 14.995    | 15.009 | 15.023   | 15.037    | 15.052     |
| 1330  | 15.052    | 15.066 | 15.080 | 15.094   | . 15.108  | 15.122   | 15.136    | 15.150 | 15.164   | 15.179    | 15.193     |
| 1340  | 15.193    | 15.207 | 15.221 | 15.235   | 15.249    | 15.263   | 15.277    | 15.291 | 15.306   | 15.320    | 15.334     |
| 1350  | 15.334    | 15.348 | 15.362 | 15.376   | 15.390    | 15.404   | 15.419    | 15.433 | 15.447   | 15.461    | 15.475     |
| 1360  | 15.475    | 15.489 | 15.503 | 15.517   | 15.531    | 15.546   | 15.560    | 15.574 | 15.588   | 15.602    | 15.616     |
| 1370  | 15.616    | 15.630 | 15.645 | 15.659   | 15.673    | 15.687   | 15.701    | 15.715 | 15.729   | 15.743    | 15.758     |
| 1380  | 15.758    | 15.772 | 15.786 | 15.800   | 15.814    | 15.828   | 15.842    | 15.856 | 15.871   | 15.885    | 15.899     |
| 1390  | 15.899    | 15.913 | 15.927 | 15.941   | 15.955    | 15.969   | 15.984    | 15.998 | 16.012   | 16.026    | 16.040     |
| 1400  | 16.040    | 16.054 | 16.068 | 16.082   | 16.097    | 16.111   | 16.125    | 16.139 | 16.153   | 16.167    | 16.181     |
| 1410  | 16.181    | 16.196 | 16.210 | 16.224   | 16.238    | 16.252   | 16.266    | 16.280 | 16.294   | 16.309    | 16.323     |
| 1420  | 16.323    | 16.337 | 16.351 | 16.365   | 16.379    | 16.393   | 16.407    | 16.422 | 16.436   | 16.450    | 16.464     |
| 1430  | 16.464    | 16.478 | 16.492 | 16.506   | 16.520    | 16.534   | 16.549    | 16.563 | 16.577   | 16.591    | 16.605     |
| 1440  | 16,605    | 16.619 | 16.633 | 16.647   | 16.662    | 16.676   | 16.690    | 16.704 | 16.718   | 16.732    | 16.746     |
| 1450  | 16.746    | 16.760 | 16.774 | 16.789   | 16.803    | 16.817   | 16.831    | 16.845 | 16.859   | 16.873    | 16.887     |
| 1460  | 16.887    | 16.901 | 16.915 | 16.930   | 16.944    | 16.958   | 16.972    | 16.986 | 17.000   | 17.014    | 17.028     |
| 1470  | 17.028    | 17.042 | 17.056 | 17.071   | 17.085    | 17.099   | 17.113    | 17.127 | 17.141   | 17.155    | 17.169     |
| 1480  | 17.169    | 17.183 | 17.197 | 17.211   | 17.225    | 17.240   | 17.254    | 17.268 | 17.282   | 17.296    | 17.310     |

Type S Thermocouple Temperature in Degrees Celsius (ITS-90)

| EMF in | n Millivol | lts   |       |           |          |           |            |       | Reference | e Junctio | ns at O°C |
|--------|------------|-------|-------|-----------|----------|-----------|------------|-------|-----------|-----------|-----------|
| °C     | 0          | 1     | 2     | 3         | 4        | 5         | 6          | 7     | 8         | 9         | 10        |
|        |            |       |       | THERMOELE | CTRIC VO | TAGE IN I | MILLIVOLTS | 3     |           |           |           |
| + 200  | 1.441      | 1.449 | 1.458 | 1.466     | 1.475    | 1.483     | 1.492      | 1.500 | 1.509     | 1.517     | 1.526     |
| 210    | 1.526      | 1.534 | 1.543 | 1.551     | 1.560    | 1.569     | 1.577      | 1,586 | 1.594     | 1.603     | 1.612     |
| 220    | 1.612      | 1.620 | 1.629 | 1.638     | 1.646    | 1.655     | 1.663      | 1.672 | 1.681     | 1.690     | 1.698     |
| 230    | 1.698      | 1.707 | 1.716 | 1.724     | 1.733    | 1.742     | 1.751      | 1.759 | 1.768     | 1.777     | 1.786     |
| 240    | 1.786      | 1.794 | 1.803 | 1.812     | 1.821    | 1.829     | 1.838      | 1.847 | 1.856     | 1.865     | 1.874     |
| 250    | 1.874      | 1.882 | 1.891 | 1.900     | 1.909    | 1.918     | 1.927      | 1.936 | 1.944     | 1.953     | 1.962     |
| 260    | 1.962      | 1.971 | 1.980 | 1.989     | 1.998    | 2.007     | 2.016      | 2.025 | 2.034     | 2.043     | 2.052     |
| 270    | 2.052      | 2.061 | 2.070 | 2.078     | 2.087    | 2.096     | 2.105      | 2.114 | 2.123     | 2.132     | 2.141     |
| 280    | 2.141      | 2.151 | 2.160 | 2.169     | 2.178    | 2.187     | 2.196      | 2.205 | 2.214     | 2.223     | 2.232     |
| 290    | 2.232      | 2.241 | 2.250 | 2.259     | 2.268    | 2.277     | 2.287      | 2.296 | 2.305     | 2.314     | 2.323     |
| 300    | 2.323      | 2.332 | 2.341 | 2.350     | 2.360    | 2.369     | 2.378      | 2.387 | 2.396     | 2.405     | 2.415     |
| 310    | 2.415      | 2.424 | 2.433 | 2.442     | 2.451    | 2.461     | 2.470      | 2.479 | 2.488     | 2.497     | 2.507     |
| 320    | 2.507      | 2.516 | 2.525 | 2.534     | 2.544    | 2.553     | 2.562      | 2.571 | 2.581     | 2.590     | 2.599     |
| 330    | 2.599      | 2.609 | 2.618 | 2.627     | 2.636    | 2.646     | 2.655      | 2.664 | 2.674     | 2.683     | 2.692     |
| 340    | 2.692      | 2.702 | 2.711 | 2.720     | 2.730    | 2.739     | 2.748      | 2.758 | 2.767     | 2.776     | 2.786     |
| 350    | 2.786      | 2.795 | 2.805 | 2.814     | 2.823    | 2.833     | 2.842      | 2.851 | 2.861     | 2.870     | 2.880     |
| 360    | 2.880      | 2.889 | 2.899 | 2.908     | 2.917    | 2.927     | 2.936      | 2.946 | 2,955     | 2,965     | 2.974     |
| 370    | 2.974      | 2.983 | 2.993 | 3.002     | 3.012    | 3.021     | 3.031      | 3.040 | 3.050     | 3.059     | 3.069     |
| 380    | 3.069      | 3.078 | 3.088 | 3.097     | 3.107    | 3.116     | 3.126      | 3.135 | 3.145     | 3.154     | 3.164     |
| 390    | 3.164      | 3.173 | 3.183 | 3.192     | 3.202    | 3.212     | 3.221      | 3.231 | 3.240     | 3.250     | 3.259     |
| 400    | 3.259      | 3.269 | 3.279 | 3.288     | 3.298    | 3.307     | 3.317      | 3.326 | 3.336     | 3.346     | 3.355     |
| 410    | 3.355      | 3.365 | 3.374 | 3.384     | 3.394    | 3.403     | 3.413      | 3.423 | 3.432     | 3.442     | 3.451     |
| 420    | 3.451      | 3.461 | 3.471 | 3.480     | 3.490    | 3.500     | 3.509      | 3.519 | 3.529     | 3.538     | 3.548     |
| 430    | 3.548      | 3.558 | 3.567 | 3.577     | 3.587    | 3.596     | 3.606      | 3.616 | 3.626     | 3.635     | 3.645     |
| 440    | 3.645      | 3.655 | 3.664 | 3.674     | 3.684    | 3.694     | 3.703      | 3.713 | 3.723     | 3.732     | 3.742     |
| 450    | 3.742      | 3.752 | 3.762 | 3.771     | 3.781    | 3.791     | 3.801      | 3.810 | 3.820     | 3.830     | 3.840     |
| 460    | 3.840      | 3.850 | 3.859 | 3.869     | 3.879    | 3.889     | 3.898      | 3.908 | 3.918     | 3.928     | 3.938     |
| 470    | 3.938      | 3.947 | 3.957 | 3.967     | 3.977    | 3.987     | 3.997      | 4.006 | 4.016     | 4.026     | 4.036     |
| 480    | 4.036      | 4.046 | 4.056 | 4.065     | 4.075    | 4.085     | 4.095      | 4.105 | 4.115     | 4.125     | 4.134     |
| 490    | 4.134      | 4.144 | 4.154 | 4.164     | 4.174    | 4.184     | 4.194      | 4.204 | 4.213     | 4.223     | 4.233     |
| 500    | 4.233      | 4.243 | 4.253 | 4.263     | 4.273    | 4.283     | 4.293      | 4.303 | 4.313     | 4.323     | 4.332     |
| 510    | 4.332      | 4.342 | 4.352 | 4.362     | 4.372    | 4.382     | 4.392      | 4.402 | 4.412     | 4.422     | 4.432     |
| 520    | 4.432      | 4.442 | 4.452 | 4.462     | 4.472    | 4.482     | 4.492      | 4.502 | 4.512     | 4.522     | 4.532     |
| 530    | 4.532      | 4.542 | 4.552 | 4.562     | 4.572    | 4.582     | 4.592      | 4.602 | 4.612     | 4.622     | 4.632     |
| 540    | 4.632      | 4.642 | 4.652 | 4.662     | 4.672    | 4.682     | 4.692      | 4.702 | 4.712     | 4.722     | 4.732     |
| 550    | 4.732      | 4.742 | 4.752 | 4.762     | 4.772    | 4.782     | 4.793      | 4.803 | 4.813     | 4.823     | 4 833     |
| 560    | 4.833      | 4.843 | 4.853 | 4.863     | 4.873    | 4.883     | 4.893      | 4.904 | 4.914     | 4.924     | 4.934     |
| 570    | 4.934      | 4.944 | 4.954 | 4.964     | 4.974    | 4.984     | 4.995      | 5.005 | 5.015     | 5.025     | 5.035     |
| 580    | 5.035      | 5.045 | 5.055 | 5.066     | 5.076    | 5.086     | 5.096      | 5.106 | 5.116     | 5.127     | 5.137     |
| 590    | 5.137      | 5.147 | 5.157 | 5.167     | 5.178    | 5.188     | 5.198      | 5.208 | 5.218     | 5.228     | 5.239     |
| 600    | 5 230      | 5 249 | 5 250 | 5 260     | 5 290    | 5 200     | 5 300      | 5 310 | 5 3 20    | 6 221     | 6 241     |
| 610    | 5 341      | 5 351 | 5 361 | 5 372     | 5 282    | 5.290     | 5.300      | 5.310 | 5.320     | 5.331     | 5.341     |
| 620    | 5 443      | 5 454 | 5 464 | 5 474     | 5 485    | 5 495     | 5 505      | 5 515 | 5 5 26    | 5 5 2 6   | 5 546     |
| 630    | 5.546      | 5.557 | 5.567 | 5.577     | 5.588    | 5.598     | 5.608      | 5.618 | 5.629     | 5.639     | 5.649     |
| 640    | 5.649      | 5.660 | 5.670 | 5.680     | 5.691    | 5.701     | 5.712      | 5.722 | 5.732     | 5.743     | 5.753     |
|        |            |       | c     |           |          |           |            |       |           |           |           |
| 650    | 5.753      | 5.763 | 5.774 | 5.784     | 5.794    | 5.805     | 5.815      | 5.826 | 5.836     | 5.846     | 5.857     |
| 660    | 5.85/      | 5.86/ | 5.8/8 | 5.888     | 5.898    | 5.909     | 5.919      | 5.930 | 5.940     | 5.950     | 5.961     |
| 670    | 5.961      | 5.971 | 5.982 | 5.992     | 6.003    | 6.013     | 6.024      | 6.034 | 6.044     | 6.055     | 6.065     |
| 680    | 6.065      | 6.0/6 | 6.086 | 6.09/     | 6.107    | 6.118     | 6.128      | 6.139 | 6.149     | 6.160     | 6.170     |
| 690    | 6.170      | 6.181 | 6.191 | 6.202     | 6.212    | 6.223     | 6.233      | 6.244 | 6.254     | 6.265     | 6.275     |

## Type S Thermocouple Continued Temperature in Degrees Celsius (ITS-90)

| EMF in | n Millivo | lts    |        |          |           |          |           |        | Referenc | e Junctic | ns at 0°C |
|--------|-----------|--------|--------|----------|-----------|----------|-----------|--------|----------|-----------|-----------|
| °C     | 0         | 1      | 2      | 3        | 4         | 5        | 6         | 7      | 8        | 9         | 10        |
|        | 1         |        |        | THERMOEL | ECTRIC VO | LTAGE IN | MILLIVOLT | s      |          |           |           |
| 700    | 6.275     | 6.286  | 6.296  | 6.307    | 6.317     | 6.328    | 6.338     | 6.349  | 6.360    | 6.370     | 6.381     |
| 710    | 6.381     | 6.391  | 6.402  | 6.412    | 6.423     | 6.434    | 6.444     | 6.455  | 6.465    | 6.476     | 6.486     |
| 720    | 6.486     | 6.497  | 6.508  | 6.518    | 6.529     | 6.539    | 6.550     | 6.561  | 6.571    | 6.582     | 6.593     |
| 730    | 6.593     | 6.603  | 6.614  | 6.624    | 6.635     | 6.646    | 6.656     | 6.667  | 6.678    | 6.688     | 6.699     |
| 740    | 6.699     | 6.710  | 6.720  | 6.731    | 6.742     | 6.752    | 6.763     | 6.774  | 6.784    | 6.795     | 6.806     |
| 750    | 6.806     | 6.817  | 6.827  | 6.838    | 6.849     | 6.859    | 6.870     | 6.881  | 6.892    | 6.902     | 6.913     |
| 760    | 6.913     | 6.924  | 6.934  | 6.945    | 6.956     | 6.967    | 6.977     | 6.988  | 6.999    | 7.010     | 7.020     |
| 770    | 7.020     | 7.031  | 7.042  | 7.053    | 7.064     | 7.074    | 7.085     | 7.096  | 7.107    | 7.117     | 7.128     |
| 780    | 7.128     | 7.139  | 7.150  | 7.161    | 7.172     | 7.182    | 7.193     | 7.204  | 7.215    | 7.226     | 7.236     |
| 790    | 7.236     | 7.247  | 7.258  | 7.269    | 7.280     | 7.291    | 7.302     | 7.312  | 7.323    | 7.334     | 7.345     |
| 800    | 7.345     | 7.356  | 7.367  | 7.378    | 7.388     | 7.399    | 7.410     | 7.421  | 7.432    | 7.443     | 7.454     |
| 810    | 7.454     | 7.465  | 7.476  | 7.487    | 7.497     | 7.508    | 7.519     | 7.530  | 7.541    | 7.552     | 7.563     |
| 820    | 7.563     | 7.574  | 7.585  | 7,596    | 7.607     | 7.618    | 7.629     | 7.640  | 7.651    | 7.662     | 7.673     |
| 830    | 7.673     | 7.684  | 7.695  | 7.706    | 7.717     | 7.728    | 7.739     | 7.750  | 7.761    | 7.772     | 7.783     |
| 840    | 7.783     | 7.794  | 7.805  | 7.816    | 7.827     | 7.838    | 7.849     | 7.860  | 7.871    | 7.882     | 7.893     |
| 850    | 7.893     | 7,904  | 7,915  | 7,926    | 7.937     | 7.948    | 7.959     | 7.970  | 7.981    | 7 992     | 8 003     |
| 860    | 8,003     | 8.014  | 8.025  | 8.037    | 8.048     | 8.059    | 8.070     | 8.081  | 8 092    | 8 103     | 8 114     |
| 870    | 8,114     | 8,125  | 8,137  | 8,148    | 8 159     | 8 170    | 8 181     | 8 192  | 8 203    | 8 214     | 8 225     |
| 880    | 8.226     | 8.237  | 8.248  | 8,259    | 8.270     | 8,281    | 8.293     | 8.304  | 8.315    | 8.326     | 8.337     |
| 890    | 8.337     | 8.348  | 8.360  | 8.371    | 8.382     | 8.393    | 8.404     | 8.416  | 8.427    | 8.438     | 8.449     |
| 900    | 8.449     | 8,460  | 8.472  | 8.483    | 8.494     | 8,505    | 8.517     | 8.528  | 8.539    | 8.550     | 8,562     |
| 910    | 8.562     | 8.573  | 8.584  | 8.595    | 8,607     | 8,618    | 8,629     | 8,640  | 8.652    | 8,663     | 8.674     |
| 920    | 8.674     | 8.685  | 8.697  | 8.708    | 8.719     | 8.731    | 8.742     | 8.753  | 8.765    | 8.776     | 8.787     |
| 930    | 8.787     | 8.798  | 8.810  | 8.821    | 8.832     | 8.844    | 8.855     | 8.866  | 8.878    | 8.889     | 8.900     |
| 940    | 8.900     | 8.912  | 8.923  | 8.935    | 8.946     | 8.957    | 8.969     | 8.980  | 8.991    | 9.003     | 9.014     |
| 950    | 9.014     | 9.025  | 9.037  | 9.048    | 9.060     | 9.071    | 9.082     | 9.094  | 9,105    | 9.117     | 9,128     |
| 960    | 9.128     | 9.139  | 9.151  | 9.162    | 9.174     | 9.185    | 9.197     | 9.208  | 9.219    | 9.231     | 9.242     |
| 970    | 9.242     | 9.254  | 9.265  | 9.277    | 9.288     | 9.300    | 9.311     | 9.323  | 9.334    | 9.345     | 9.357     |
| 980    | 9.357     | 9.368  | 9.380  | 9.391    | 9.403     | 9.414    | 9.426     | 9.437  | 9.449    | 9.460     | 9.472     |
| 990    | 9.472     | 9.483  | 9.495  | 9.506    | 9.518     | 9.529    | 9.541     | 9.552  | 9.564    | 9.576     | 9.587     |
| 1000   | 9.587     | 9.599  | 9.610  | 9.622    | 9.633     | 9.645    | 9.656     | 9.668  | 9.680    | 9.691     | 9.703     |
| 1010   | 9.703     | 9.714  | 9.726  | 9.737    | 9.749     | 9.761    | 9.772     | 9.784  | 9.795    | 9.807     | 9.819     |
| 1020   | 9.819     | 9.830  | 9.842  | 9.853    | 9.865     | 9.877    | 9.888     | 9,900  | 9,911    | 9.923     | 9.935     |
| 1030   | 9.935     | 9.946  | 9,958  | 9.970    | 9,981     | 9.993    | 10.005    | 10.016 | 10.028   | 10.040    | 10.051    |
| 1040   | 10.051    | 10.063 | 10.075 | 10.086   | 10.098    | 10.110   | 10.121    | 10.133 | 10.145   | 10.156    | 10.168    |
| 1050   | 10.168    | 10.180 | 10.191 | 10.203   | 10.215    | 10.227   | 10.238    | 10.250 | 10.262   | 10.273    | 10.285    |
| 1060   | 10.285    | 10.297 | 10.309 | 10.320   | 10.332    | 10.344   | 10.356    | 10.367 | 10.379   | 10.391    | 10.403    |
| 1070   | 10.403    | 10.414 | 10.426 | 10.438   | 10.450    | 10.461   | 10.473    | 10.485 | 10.497   | 10,509    | 10,520    |
| 1080   | 10.520    | 10.532 | 10.544 | 10.556   | 10.567    | 10.579   | 10.591    | 10.603 | 10.615   | 10.626    | 10.638    |
| 1090   | 10.638    | 10.650 | 10.662 | 10.674   | 10.686    | 10.697   | 10.709    | 10.721 | 10.733   | 10.745    | 10.757    |
| 1100   | 10 757    | 10 769 | 10 790 | 10 792   | 10 804    | 10 916   | 10 828    | 10 839 | 10 851   | 10 863    | 10 875    |
| 1110   | 10.75     | 10.900 | 10.700 | 10.792   | 10.004    | 10.010   | 10.946    | 10.958 | 10.970   | 10.982    | 10.994    |
| 1120   | 10.00/5   | 11 005 | 11 017 | 11 029   | 11 041    | 11 053   | 11 065    | 11 077 | 11 089   | 11 101    | 11 113    |
| 1130   | 11 113    | 11 125 | 11 136 | 11.148   | 11,160    | 11,172   | 11,184    | 11,196 | 11.208   | 11.220    | 11.232    |
| 1140   | 11.232    | 11.244 | 11.256 | 11.268   | 11.280    | 11.291   | 11.303    | 11.315 | 11.327   | 11.339    | 11.351    |
|        |           |        |        | 11 205   | 11 202    |          | 11 400    | 11 435 | 11 447   | 11 450    | 11 475    |
| 1150   | 11.351    | 11.363 | 11.3/5 | 11.387   | 11.348    | 11.411   | 11.423    | 11.435 | 11.447   | 11.459    | 11.600    |
| 1150   | 11.4/1    | 11.483 | 11.495 | 11.507   | 11.519    | 11.531   | 11.542    | 11.554 | 11.566   | 11.5/8    | 11.710    |
| 1100   | 11.210    | 11.602 | 11.014 | 11.026   | 11.750    | 11.050   | 11.002    | 11.704 | 11.085   | 11 010    | 11 930    |
| 1190   | 11./10    | 11./22 | 11./34 | 11./46   | 11./58    | 11.//0   | 11./82    | 11.014 | 11.806   | 11.010    | 11.051    |
| 1130   | 11.830    | 11.842 | 11.854 | 11.800   | 11.8/8    | TT.0A0   | 11.90%    | 11.914 | 11.970   | TT. 228   | 11.901    |

Type S Thermocouple Continued Temperature in Degrees Celsius (ITS-90)

| EMF i | n Millivo | lts    |        |          |           |          |           |        | Referenc | e Junctic | ons at 0°C |
|-------|-----------|--------|--------|----------|-----------|----------|-----------|--------|----------|-----------|------------|
| °C    | 0         | 1      | 2      | 3        | 4         | 5        | 6         | 7      | 8        | 9         | 10         |
|       |           |        |        | THERMOEL | ECTRIC VO | LTAGE IN | MILLIVOLT | s      |          |           |            |
| 1200  | 11.951    | 11.963 | 11.975 | 11.987   | 11.999    | 12.011   | 12.023    | 12.035 | 12.047   | 12.059    | 12.071     |
| 1210  | 12.071    | 12.083 | 12.095 | 12.107   | 12.119    | 12.131   | 12.143    | 12.155 | 12.167   | 12.179    | 12.191     |
| 1220  | 12.191    | 12.203 | 12.216 | 12.228   | 12.240    | 12.252   | 12.264    | 12.276 | 12.288   | 12.300    | 12.312     |
| 1230  | 12.312    | 12.324 | 12.336 | 12.348   | 12.360    | 12.372   | 12.384    | 12.397 | 12.409   | 12.421    | 12.433     |
| 1240  | 12.433    | 12.445 | 12.457 | 12.469   | 12.481    | 12.493   | 12.505    | 12.517 | 12.529   | 12.542    | 12.554     |
| 1250  | 12.554    | 12.566 | 12.578 | 12.590   | 12.602    | 12.614   | 12.626    | 12.638 | 12.650   | 12.662    | 12.675     |
| 1260  | 12.675    | 12.687 | 12.699 | 12.711   | 12.723    | 12.735   | 12.747    | 12.759 | 12.771   | 12.783    | 12.796     |
| 1270  | 12.796    | 12.808 | 12.820 | 12.832   | 12.844    | 12.856   | 12.868    | 12.880 | 12.892   | 12.905    | 12.917     |
| 1280  | 12.917    | 12.929 | 12.941 | 12.953   | 12.965    | 12.977   | 12.989    | 13.001 | 13.014   | 13.026    | 13.038     |
| 1290  | 13.038    | 13.050 | 13.062 | 13.074   | 13.086    | 13.098   | 13.111    | 13.123 | 13.135   | 13.147    | 13.159     |
| 1300  | 13.159    | 13.171 | 13.183 | 13.195   | 13.208    | 13.220   | 13.232    | 13.244 | 13.256   | 13.268    | 13.280     |
| 1310  | 13.280    | 13.292 | 13.305 | 13.317   | 13.329    | 13.341   | 13.353    | 13.365 | 13.377   | 13.390    | 13.402     |
| 1320  | 13.402    | 13.414 | 13.426 | 13.438   | 13.450    | 13.462   | 13.474    | 13.487 | 13.499   | 13.511    | 13.523     |
| 1330  | 13.523    | 13.535 | 13.547 | 13.559   | 13.572    | 13.584   | 13.596    | 13.608 | 13.620   | 13.632    | 13.644     |
| 1340  | 13.644    | 13.657 | 13.669 | 13.681   | 13.693    | 13.705   | 13.717    | 13.729 | 13.742   | 13.754    | 13.766     |
| 1350  | 13.766    | 13.778 | 13.790 | 13.802   | 13.814    | 13,826   | 13.839    | 13.851 | 13.863   | 13.875    | 13.887     |
| 1360  | 13.887    | 13.899 | 13.911 | 13.924   | 13.936    | 13.948   | 13.960    | 13.972 | 13.984   | 13.996    | 14.009     |
| 1370  | 14.009    | 14.021 | 14.033 | 14.045   | 14.057    | 14.069   | 14.081    | 14.094 | 14.106   | 14.118    | 14.130     |
| 1380  | 14.130    | 14.142 | 14.154 | 14.166   | 14.178    | 14.191   | 14.203    | 14.215 | 14.227   | 14.239    | 14.251     |
| 1390  | 14.251    | 14.263 | 14.276 | 14.288   | 14.300    | 14.312   | 14.324    | 14.336 | 14.348   | 14.360    | 14.373     |
| 1400  | 14.373    | 14.385 | 14.397 | 14.409   | 14.421    | 14.433   | 14.445    | 14.457 | 14.470   | 14.482    | 14.494     |
| 1410  | 14.494    | 14.506 | 14.518 | 14.530   | 14.542    | 14.554   | 14.567    | 14.579 | 14.591   | 14.603    | 14.615     |
| 1420  | 14.615    | 14.627 | 14.639 | 14.651   | 14.664    | 14.676   | 14.688    | 14.700 | 14.712   | 14.724    | 14.736     |
| 1430  | 14.736    | 14.748 | 14.760 | 14.773   | 14.785    | 14.797   | 14.809    | 14.821 | 14.833   | 14.845    | 14.857     |
| 1440  | 14.857    | 14.869 | 14.881 | 14.894   | 14.906    | 14.918   | 14.930    | 14.942 | 14.954   | 14.966    | 14.978     |
| 1450  | 14.978    | 14.990 | 15.002 | 15.015   | 15.027    | 15.039   | 15.051    | 15.063 | 15.075   | 15.087    | 15.099     |
| 1460  | 15.099    | 15.111 | 15.123 | 15.135   | 15.148    | 15.160   | 15.172    | 15.184 | 15.196   | 15.208    | 15.220     |
| 1470  | 15.220    | 15.232 | 15.244 | 15.256   | 15.268    | 15.280   | 15.292    | 15.304 | 15.317   | 15.329    | 15.341     |
| 1480  | 15.341    | 15.353 | 15.365 | 15.377   | 15.389    | 15.401   | 15.413    | 15.425 | 15.437   | 15.449    | 15.461     |

Type B Thermocouple Temperature in Degrees Celsius (ITS-90)

| EMF ir | Millivo | lts   |       |           |           |           |            |       | Reference | e Junction | ns at O°C |
|--------|---------|-------|-------|-----------|-----------|-----------|------------|-------|-----------|------------|-----------|
| °C     | 0       | 1     | 2     | 3         | 4         | 5         | 6          | 7     | 8         | 9          | 10        |
|        |         |       |       | THERMOELI | CTRIC VOI | TAGE IN N | MILLIVOLTS | 3     |           |            |           |
| + 200  | 0.178   | 0.180 | 0.182 | 0.184     | 0.186     | 0.188     | 0.190      | 0.192 | 0.195     | 0.197      | 0.199     |
| 210    | 0.199   | 0.201 | 0.203 | 0.205     | 0.207     | 0.209     | 0.212      | 0.214 | 0.216     | 0.218      | 0.220     |
| 220    | 0.220   | 0.222 | 0.225 | 0.227     | 0.229     | 0.231     | 0.234      | 0.236 | 0.238     | 0.241      | 0.243     |
| 230    | 0.243   | 0.245 | 0.248 | 0.250     | 0.252     | 0.255     | 0.257      | 0.259 | 0.262     | 0.264      | 0.267     |
| 240    | 0.267   | 0.269 | 0.271 | 0.274     | 0.276     | 0.279     | 0.281      | 0.284 | 0.286     | 0.289      | 0.291     |
| 250    | 0.291   | 0.294 | 0.296 | 0.299     | 0.301     | 0.304     | 0.307      | 0.309 | 0.312     | 0.314      | 0.317     |
| 260    | 0.317   | 0.320 | 0.322 | 0.325     | 0.328     | 0.330     | 0.333      | 0.336 | 0.338     | 0.341      | 0.344     |
| 270    | 0.344   | 0.347 | 0.349 | 0.352     | 0.355     | 0.358     | 0.360      | 0.363 | 0.366     | 0.369      | 0.372     |
| 280    | 0.372   | 0.375 | 0.377 | 0.380     | 0.383     | 0.386     | 0.389      | 0.392 | 0.395     | 0.398      | 0.401     |
| 290    | 0.401   | 0.404 | 0.407 | 0.410     | 0.413     | 0.416     | 0.419      | 0.422 | 0.425     | 0.428      | 0.431     |
| 300    | 0.431   | 0.434 | 0.437 | 0.440     | 0.443     | 0.446     | 0.449      | 0.452 | 0.455     | 0.458      | 0.462     |
| 310    | 0.462   | 0.465 | 0.468 | 0.471     | 0.474     | 0.478     | 0.481      | 0.484 | 0.487     | 0.490      | 0.494     |
| 320    | 0.494   | 0.497 | 0.500 | 0.503     | 0.507     | 0.510     | 0.513      | 0.517 | 0.520     | 0.523      | 0.527     |
| 330    | 0.527   | 0.530 | 0.533 | 0.537     | 0.540     | 0.544     | 0.547      | 0.550 | 0.554     | 0.557      | 0.561     |
| 340    | 0.561   | 0.564 | 0.568 | 0.571     | 0.575     | 0.578     | 0.582      | 0.585 | 0.589     | 0.592      | 0.596     |
| 350    | 0.596   | 0.599 | 0.603 | 0.607     | 0.610     | 0.614     | 0.617      | 0.621 | 0.625     | 0.628      | 0.632     |
| 360    | 0.632   | 0.636 | 0.639 | 0.643     | 0.647     | 0.650     | 0.654      | 0.658 | 0.662     | 0.665      | 0.669     |
| 370    | 0.669   | 0.673 | 0.677 | 0.680     | 0.684     | 0.688     | 0.692      | 0.696 | 0.700     | 0.703      | 0.707     |
| 380    | 0.707   | 0.711 | 0.715 | 0.719     | 0.723     | 0.727     | 0.731      | 0.735 | 0.738     | 0.742      | 0.746     |
| 390    | 0.746   | 0.750 | 0.754 | 0.758     | 0.762     | 0.766     | 0.770      | 0.774 | 0.778     | 0.782      | 0.787     |
| 400    | 0.787   | 0.791 | 0.795 | 0.799     | 0.803     | 0.807     | 0.811      | 0.815 | 0.819     | 0.824      | 0.828     |
| 410    | 0.828   | 0.832 | 0.836 | 0.840     | 0.844     | 0.849     | 0.853      | 0.857 | 0.861     | 0.866      | 0.870     |
| 420    | 0.870   | 0.874 | 0.878 | 0.883     | 0.887     | 0.891     | 0.896      | 0.900 | 0.904     | 0.909      | 0.913     |
| 430    | 0.913   | 0.917 | 0.922 | 0.926     | 0.930     | 0.935     | 0.939      | 0.944 | 0.948     | 0.953      | 0.957     |
| 440    | 0.957   | 0.961 | 0.966 | 0.970     | 0.975     | 0.979     | 0.984      | 0.988 | 0.993     | 0.997      | 1.002     |
| 450    | 1.002   | 1.007 | 1.011 | 1.016     | 1.020     | 1.025     | 1.030      | 1.034 | 1.039     | 1.043      | 1.048     |
| 460    | 1.048   | 1.053 | 1.057 | 1.062     | 1.067     | 1.071     | 1.076      | 1.081 | 1.086     | 1.090      | 1.095     |
| 470    | 1.095   | 1.100 | 1.105 | 1.109     | 1.114     | 1.119     | 1.124      | 1.129 | 1.133     | 1.138      | 1.143     |
| 480    | 1.143   | 1.148 | 1.153 | 1.158     | 1.163     | 1.167     | 1.172      | 1.177 | 1.182     | 1.187      | 1.192     |
| 490    | 1.192   | 1.197 | 1.202 | 1.207     | 1.212     | 1.217     | 1.222      | 1.227 | 1.232     | 1.237      | 1.242     |
| 500    | 1.242   | 1.247 | 1.252 | 1.257     | 1.262     | 1.267     | 1.272      | 1.277 | 1.282     | 1.288      | 1.293     |
| 510    | 1.293   | 1.298 | 1.303 | 1.308     | 1.313     | 1.318     | 1.324      | 1.329 | 1.334     | 1.339      | 1.344     |
| 520    | 1.344   | 1.350 | 1.355 | 1.360     | 1.365     | 1.371     | 1.376      | 1.381 | 1.387     | 1.392      | 1.397     |
| 540    | 1.451   | 1.402 | 1.408 | 1.413     | 1.418     | 1.424     | 1.429      | 1.435 | 1.440     | 1.445      | 1.451     |
|        | 1 5 0 5 | 1 511 | 1 516 | 1 500     | 1 507     | 1 6 2 2   | 1 5 3 0    |       | 1 660     |            |           |
| 550    | 1.505   | 1.511 | 1.510 | 1.522     | 1.52/     | 1.535     | 1.539      | 1.544 | 1.550     | 1.555      | 1.561     |
| 500    | 1.561   | 1.500 | 1.572 | 1.5/8     | 1.583     | 1.589     | 1.595      | 1.600 | 1.606     | 1.612      | 1.61/     |
| 590    | 1.675   | 1.623 | 1.629 | 1.634     | 1.640     | 1.040     | 1.652      | 1.00/ | 1 701     | 1.009      | 1.6/5     |
| 590    | 1.733   | 1.739 | 1.745 | 1.092     | 1 756     | 1 762     | 1.768      | 1.715 | 1.721     | 1.786      | 1 792     |
| 550    | 1.,35   | 1.755 | 1./45 | 1.750     | 1.750     | 1.702     | 1.700      | 1.//4 | 1.700     | 1.700      | 1./32     |
| 600    | 1.792   | 1.798 | 1.804 | 1.810     | 1.816     | 1.822     | 1.828      | 1.834 | 1.840     | 1.846      | 1.852     |
| 620    | 1.852   | 1.010 | 1.005 | 1.8/0     | 1.8/6     | 1.882     | 1.888      | 1.894 | 1.901     | 1.907      | 1.913     |
| 620    | 1.913   | 1.919 | 1.925 | 1.931     | 1.937     | 1.944     | 1.950      | 1.956 | 1.962     | 1.968      | 1.975     |
| 640    | 1.975   | 1.981 | 1.987 | 1.993     | 1.999     | 2.006     | 2.012      | 2.018 | 2.025     | 2.031      | 2.037     |
| 040    | 2.03/   | 2.043 | 2.050 | 2.055     | 2.062     | 2.069     | 2.075      | 2.082 | 2.088     | 2.094      | 2,101     |
| 650    | 2.101   | 2.107 | 2.113 | 2.120     | 2.126     | 2.133     | 2.139      | 2.146 | 2.152     | 2.158      | 2.165     |
| 660    | 2.165   | 2.171 | 2.178 | 2.184     | 2.191     | 2.197     | 2.204      | 2.210 | 2.217     | 2.224      | 2.230     |
| 670    | 2.230   | 2.237 | 2.243 | 2.250     | 2.256     | 2.263     | 2.270      | 2.276 | 2.283     | 2.289      | 2.296     |
| 680    | 2.296   | 2.303 | 2.309 | 2.316     | 2.323     | 2.329     | 2.336      | 2.343 | 2.350     | 2.356      | 2.363     |
| 690    | 2.363   | 2.370 | 2.376 | 2.383     | 2.390     | 2.397     | 2.403      | 2.410 | 2.417     | 2.424      | 2.431     |

# Type B Thermocouple Continued Temperature in Degrees Celsius (ITS-90)

| EMF in | n Millivo | lts   |       |           |           |            |           |       | Referenc | e Junctio | ns at 0°C |
|--------|-----------|-------|-------|-----------|-----------|------------|-----------|-------|----------|-----------|-----------|
| °C     | 0         | 1     | 2     | 3         | 4         | 5          | 6         | 7     | 8        | 9         | 10        |
|        |           |       |       | THERMOELI | ECTRIC VO | LTAGE IN I | MILLIVOLT | 3     |          |           |           |
| 700    | 2.431     | 2.437 | 2.444 | 2.451     | 2.458     | 2.465      | 2.472     | 2.479 | 2.485    | 2.492     | 2.499     |
| 710    | 2.499     | 2.506 | 2.513 | 2.520     | 2.527     | 2.534      | 2.541     | 2.548 | 2.555    | 2.562     | 2.569     |
| 720    | 2.569     | 2.576 | 2.583 | 2.590     | 2.597     | 2.604      | 2.611     | 2.618 | 2.625    | 2.632     | 2.639     |
| 730    | 2.639     | 2.646 | 2.653 | 2.660     | 2.667     | 2.674      | 2.681     | 2.688 | 2.696    | 2.703     | 2.710     |
| 740    | 2.710     | 2.717 | 2.724 | 2.731     | 2.738     | 2.746      | 2.753     | 2.760 | 2.767    | 2.775     | 2.782     |
| 750    | 2.782     | 2.789 | 2.796 | 2.803     | 2.811     | 2.818      | 2.825     | 2.833 | 2.840    | 2.847     | 2.854     |
| 760    | 2.854     | 2.862 | 2.869 | 2.876     | 2.884     | 2.891      | 2.898     | 2.906 | 2.913    | 2.921     | 2.928     |
| 770    | 2.928     | 2.935 | 2.943 | 2.950     | 2.958     | 2.965      | 2.973     | 2.980 | 2.987    | 2.995     | 3.002     |
| 780    | 3.002     | 3.010 | 3.017 | 3.025     | 3.032     | 3.040      | 3.047     | 3.055 | 3.062    | 3.070     | 3.078     |
| 790    | 3.078     | 3.085 | 3.093 | 3.100     | 3.108     | 3.116      | 3.123     | 3.131 | 3.138    | 3.146     | 3.154     |
| 800    | 3.154     | 3.161 | 3.169 | 3.177     | 3.184     | 3.192      | 3.200     | 3.207 | 3.215    | 3.223     | 3,230     |
| 810    | 3.230     | 3.238 | 3.246 | 3.254     | 3.261     | 3.269      | 3.277     | 3.285 | 3.292    | 3.300     | 3.308     |
| 820    | 3.308     | 3.316 | 3.324 | 3.331     | 3.339     | 3.347      | 3.355     | 3.363 | 3.371    | 3.379     | 3.386     |
| 830    | 3.386     | 3.394 | 3.402 | 3.410     | 3.418     | 3.426      | 3.434     | 3.442 | 3.450    | 3.458     | 3,466     |
| 840    | 3.466     | 3.474 | 3.482 | 3.490     | 3.498     | 3.506      | 3.514     | 3.522 | 3.530    | 3.538     | 3.546     |
| 850    | 3.546     | 3.554 | 3,562 | 3.570     | 3.578     | 3.586      | 3.594     | 3,602 | 3,610    | 3.618     | 3.626     |
| 860    | 3.626     | 3.634 | 3.643 | 3.651     | 3.659     | 3.667      | 3.675     | 3.683 | 3.692    | 3.700     | 3.708     |
| 870    | 3.708     | 3.716 | 3.724 | 3.732     | 3.741     | 3.749      | 3.757     | 3.765 | 3.774    | 3.782     | 3.790     |
| 880    | 3.790     | 3.798 | 3.807 | 3.815     | 3.823     | 3.832      | 3.840     | 3.848 | 3.857    | 3.865     | 3.873     |
| 890    | 3.873     | 3.882 | 3.890 | 3,898     | 3.907     | 3.915      | 3.923     | 3.932 | 3.940    | 3.949     | 3.957     |
| 900    | 3 957     | 3 965 | 3 974 | 3 082     | 3 001     | 3 000      | 4 008     | 4 015 | 4 074    | 4 033     | 4 041     |
| 910    | 4 041     | 4 050 | 4 058 | 4 067     | 4 075     | 4 084      | 4 093     | 4 101 | 4.110    | 4.118     | 4 127     |
| 920    | 4 127     | 4 135 | 4 144 | 4.152     | 4.075     | 4.004      | 4.093     | 4.101 | 4.110    | 4.110     | 4.127     |
| 930    | 4 213     | 4 221 | 4 230 | 4 220     | 4.247     | 4.256      | 4.265     | 4.107 | 4.195    | 4.204     | 4 200     |
| 940    | 4.299     | 4.308 | 4.317 | 4.326     | 4.334     | 4.343      | 4.352     | 4.360 | 4.369    | 4.378     | 4.387     |
| 05.0   | 4 307     | 4 306 | 4 404 | 4 412     | 4 400     |            |           |       | 4 457    | 4 455     | 4 475     |
| 950    | 4.307     | 4.396 | 4.404 | 4.413     | 4.422     | 4.431      | 4.440     | 4.448 | 4.45/    | 4.400     | 4.4/5     |
| 070    | 4.4/3     | 4.404 | 4.493 | 4.501     | 4.510     | 4.519      | 4.528     | 4.537 | 4.546    | 4.555     | 4.564     |
| 970    | 4.304     | 4.3/3 | 4.362 | 4.591     | 4.599     | 4.608      | 4.01/     | 4.626 | 4.635    | 4.644     | 4.653     |
| 000    | 4.033     | 4.002 | 4.0/1 | 4.000     | 4.009     | 4.098      | 4.707     | 4.716 | 4.725    | 4.734     | 4.743     |
| 330    | 4./43     | 4.755 | 4./02 | 4.//1     | 4./00     | 4.789      | 4./98     | 4.807 | 4.810    | 4.825     | 4.834     |
| 1000   | 4.834     | 4.843 | 4.853 | 4.862     | 4.871     | 4.880      | 4.889     | 4.898 | 4.908    | 4.917     | 4.926     |
| 1020   | 4.920     | 4.935 | 4.944 | 4.954     | 4.963     | 4.9/2      | 4.981     | 4.990 | 5.000    | 5.009     | 5.018     |
| 1020   | 5.018     | 5.027 | 5.037 | 5.040     | 5.055     | 5.065      | 5.074     | 5.083 | 5.092    | 5.102     | 5.111     |
| 1040   | 5.205     | 5.214 | 5.223 | 5.233     | 5.242     | 5.252      | 5.261     | 5.270 | 5.280    | 5.289     | 5.205     |
|        |           |       |       |           |           |            |           |       |          |           |           |
| 1050   | 5.299     | 5.308 | 5.318 | 5.327     | 5.337     | 5.346      | 5.356     | 5.365 | 5.375    | 5.384     | 5.394     |
| 1060   | 5.394     | 5.403 | 5.413 | 5.422     | 5.432     | 5.441      | 5.451     | 5.460 | 5.470    | 5.480     | 5.489     |
| 1070   | 5.489     | 5.499 | 5.508 | 5.518     | 5.528     | 5.53/      | 5.54/     | 5.556 | 5.566    | 5.576     | 5.585     |
| 1080   | 5.585     | 5.595 | 5.605 | 5.614     | 5.624     | 5.634      | 5.643     | 5.653 | 5.663    | 5.672     | 5.682     |
| 1090   | 5.682     | 5.692 | 5.702 | 5.711     | 5.721     | 5.731      | 5.740     | 5.750 | 5.760    | 5.770     | 5.780     |
| 1100   | 5.780     | 5.789 | 5.799 | 5.809     | 5.819     | 5.828      | 5.838     | 5.848 | 5.858    | 5.868     | 5.878     |
| 1110   | 5.878     | 5.887 | 5.897 | 5.907     | 5.917     | 5.927      | 5.937     | 5.947 | 5.956    | 5.966     | 5.976     |
| 1120   | 5.976     | 5.986 | 5.996 | 6.006     | 6.016     | 6.026      | 6.036     | 6.046 | 6.055    | 6.065     | 6.075     |
| 1130   | 6.075     | 6.085 | 6.095 | 6.105     | 6.115     | 6.125      | 6.135     | 6.145 | 6.155    | 6.165     | 6.175     |
| 1140   | 6.175     | 6.185 | 6.195 | 6.205     | 6.215     | 6.225      | 6.235     | 6.245 | 6.256    | 6.266     | 6.276     |
| 1150   | 6.276     | 6.286 | 6.296 | 6.306     | 6.316     | 6.326      | 6.336     | 6.346 | 6.356    | 6.367     | 6.377     |
| 1160   | 6.377     | 6.387 | 6.397 | 6.407     | 6.417     | 6.427      | 6.438     | 6.448 | 6.458    | 6.468     | 6.478     |
| 1170   | 6.478     | 6.488 | 6.499 | 6.509     | 6.519     | 6.529      | 6.539     | 6.550 | 6.560    | 6.570     | 6.580     |
| 1180   | 6.580     | 6.591 | 6.601 | 6.611     | 6.621     | 6.632      | 6.642     | 6.652 | 6.663    | 6.673     | 6.683     |
| 1190   | 6.683     | 6.693 | 6.704 | 6.714     | 6.724     | 6.735      | 6.745     | 6.755 | 6.766    | 6.776     | 6.786     |

## **Type B Thermocouple** *Continued* Temperature in Degrees Celsius (ITS-90)

| EMF i | n Millivo | olts   |        |          |           |          |          |        | Referenc | ce Junctio | ons at 0°C |
|-------|-----------|--------|--------|----------|-----------|----------|----------|--------|----------|------------|------------|
| °C    | 0         | 1      | 2      | 3        | 4         | 5        | 6        | 7      | 8        | 9          | 10         |
|       |           |        |        | THERMOEL | ECTRIC VC | LTAGE IN | MILLIVOL | 38     |          |            |            |
| 1200  | 6.786     | 6.797  | 6.807  | 6.818    | 6.828     | 6.838    | 6.849    | 6.859  | 6.869    | 6.880      | 6.890      |
| 1210  | 6.890     | 6.901  | 6.911  | 6.922    | 6.932     | 6.942    | 6.953    | 6.963  | 6.974    | 6.984      | 6.995      |
| 1220  | 6.995     | 7.005  | 7.016  | 7.026    | 7.037     | 7.047    | 7.058    | 7.068  | 7.079    | 7.089      | 7.100      |
| 1230  | 7.100     | 7.110  | 7.121  | 7.131    | 7.142     | 7.152    | 7.163    | 7.173  | 7.184    | 7.194      | 7.205      |
| 1240  | 7.205     | 7.216  | 7.226  | 7.237    | 7.247     | 7.258    | 7.269    | 7.279  | 7.290    | 7.300      | 7.311      |
| 1250  | 7.311     | 7.322  | 7.332  | 7.343    | 7.353     | 7.364    | 7.375    | 7.385  | 7.396    | 7.407      | 7.417      |
| 1260  | 7.417     | 7.428  | 7.439  | 7.449    | 7.460     | 7.471    | 7.482    | 7.492  | 7.503    | 7.514      | 7.524      |
| 1270  | 7.524     | 7.535  | 7.546  | 7.557    | 7.567     | 7.578    | 7.589    | 7.600  | 7.610    | 7.621      | 7.632      |
| 1280  | 7.632     | 7.643  | 7.653  | 7.664    | 7.675     | 7.686    | 7.697    | 7.707  | 7.718    | 7.729      | 7.740      |
| 1290  | 7.740     | 7.751  | 7.761  | 7.772    | 7.783     | 7.794    | 7.805    | 7.816  | 7.827    | 7.837      | 7.848      |
| 1300  | 7.848     | 7.859  | 7.870  | 7.881    | 7.892     | 7.903    | 7.914    | 7.924  | 7.935    | 7.946      | 7.957      |
| 1310  | 7.957     | 7.968  | 7.979  | 7.990    | 8.001     | 8.012    | 8.023    | 8.034  | 8.045    | 8.056      | 8.066      |
| 1320  | 8.066     | 8.077  | 8.088  | 8.099    | 8.110     | 8.121    | 8.132    | 8.143  | 8.154    | 8.165      | 8.176      |
| 1330  | 8.176     | 8.187  | 8.198  | 8.209    | 8.220     | 8.231    | 8.242    | 8.253  | 8.264    | 8.275      | 8.286      |
| 1340  | 8.285     | 8.298  | 8.309  | 8.320    | 8.331     | 8.342    | 8.353    | 8.364  | 8.375    | 8.386      | 8.397      |
| 1350  | 8.397     | 8.408  | 8.419  | 8.430    | 8.441     | 8.453    | 8.464    | 8.475  | 8.486    | 8.497      | 8.508      |
| 1360  | 8.508     | 8.519  | 8.530  | 8.542    | 8.553     | 8.564    | 8.575    | 8.586  | 8.597    | 8.608      | 8.620      |
| 1370  | 8.620     | 8.631  | 8.642  | 8.653    | 8.664     | 8.675    | 8.687    | 8.698  | 8.709    | 8.720      | 8.731      |
| 1380  | 8.731     | 8.743  | 8.754  | 8.765    | 8.776     | 8.787    | 8.799    | 8.810  | 8.821    | 8.832      | 8.844      |
| 1390  | 8.844     | 8.855  | 8.866  | 8.877    | 8.889     | 8.900    | 8.911    | 8.922  | 8.934    | 8.945      | 8.956      |
| 1400  | 8.956     | 8.967  | 8.979  | 8.990    | 9.001     | 9.013    | 9.024    | 9.035  | 9.047    | 9.058      | 9.069      |
| 1410  | 9.069     | 9.080  | 9.092  | 9.103    | 9.114     | 9.126    | 9.137    | 9.148  | 9.160    | 9.171      | 9.182      |
| 1420  | 9.182     | 9.194  | 9.205  | 9.216    | 9.228     | 9.239    | 9.251    | 9.262  | 9.273    | 9.285      | 9.296      |
| 1430  | 9.296     | 9.307  | 9.319  | 9.330    | 9.342     | 9.353    | 9.364    | 9.376  | 9.387    | 9.398      | 9.410      |
| 1440  | 9.410     | 9.421  | 9.433  | 9.444    | 9.456     | 9.467    | 9.478    | 9.490  | 9.501    | 9.513      | 9.524      |
| 1450  | 9.524     | 9.536  | 9.547  | 9.558    | 9.570     | 9.581    | 9.593    | 9.604  | 9.616    | 9.627      | 9.639      |
| 1460  | 9.639     | 9.650  | 9.662  | 9.673    | 9.684     | 9.696    | 9.707    | 9.719  | 9.730    | 9.742      | 9.753      |
| 1470  | 9.753     | 9.765  | 9.776  | 9.788    | 9.799     | 9.811    | 9.822    | 9.834  | 9.845    | 9.857      | 9.868      |
| 1480  | 9.868     | 9.880  | 9.891  | 9.903    | 9.914     | 9.926    | 9.937    | 9.949  | 9.961    | 9.972      | 9.984      |
| 1490  | 9.984     | 9.995  | 10.007 | 10.018   | 10.030    | 10.041   | 10.053   | 10.064 | 10.076   | 10.088     | 10.099     |
| 1500  | 10.099    | 10.111 | 10.122 | 10.134   | 10.145    | 10.157   | 10.168   | 10.180 | 10.192   | 10.203     | 10.215     |
| 1520  | 10.215    | 10.228 | 10.256 | 10.249   | 10.201    | 10.273   | 10.284   | 10.298 | 10.307   | 10.319     | 10.331     |
| 1530  | 10.331    | 10.342 | 10.334 | 10.303   | 10.377    | 10.505   | 10.400   | 10.412 | 10.540   | 10.455     | 10.447     |
| 1540  | 10.563    | 10.575 | 10.586 | 10.598   | 10.609    | 10.621   | 10.633   | 10.644 | 10.656   | 10.668     | 10.679     |
| 1550  | 10 679    | 10 691 | 10 703 | 10 714   | 10 725    | 10 738   | 10 749   | 10 761 | 10 773   | 10 784     | 10 796     |
| 1560  | 10 796    | 10,808 | 10 819 | 10 831   | 10.843    | 10.854   | 10,866   | 10.877 | 10 889   | 10,901     | 10,913     |
| 1570  | 10 913    | 10 924 | 10 936 | 10 948   | 10.959    | 10.971   | 10 983   | 10.994 | 11 006   | 11.018     | 11.029     |
| 1580  | 11.029    | 11.041 | 11.053 | 11.064   | 11.076    | 11.088   | 11.099   | 11.111 | 11.123   | 11.134     | 11.146     |
| 1590  | 11.146    | 11.158 | 11.169 | 11.181   | 11.193    | 11.205   | 11.216   | 11.228 | 11.240   | 11.251     | 11.263     |
| 1600  | 11.263    | 11.275 | 11.286 | 11.298   | 11.310    | 11.321   | 11.333   | 11.345 | 11.357   | 11.368     | 11.380     |
| 1610  | 11.380    | 11.392 | 11.403 | 11.415   | 11.427    | 11.438   | 11.450   | 11,462 | 11.474   | 11.485     | 11.497     |
| 1620  | 11.497    | 11.509 | 11.520 | 11.532   | 11.544    | 11.555   | 11.567   | 11.579 | 11.591   | 11.602     | 11.614     |
| 1630  | 11.614    | 11.626 | 11.637 | 11.649   | 11.661    | 11.673   | 11.684   | 11.696 | 11,708   | 11.719     | 11.731     |
| 1640  | 11.731    | 11.743 | 11.754 | 11.766   | 11.778    | 11.790   | 11.801   | 11.813 | 11.825   | 11.836     | 11.848     |
| 1650  | 11.848    | 11.860 | 11.871 | 11.883   | 11.895    | 11.907   | 11.918   | 11.930 | 11.942   | 11.953     | 11.965     |
| 1660  | 11,965    | 11.977 | 11.988 | 12.000   | 12.012    | 12.024   | 12.035   | 12.047 | 12.059   | 12.070     | 12.082     |
| 1670  | 12.082    | 12.094 | 12.105 | 12,117   | 12.129    | 12.141   | 12.152   | 12.164 | 12.176   | 12.187     | 12.199     |
| 1680  | 12.199    | 12.211 | 12.222 | 12.234   | 12.246    | 12.257   | 12.269   | 12.281 | 12.292   | 12.304     | 12.316     |
| 1690  | 12.316    | 12.327 | 12.339 | 12.351   | 12.363    | 12.374   | 12.386   | 12.398 | 12.409   | 12.421     | 12.433     |

## Type B Thermocouple Continued Temperature in Degrees Celsius (ITS-90)

| EMF i | n Millivo | olts   |        |          |           |           |          |        | Referen | ce Juncti | ons at 0°C |
|-------|-----------|--------|--------|----------|-----------|-----------|----------|--------|---------|-----------|------------|
| °C    | 0         | 1      | 2      | 3        | 4         | 5         | 6        | 7      | 8       | 9         | 10         |
|       |           |        |        | THERMOEI | ECTRIC VO | OLTAGE IN | MILLIVOL | rs     |         |           |            |
| 1700  | 12.433    | 12.444 | 12.456 | 12.468   | 12.479    | 12.491    | 12.503   | 12.514 | 12.526  | 12.538    | 12.549     |
| 1710  | 12.549    | 12.561 | 12.572 | 12.584   | 12.596    | 12.607    | 12.619   | 12.631 | 12.642  | 12.654    | 12.666     |
| 1720  | 12.666    | 12.677 | 12.689 | 12.701   | 12.712    | 12.724    | 12.736   | 12.747 | 12.759  | 12.770    | 12.782     |
| 1730  | 12.782    | 12.794 | 12.805 | 12.817   | 12.829    | 12.840    | 12.852   | 12.863 | 12.875  | 12.887    | 12.898     |
| 1740  | 12.898    | 12.910 | 12.921 | 12.933   | 12.945    | 12.956    | 12.968   | 12.980 | 12.991  | 13.003    | 13.014     |
| 1750  | 13.014    | 13.026 | 13.037 | 13.049   | 13.061    | 13.072    | 13.084   | 13.095 | 13.107  | 13.119    | 13.130     |
| 1760  | 13.130    | 13.142 | 13.153 | 13.165   | 13.176    | 13.188    | 13.200   | 13.211 | 13.223  | 13.234    | 13.246     |
| 1770  | 13.246    | 13.257 | 13.269 | 13.280   | 13.292    | 13.304    | 13.315   | 13.327 | 13.338  | 13.350    | 13.361     |
| 1780  | 13.361    | 13.373 | 13.384 | 13.396   | 13.407    | 13.419    | 13.430   | 13.442 | 13.453  | 13.465    | 13.476     |
| 1790  | 13.476    | 13.488 | 13.499 | 13.511   | 13.522    | 13.534    | 13.545   | 13.557 | 13.568  | 13.580    | 13.591     |
| 1800  | 13.591    | 13.603 | 13.614 | 13.626   | 13.637    | 13.649    | 13,660   | 13.672 | 13.683  | 13.694    | 13.706     |

#### **GUARANTEE CONDITIONS**

All our appliances have been subjected to strict tests and are guaranteed for 24 months from date of purchase. The Company undertakes to repair or replace free of charge any parts which it considers to be inefficient within the guarantee period. Complete replacement of the instrument is excluded and no requests for damages are recognized, whatever their origin. Repairs are carried out in our own Technical Service Department. Transport expenses are borne by the buyer. The guarantee does not include: accidental breakages due to transport, incorrect use or neglect, incorrect connection to voltage different from that contemplated for the instrument, probes, sensors, electrodes and all accessories. Furthermore the guarantee is not valid if the instrument has been repaired or tampered with by unauthorized third parties, or adjusted for faults or casual checking. The guarantee is valid only if all parts of the guarantee card have been filled in. Any instruments sent for repairs must be accompanied by their guarantee certificate. For all disputes the competent court is the Court of Padua.

| CE CONFORMITY                               |                                |  |  |  |  |  |  |  |  |
|---------------------------------------------|--------------------------------|--|--|--|--|--|--|--|--|
| Safety                                      | EN61000-4-2, EN61010-1 level 3 |  |  |  |  |  |  |  |  |
| Electrostatic discharge                     | EN61000-4-2 level 3            |  |  |  |  |  |  |  |  |
| Electric fast transients                    | EN61000-4-4 level 3            |  |  |  |  |  |  |  |  |
| Voltage variations                          | EN61000-4-11                   |  |  |  |  |  |  |  |  |
| Electromagnetic interference sucseptibility | IEC1000-4-3                    |  |  |  |  |  |  |  |  |
| Electromagnetic interference emission       | EN55020 class B                |  |  |  |  |  |  |  |  |

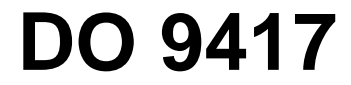

#### MANUALE D'ISTRUZIONE - INSTRUCTIONS MANUAL MANUEL D'INSTRUCTION - GEBRAUCHSANLEITUNG MANUAL DE INSTRUCCIONES

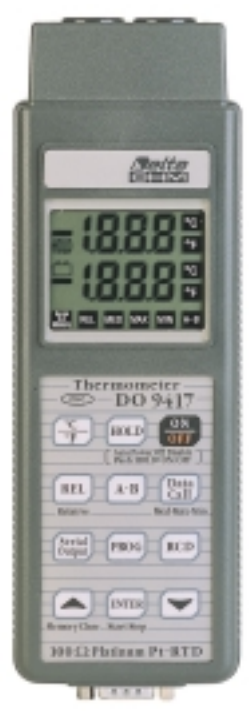

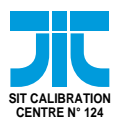

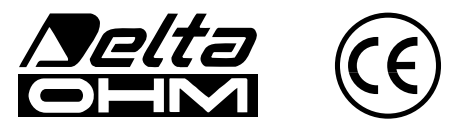

DELTA OHM SRL VIA G. MARCONI, 5 - 35030 CASELLE DI SELVAZZANO (PD) - ITALY TEL. 0039-0498977150 r.a. - FAX 0039-049635596 e-mail: deltaohm@tin.it - Web Site: www.deltaohm.com